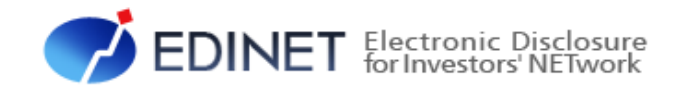

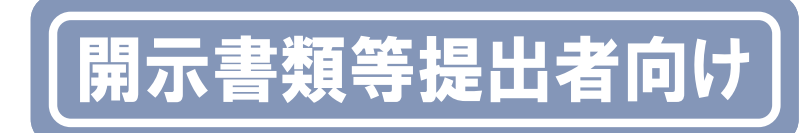

# 現行 EDINET から次世代 EDINET への主な変更点

### 金融庁 総務企画局 企業開示課

◆Microsoft Corporation のガイドラインに従って画面写真を使用しています。

◆Microsoft、Excel、Windows、Windows Vista は、米国 Microsoft Corporation の米国及びその他の国における登録商 標又は商標です。

◆Adobe® product screen shots reprinted with permission from Adobe Systems Incorporated.

◆Adobe、Adobe Photoshop、Adobe Illustrator は、Adobe Systems Incorporated の登録商標又は商標です。

- ◆その他、記載されている会社名及び製品名は、各社の登録商標又は商標です。
- ◆本文中では、TM、®、©は省略しています。

◆本文及び添付のデータファイルで題材として使用している個人名、団体名、商品名、ロゴ、連絡先、メールアドレス、

- 場所、出来事等は、全て架空のものです。実在するものとは一切関係ありません。
- ◆本書は、構成、文章、プログラム、画像、データ等の全てにおいて、著作権法上の保護を受けています。

### はじめに

本テキストは、2013 年度から稼働開始を予定している次世代 EDINET について利用方法の変更点を中心に、開示書類等提出者及び開示情報利用者向けに記載した研修テキストです。

#### ▼ 本テキストの構成について

本テキストは、3 章構成になっています。1 章では、次世代 EDINET 全体の変更点についての概要及 びシステム利用時の注意点について説明しています。書類閲覧時の変更点の概要は2章で説明してい ます。3 章では、書類提出時の変更点について説明しています。2 章以降を読む前に、1 章を御一読 ください。

#### ▼ 本テキスト内の表記について

本テキスト内に記載されている記号は、次のような意味があります。

| Po | int | 操作に関連するポイントについて説明します。           |  |  |
|----|-----|---------------------------------|--|--|
| Г  | J   | 画面項目又は入力内容等を表します。 例:「対象」        |  |  |
| ſ  | ]   | ボタン名を指します。 例:【検索】ボタンをクリックします。   |  |  |
| [  | ]   | 画面名を指します。 例: [書類簡易検索画面]が表示されます。 |  |  |

### ▼ 製品名の記載について

本テキストでは、次の略称を使用しています。

| 名称                          | 略称                                       |  |  |  |
|-----------------------------|------------------------------------------|--|--|--|
| Windows 7                   | Windows7 又は Windows                      |  |  |  |
| Windows Vista               | Windows Vista 又は Windows                 |  |  |  |
| Windows XP                  | Windows XP 又はWindows                     |  |  |  |
| Microsoft Office Excel 2010 | Excel2010 又は Excel                       |  |  |  |
| Microsoft Office Excel 2007 | Excel 2007 又は Excel                      |  |  |  |
| Microsoft Office Excel 2003 | Excel 2003 又は Excel                      |  |  |  |
| Windows Internet Explorer 9 | Internet Explorer 9 又は Internet Explorer |  |  |  |
| Windows Internet Explorer 8 | Internet Explorer 8 又は Internet Explorer |  |  |  |
| Windows Internet Explorer 7 | Internet Explorer 7 又は Internet Explorer |  |  |  |
| Windows Internet Explorer 6 | Internet Explorer 6 又は Internet Explorer |  |  |  |
| Adobe Reader 11             | Adobe Reader 11 又は Adobe Reader          |  |  |  |
| Adobe Reader 10             | Adobe Reader 10 又は Adobe Reader          |  |  |  |
| Adobe Reader 9              | Adobe Reader 9 又はAdobe Reader            |  |  |  |

Contents

# 1 章 次世代 EDINET の変更点について(全体) 1

| 1−1 次世代 EDINET の変更点               | 2  |
|-----------------------------------|----|
| 1-1-1 EDINETとXBRL                 | 5  |
| 1-2 次世代 EDINET 移行スケジュール           | 7  |
| 1-2-1 次世代 EDINET タクソノミの適用開始時期について | 8  |
| 1−3 東証 33 業種の導入                   | 9  |
| 1−4 証券コード、通称登録機能の追加               | 10 |
| 1-4-1 通称の追加、変更について                | 11 |
| 1-5 マニュアル体系                       | 12 |

| 章 書類閲覧時の変更点              | 15 |
|--------------------------|----|
| 2−1 書類閲覧時の変更点            | 16 |
| 2-2 メニューバーの常駐化           | 17 |
| 2-3 書類簡易検索の導入と書類詳細検索の高度化 | 18 |
| 2-2-1 書籍館目検索の道3          | 04 |
| 2-3-2 書類詳細検索の高度化         | 24 |
| 2-3-3 全文検索の高度化           |    |
| 2-3-4 公告閲覧の一覧化           |    |
| 2-4 書類比較の導入              | 31 |
|                          |    |

| 2-5-1 | XBRL ー括ダウンロードの高度化        | 41 |
|-------|--------------------------|----|
|       |                          |    |
| 2-5-2 | EDINET タクソノミのダウンロード単位の変更 | 42 |
|       |                          | 40 |
| 2-5-3 | - XBRL から USV への変換ツールの導入 | 43 |

## 3章 書類提出時の変更点

#### 3-1 提出書類作成時の変更点

| 3-1-1 XBRL 刈家範囲  | 10)扱入                |
|------------------|----------------------|
| 3-1-2 フォルダ構成の    | 変更                   |
| 3-1-3 インラインXB    | RL の採用               |
| 3-1-4 タグ付けの変更    |                      |
| 3-1-5 該当なし要素の    | 採用                   |
| 3-1-6 ディメンション    | の採用56                |
| 3-1-7 マニフェストフ    | ァイルの採用59             |
| 3-1-8 DEIの採用     |                      |
| 3-1-9 訂正報告時の提    | 出ファイルの変更61           |
| 3-1-10 IFRS 又は米国 | 3基準での提出方法の変更64       |
| 3-1-11 大量保有報告    | 書のデータ形式の変更65         |
| 3-1-12 大量保有報告    | 書以外の XBRL 作成ツールの導入67 |
|                  |                      |

### 3-2 次世代 EDINET への書類提出時の変更点

| 3-2-1 | 提出書類様式選択画面の変更点 | .70 |
|-------|----------------|-----|
| 3-2-2 | 提出書類詳細画面の変更点   | .71 |
| 3-2-3 | 書類状況の表示内容の拡充   | .72 |
| 3-2-4 | 通称の追加登録機能の新設   | .78 |
| 3-2-5 | その他の恋雨占        | 81  |

# **付録**1 XBRL対象様式 84

### \_\_\_\_

45

46

69

# 1章 次世代 EDINET の変更 点について(全体)

次世代 EDINET の変更点について説明します。

# 1-1 次世代 EDINET の変更点

次世代 EDINET の全体概要について説明します。

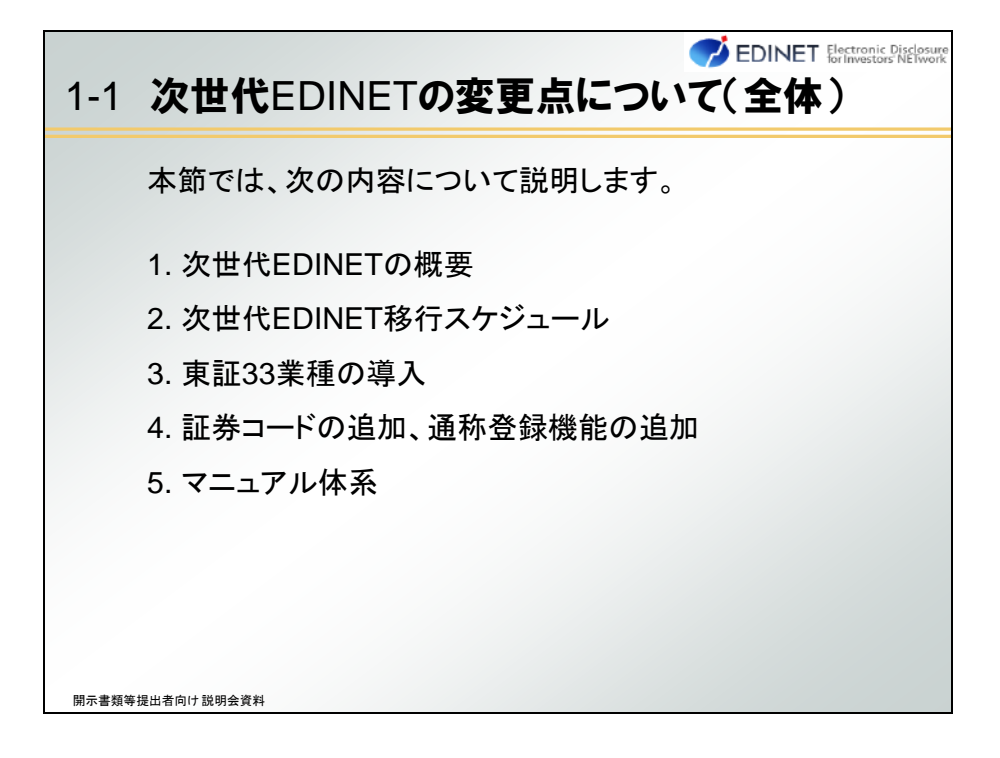

次世代 EDINET では、現行 EDINET と同様に「開示情報利用者」のサイトと「開示書類等 提出者」のサイトが用意されています。どちらのサイトも、全ての画面のデザインが大き く変更されています。 画面デザインの例として、開示書類等提出者用のサイトのトップ画面のイメージは、次 のとおりです。

| 提出開示書類等提出                                                                                                    | 者のサイト                                                                                              | 開示書<br>閲覧する-<br>は                                                   |                               |  |  |  |
|----------------------------------------------------------------------------------------------------|----------------------------------------------------------------------------------------------------|---------------------------------------------------------------------|-------------------------------|--|--|--|
| ログイン<br>ユーザDをお特ちの力はこちら<br>から↓<br>提出者情報管理・<br>書類提出<br>(ログイン)                                                                                                    | ログイン画面が表示<br>されます。                                                                                 | ▲ <u>水ず御確認ください。</u><br>画面又はフロンドページ注意鏡起変更画面に<br>画面の設定値を反映します。        | 有価証券報告書<br>等の開示書類を            |  |  |  |
| ユーザDをお持ちでない方はこ<br>ちらから」<br>電子開示システム届出<br>(新規登録)<br>意                                                                                                    | 新規の提出者届出を<br>行います。                                                                                 | 2                                                                   | 閲覧するサイトに<br>切り替えます。           |  |  |  |
| トップメニューロ<br>当システムで増出する書類のひ<br>な形及びタケルジを<br>の <u>世は差損増式</u><br>、<br><u>EDNETタケルン</u> を<br>意<br>、<br>がたる質問                                                                                                    | フロントページ注意、喚起文のお知らせ<br>フロントページ注意喚起文は、フロントページ注意喚起仮登<br>喚起詳細を表示します。枠線の色、文字色及び文字サイズ<br>英 <u>ロステルトタ</u> | 3 <b>小 が 御 確 認ください。</b><br>縁画面又はフロントページ注意検起変更画面に<br>は、画面の設定値を反映します。 | 関いる —<br>あいて入力した注             |  |  |  |
| ・ <u>推選選手仕様</u><br>・ <u>後任養子について</u><br>・ <u>後任券子について</u><br>・ <u>後任券子</u><br>・ <u>後任券子</u><br>・ <u>後任券子</u><br>・ <u>後任券子</u><br>・ <u>後任券</u><br>・ <u>後任券</u><br>・ <u>後任券</u><br>・ <u>後任券</u><br>・ <u>後任券</u><br>・ <u>後任券</u><br>・ <u>後任券</u><br>・ <u>後任券</u><br>・ <u>後任券</u><br>・ <u>後任券</u><br>・ <u>後任券</u><br>・ <u>後任券</u><br>・ <u>後任券</u><br>・ <u>後任券</u><br>・ <u>後任券</u><br>・ <u>後任券</u><br>・ <u>後任券</u><br>・ <u>後</u><br>・ <u>後</u><br>・ <u>後</u><br>・ <u>後</u><br>・ <u>後</u><br>・ <u>後</u><br>・ <u>後</u><br>・ <u>後</u><br>・ <u>後</u><br>・ <u>後</u><br>・ <u>後</u><br>・ <u>後</u><br>・ <u>後</u><br>・ <u>後</u><br>・ <u>後</u><br>・ <u>後</u><br>・ <u>後</u><br>・ <u>し</u><br>・ <u>し</u><br><u>し</u><br><u>し</u><br><u>し</u><br><u>し</u><br><u>し</u><br><u>し</u><br><u>し</u> | よくある質問の確認、接<br>作ガイドのダウンロー<br>メニュー等があります。                                                           | 2場合は、端末への設定が必要となります… →                                              | 関人 □<br>株立支援社:<br>↑ ページの先期に戻る |  |  |  |

開示書類等提出者用のサイトにアクセスする URL は次のとおりです。

| 次世代EDINETのURL |                      |
|---------------|----------------------|
| http://subm   | it.edinet-fsa.go.jp/ |

**Point** 提出書類様式のダウンロード

現行 EDINET では、提出書類様式を開示情報利用者のサイトからダウンロードする必要がありましたが、次世代 EDINET では、開示書類等提出者のサイトからダウンロードできるようになります。

また、開示情報利用者用のサイトのトップ画面のイメージは、次のとおりです。

| 金融商品取引:     金融商品取引:     金融商品取引:     愛藤府     を     を     を     を     を     を     を     た     の     を     ち     の     を     の     を     ち     の     し     の     ち     ち     の     し     の     し     の     し     の     し     の     し     の     し     の     し     の     し     の     し     の     し     の     し     の     し     の     し     の     し     の     し     の     し     の     し     の     し     の     し     の     し     の     し     の     し     の     し     し     し | 法に基づく有価証券報告書<br>INET Electronic I<br>for Investors<br>告書等の開示書類を問                                                                                                    | 時の開示書類に関する電子開示システム<br>Disclosure<br>! NETwork<br>切覧するサイト                                            |                               | English<br>文字の大きさ 小大                | マ<br>英語による<br>閲覧サイト |  |
|----------------------------------------------------------------------------------------------------|----------------------------------------------------------------------------------------------------|----------------------------------------------------------------------------------------------------|-------------------------------|-------------------------------------|---------------------|--|
| トップページ                                                                                                    | 書類検索                                                                                                    | 公告閲覧                                                                                                | 書類比較                          | ダウンロード                              | に切り替え               |  |
| トップメニューロ                                                                                                    | →重要なお知らせ                                                                                                    | ▲ 必ず確認してください。                                                                                       |                               | S 1 S 1 -                           | ます。                 |  |
| ・ <u>お知らせ</u><br>・よくある質問                                                                                                    | →「セキュリティ証明                                                                                                    | ]書」についての画面が表示された場合                                                                                  | メニュー                          | バーが追加                               | =                   |  |
| • <u>推奨端末仕様</u>                                                                                                    | ○ 書類検索                                                                                                    |                                                                                                    | され                            | <i>.</i> ました。                       |                     |  |
| <ul> <li>・<u>操作ガイド等</u></li> <li>・<u>御意見・御要望</u>□<sup>2</sup></li> <li>・茶作物第二つトイズ</li> </ul>                                                                                                    | ▶ <u>書類簡易検索</u>                                                                                                    | 検索条件としてよく使われる「書類の提出者/<br>算期/提出期間」のみを指定して、書類検索?                                                      | 有1mairかの光口セイン。<br>経行うことができます。 | 「ノト目報」、「百米理がリスは「大                   |                     |  |
| * <u>者肝惟守に Jいし</u>                                                                                                    | 唐類詳細検索                                                                                                    | 書類簡易検索画面で指定できる検索条件の1<br>「種別」等、より詳細な検索条件を指定して、書                                                      | まか、書類の提出者又は<br>類検索を行うことができ    | 有価証券の発行者の「業種」、<br>ます。               |                     |  |
| 書類検索                                                                                                    | ▶ <u>全文検索</u>                                                                                                    | 書類本文に含まれる「文字列」を指定して、検索を行うことができます。その際、書類の提出者又は有価<br>証券の発行者の「業種」、「種別」等だけでなく、「目次」を指定して、検索範囲を絞ることができます。 |                               |                                     |                     |  |
| <u>公告閲覧</u>                                                                                                    | ○ 公告閲覧                                                                                                    |                                                                                                    |                               |                                     |                     |  |
|                                                                                                    | ▶ <u>公告閲覧</u>                                                                                                    | 公告を閲覧することができます。                                                                                     |                               |                                     |                     |  |
|                                                                                                    | ○ 書類比較                                                                                                    |                                                                                                    |                               |                                     |                     |  |
| よくある質 問                                                                                                    | ▶ 書類比較                                                                                                    | 同一の書類提出者の複数期の書類、異なる書<br>べ、比較を行うことができます。                                                             | 類提出者の同じ期の書                    | 類等の観点で、複数の書類を並                      |                     |  |
| の確認、操作                                                                                                    | ○ ダウンロード                                                                                                    |                                                                                                    |                               |                                     |                     |  |
| ガイドのダウ                                                                                                    | ガイドのダウ BILL(一括) 開示書類等をXBRLデータごとに圧縮したファイルをダウンロードすることができます。                                                                                                    |                                                                                                    |                               |                                     |                     |  |
| ンロードメ                                                                                                    | ンロードメ BEDINETタクソノミ、EDINETタクソノミ、EDINETタウソノミ、EDINETタウソ |                                                                                                    |                               |                                     |                     |  |
| ニュー等があ                                                                                                    | ▶ XBRLからCSVへ<br>の変換ツール                                                                                                    | 指定したXBRLデータから抽出した値と、指定U<br>文字列をCSV形式のファイルに出力する「XBF<br>ます。                                           | た変換ルール定義ファー<br>ILからOSVへの変換ツー  | (ルとを照合し、取得した変換後<br>ル」をダウンロードすることができ |                     |  |
| りまり。                                                                                                    |                                                                                                    |                                                                                                    |                               | ↑ <u>ページの先頭に戻る</u>                  |                     |  |
|                                                                                                    |                                                                                                    | 金融庁/Financial Services Agency."                                                                     | The Japanese Government C     | opyright ©金鷸庁 All Rights Reserved.  | •                   |  |

開示情報利用者用のサイトにアクセスする URL は次のとおりです。

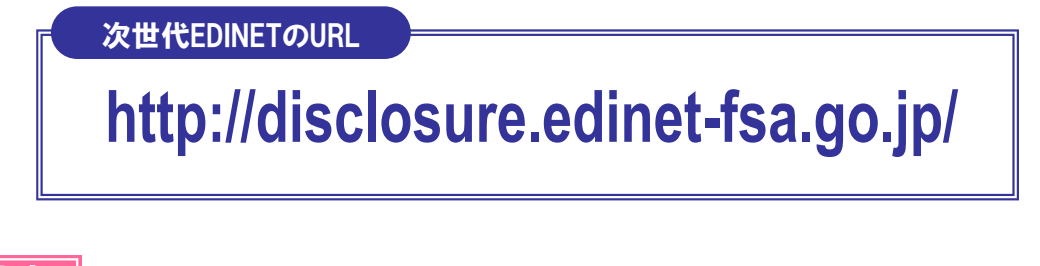

Point 英語サイトについて

開示情報利用者用の次世代 EDINET のホームページでは、英語による検索も可能となります。

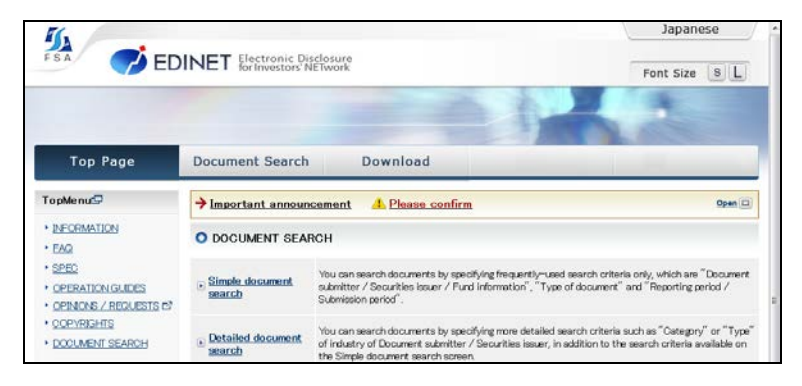

### 1-1-1 EDINETとXBRL

現行 EDINET では、開示された財務情報の高度な分析及び加工を可能とするため、一部の様式について XBRL が導入されています。

現行 EDINET における XBRL 対象範囲は財務諸表本表に限られていますが、次世代 EDINET では、XBRL 対象書類及び XBRL 対象範囲が拡大されます。対象となる様式は 35 様式から 62 様式となり、提出書類全体を XBRL で作成するもの、財務諸表本表のみを XBRL で作成 するものがあります。次世代 EDINET における XBRL 対象範囲については、「付録 1 XBRL 対象様式」 (p. 84)を参照してください。

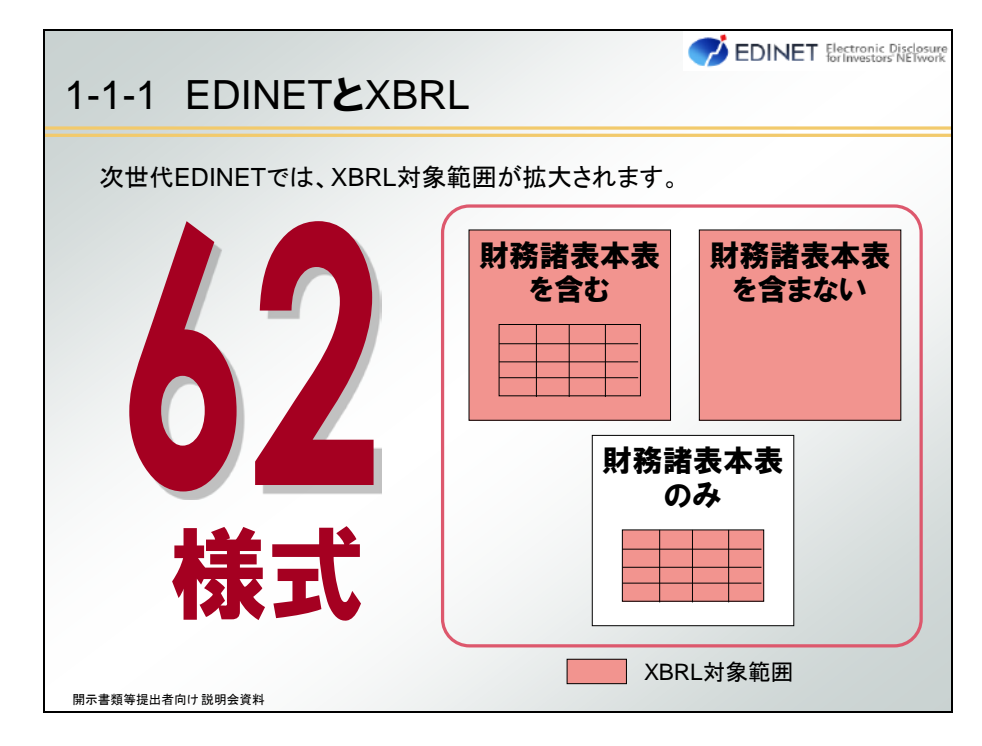

62 様式の内訳は、次のとおりです。財務諸表のみ XBRL 対象となる 18 様式は、財務諸 表本表以外の部分は従来どおり HTML 形式で作成します。

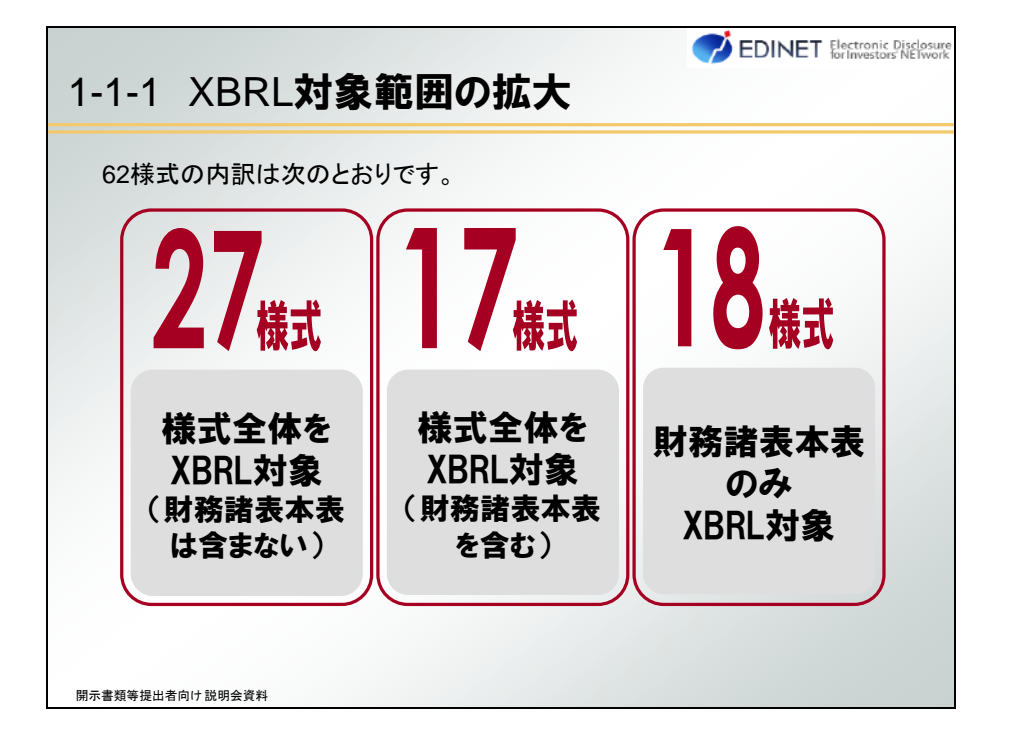

Point 62 様式以外の様式

XBRL 対象外様式は、従来どおり HTML 形式でファイルを作成し、提出します。 なお、次世代 EDINET では HTML4.01 に加え、XHTML1.1 を利用できるようになってい ます。

**Point** コンピュータ環境について

| 次世代 EDINET では、次の標準的なパソコンで動作を確認しています。 |                     |           |           |           |             |  |
|--------------------------------------|---------------------|-----------|-----------|-----------|-------------|--|
|                                      |                     | ١         |           |           |             |  |
| 利用種別                                 | OS                  | Internet  | Internet  | Internet  | その他         |  |
|                                      |                     | Explorer9 | Explorer8 | Explorer7 |             |  |
| 開示書類等                                | Windows7 SP1(64bit) | 0         | 0         | —         | JRE         |  |
| 提出者                                  | WindowsVista SP2    | 0         | 0         | 0         | Version7    |  |
|                                      | WindowsXP SP3       | —         | 0         | 0         | Update7     |  |
| 開示情報利                                | Windows7 SP1(64bit) | 0         | 0         | —         | Firefox17 も |  |
| 用者                                   | WindowsVista SP2    | 0         | 0         | 0         |             |  |
|                                      | WindowsXP SP3       | _         | 0         | 0         | [H]         |  |

※JREとは、Java 言語で開発されたソフトウェアを実行するために必要なソフトウェアのことです。

※次世代 EDINET 稼働開始時におけるコンピュータ環境は、変更される場合があります。

# 1-2 次世代 EDINET 移行スケジュール

次世代 EDINET の稼働開始は 2013 年度中に予定されており、次の図のようなスケジュー ルが想定されています。次世代 EDINET の稼働開始日は、総合運転試験の結果を踏まえて 決定します。

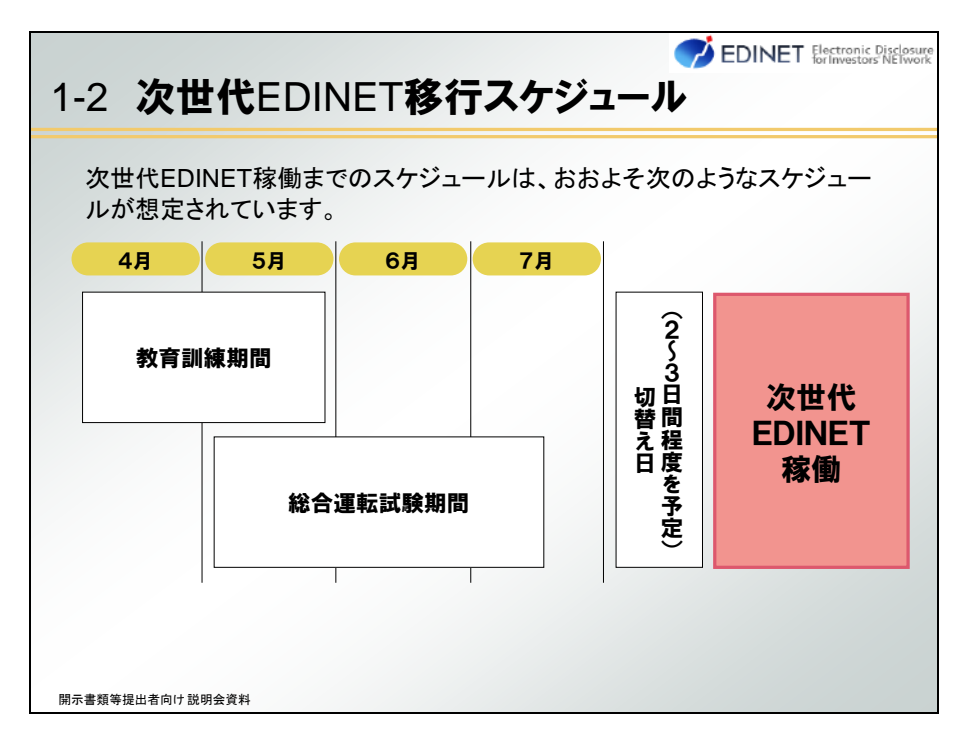

次世代 EDINET 切替時は、全ての現行 EDINET が利用できなくなります。

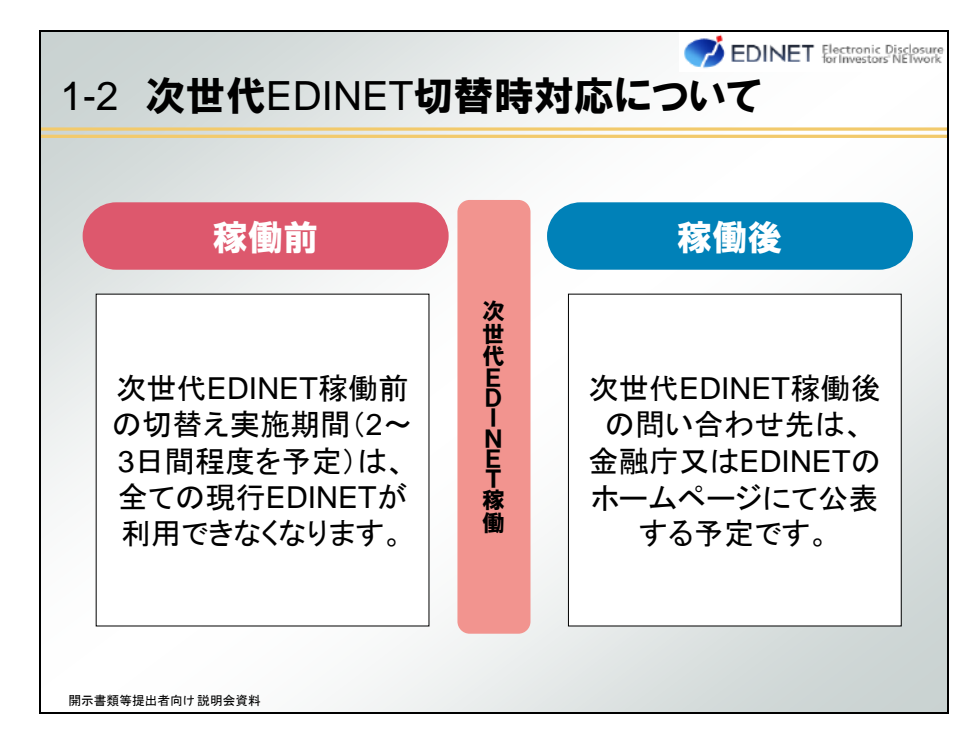

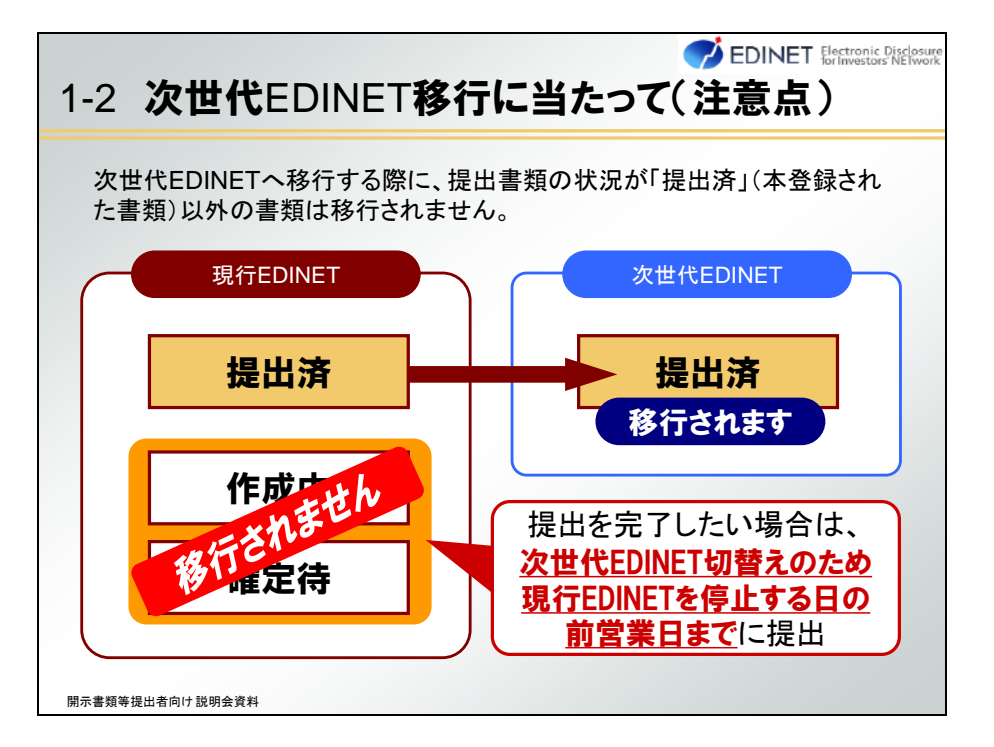

移行に当たって、開示書類等提出者が注意すべき事柄は次のとおりです。

現行 EDINET で、本登録されなかった提出書類(仮登録までの状態)は次世代 EDINET に移行されません。

### 1-2-1 次世代 EDINET タクソノミの適用開始時期について

「1-1-1 EDINETとXBRL」にあるとおり、XBRL対象範囲の拡大に伴い、次世代 EDINET タクソノミが公表される予定です。次世代 EDINET タクソノミの公表は、総合運転試験の 結果を踏まえ、平成 25 年 8 月~9 月頃を予定しています。

また、次世代 EDINET タクソノミの適用開始時期及びその詳細の公表は、次世代 EDINET タクソノミの公表後に予定しています。詳しくは、金融庁ホームページにて確認してください。

# 1-3 東証 33 業種の導入

次世代 EDINET 移行に当たって、EDINET 業種が廃止されます。各開示書類等提出者の業 種は、総務省統計局の「日本標準産業分類」で定める 33 業種(東京証券取引所では「業 種別株価指数」に用いられている 33 業種)に分類します(以下「東証 33 業種」という。)。

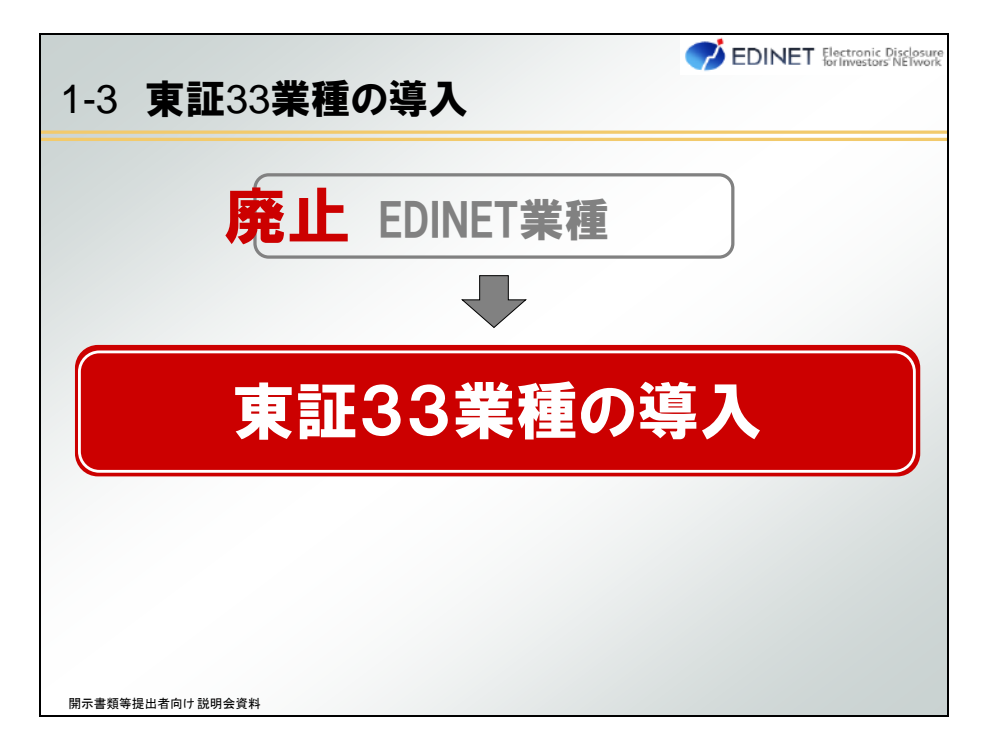

# 1-4 証券コード、通称登録機能の追加

次世代 EDINET への移行に当たって、新たに証券コード及び通称を登録する機能が追加

されます。

Point 通称とは

正式名称ではなく、一般的に広く利用されている呼称等のことです。例えば、金融庁 は英語名を「Financial Services Agency」といい、その頭文字を取って通称は「FSA」と呼 ばれています。通称を登録すると、開示情報利用者は、書類検索において登録された 通称を検索条件(キーワード)として、書類検索できるようになります(現行 EDINET では、 正式名称でなければ検索できませんでした。)。なお、登録された通称は、その他の目 的で用いられたり、表示されたりするものではありません。

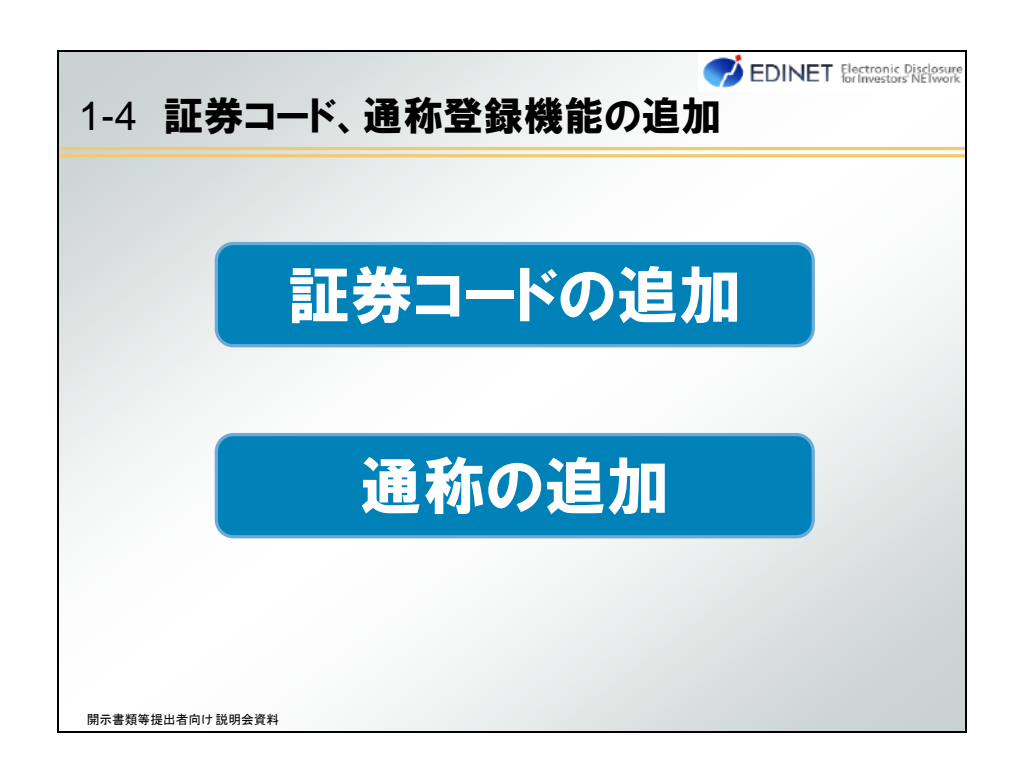

開示情報利用者は、提出書類検索時に証券コード又は通称を使用して検索できるように なります。

東証 33 業種の導入、証券コード及び通称の登録機能の追加に当たって、次世代 EDINET 稼働前に「東証 33 業種」、「証券コード」及び「通称」については、開示書類等提出者に提 出していただきます。提出方法の詳細は、後日、現行 EDINET のホームページにて御案内 する予定です。

※次世代 EDINET 稼働後に、提出者業種及び証券コードの変更が発生した場合は、財務(支)局に連絡し てください。

### 1-4-1 通称の追加、変更について

次世代 EDINET の稼働後は、開示書類等提出者自身で通称を追加又は変更できます。 通称の追加又は変更ができる提出者種別は、「内国会社」及び「外国会社」です。通称

は10件まで登録できます。

追加又は変更方法については、本テキストの「3章 書類提出時の変更点 3-2-4 通称の 追加登録機能の新設」(p.78)で説明します。

| ✓ EDINET Electrostice Diselectron<br>1-4-1 通称の登録                                                                                                    |
|----------------------------------------------------------------------------------------------------|
| 次世代EDINETでは、提出書類を検索する場合に、会社名だけではなく、通<br>称での検索が可能となります。<br>通称の登録は、開示書類等提出者自身で登録してください。操作手順は後<br>ほど説明します。                                                                             |
| 開示株式会社       有価証券       検索       キーワード(登記社名)         報告書       開示株式会社       第一〇一ド(登記社名)         サークード(通称社名)       株索       キーワード(通称社名)         検索       KAIJI         開示書類等提出者自身で登録 |
| 開示書類等提出者向け説明会資料                                                                                                    |

## 1-5 マニュアル体系

次世代 EDINET のマニュアル体系は、大きく分けて、提出書類を作成するためのガイド ラインと EDINET で操作するための操作ガイドとがあります。

初めて EDINET を利用する方は、EDINET 概要書を御覧の上、各作業内容に応じて必要な ガイドライン及び操作ガイドをダウンロードしてください。

各種操作ガイドは、総合運転試験期間に暫定版を、次世代 EDINET 稼働後には正式版を それぞれ公表する予定です。

| 1-5 <b>マニュア</b>                                                                | 7ル体                                                                                                    | <b>系</b>                                                          |                                                  |                                      |
|--------------------------------------------------------------------------------|----------------------------------------------------------------------------------------------------|-------------------------------------------------------------------|--------------------------------------------------|--------------------------------------|
| 書類提出するため                                                                       | の操作ガイト                                                                                                    |                                                                   | EDINET概要書                                        |                                      |
| 提出書類を                                                                          | 作成するための                                                                                                    | D操作ガイド                                                            |                                                  | EDINETを利用するための操作ガイド                  |
| EDINET<br>タウソノ案<br>用語来<br>タクソノミモ<br>報告項目み<br>び勘定料目<br>の取扱いに<br>関するガイド<br>掲出素別々 | <ul> <li>EDINET</li> <li>EDINET</li> <li>(新仕様)の</li> <li>作成する</li> <li>提出者別タ<br/>クソノミ作<br/>成ガイドラ<br/>イン</li> </ul> | タクソノミ<br>タクソノミ<br>の概要説明<br>インスタン<br>報告書イン<br>スタンス作<br>成ガイドラ<br>イン | スを作成する<br>報告書イン<br>スタンス作<br>ガイドラ<br>イン<br>(IFRS) | EDINETI:書類提出する場合<br>書類提出用 端末要件       |
| レビー<br>ケソノミ作<br>成ガイドラ<br>イン<br>(IFRS)                                          | フレーム<br>ワーク設計<br>書                                                                                                 | EDINETタ<br>クソノミの<br>設定規約<br>書                                     | サンプルイ<br>ンスタンス<br>概要説明                           | パリデーションメッセージー覧<br>新規追加された<br>操作がイトスは |
| 添付<br>各種一覧                                                                     | ★<br>報告書<br>(XBRL)作<br>成ツール                                                                                        | 提出書類ファ                                                            | イル仕様書                                            | <u>115712</u><br>告書提出 操作ガイド          |

※マニュアル名の「EDINET」とは、次世代 EDINET をいいます。

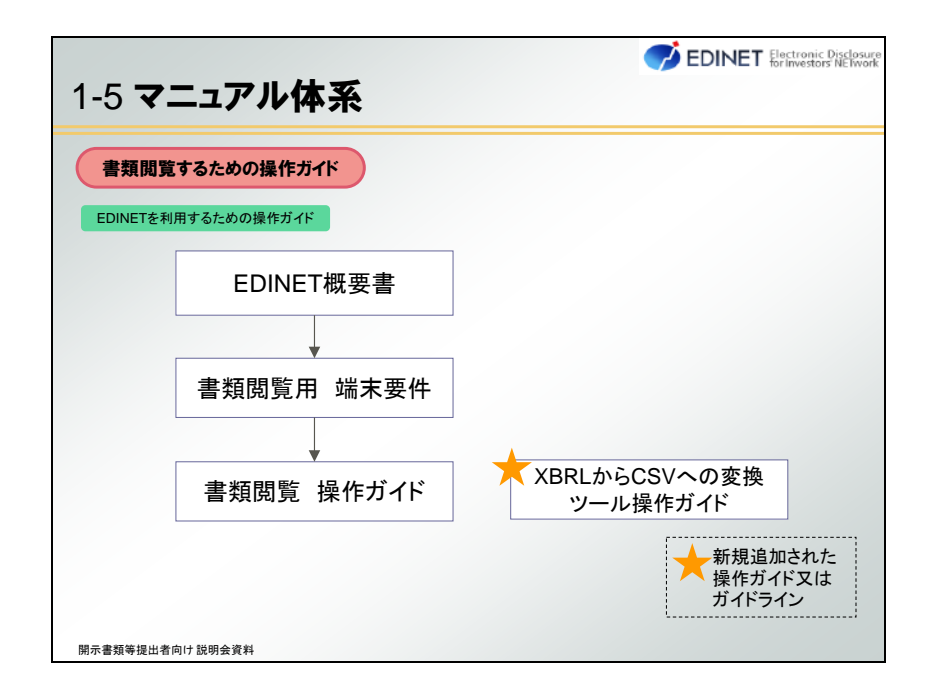

操作ガイドは、[有価証券報告書等の開示書類を閲覧するサイト]又は[開示書類等提出 者のサイト]のトップページからダウンロードできます。

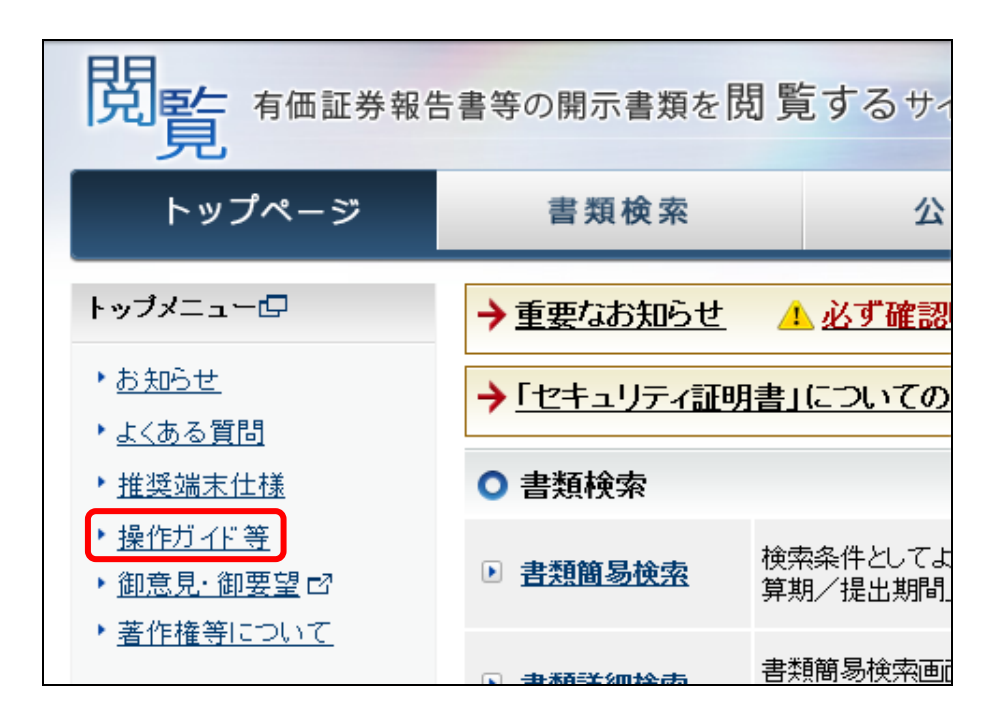

[有価証券報告書等の開示書類を閲覧するサイト]

[開示書類等提出者のサイト]

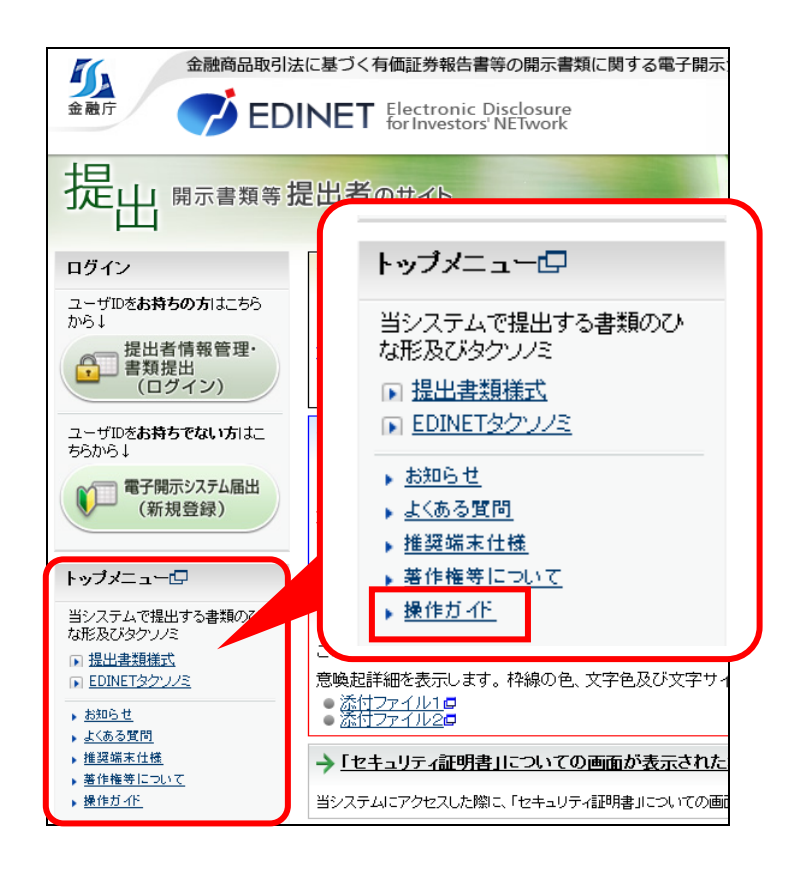

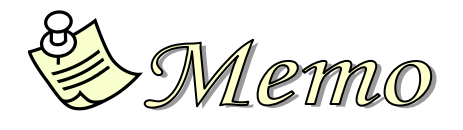

# 2章 書類閲覧時の変更点

書類閲覧時の変更点について説明します。

# 2-1 書類閲覧時の変更点

書類閲覧時の変更点について説明します。

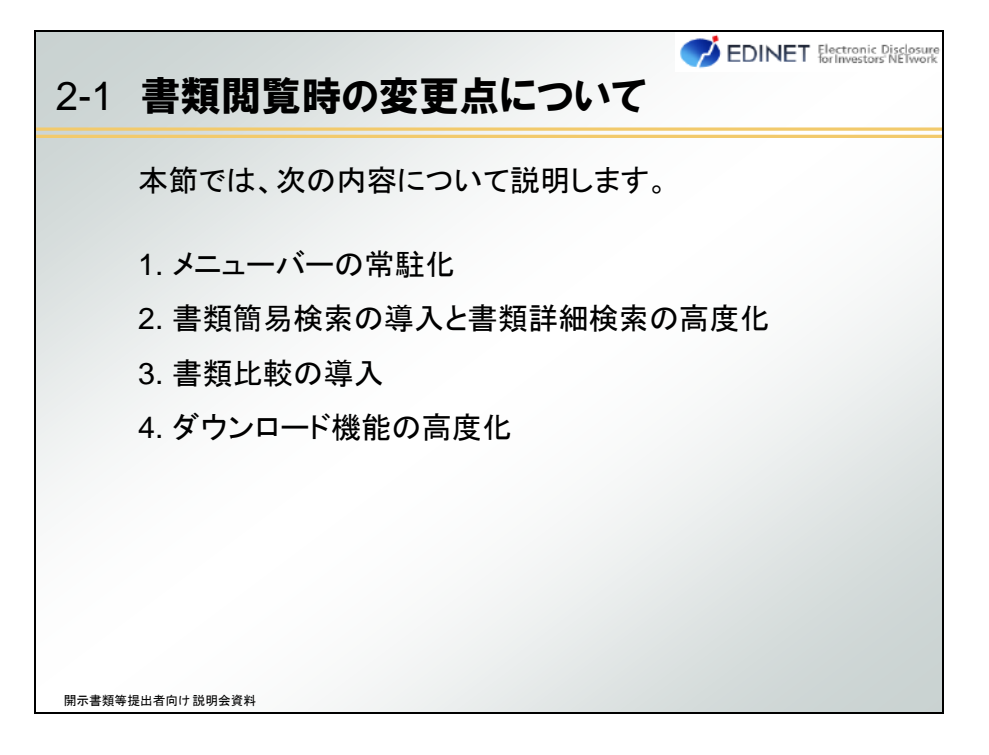

# 2-2 メニューバーの常駐化

開示情報利用者のサイトは、画面デザインが一新されました。

トップメニューから利用するメニューを選択します。画面上部にはメニューバーが常に 表示されていますので、メニューを切り替えるために、トップページへ戻る必要はありま せん。

| 金融商品取                                             | J法に基づく有価証券報告書            | IFFの開示書類に関する電子開示シス<br>Disclosure                                                                                                    | 7L               | English         | _/ ř |  |
|---------------------------------------------------|--------------------------|----------------------------------------------------------------------------------------------------|------------------|-----------------|------|--|
|                                                   | JINET for Investors      | s'NETwork                                                                                                    |                  | 文字の大きさ小         | メニ   |  |
| 閲覧 有価証券報                                          | 告書等の開示書類を目               | 閲覧するサイト                                                                                                    |                  |                 | を退   |  |
| トップページ                                            | 書類検索                     | 公告閲覧                                                                                                    | 書類比較             | ダウンロード          |      |  |
| トップメニューロ                                          | → 重要なお知らせ                | 4. 必ず確認してください。                                                                                                    |                  | MK              |      |  |
| * <u>839617</u>                                   | → 「セキュリティ証明              | 明書」についての画面が表示され                                                                                                    | た場合              | MK              |      |  |
| • 推展潮末住植                                          | <ul> <li>書類検索</li> </ul> |                                                                                                    |                  |                 |      |  |
| <ul> <li>・ 操作ガイド等</li> <li>・ 御意見・御祭望 ロ</li> </ul> | 查想施易获用                   | 台 教育の中としてよく使われる「書類の提出書」「有価証券の現日書」「ファンク情報」「書封種別以又は「決<br>算所」(狙出期間)のみを指定して、書材時報日うことができます。<br>書封種製粉和品面で指定できる終気条件のほか、書類の狙出者の以本有価証券の別日書の「業種」、<br>「種別様、より詳確な構成条件を引きるとかできます。 |                  |                 |      |  |
| ・ 著作権等について                                        | · 查然詳細快索                 |                                                                                                    |                  |                 |      |  |
| 實題技術                                              | ● 全文機術                   | 書類本文に含まれる「文子列」を指定                                                                                                    | して、検索を行うことができます  | その際、書類の理出者又はす   | 16   |  |
| 公告問覧                                              |                          | 証券の知行者の「業権」、「権別」等73                                                                                                    | ナでなく、「目次」を指定して、核 | (索釈田を絞ることかできます。 |      |  |
|                                                   | ● 公告閲覧                   |                                                                                                    |                  |                 |      |  |
|                                                   | ◎ 公告開覧                   | 公告を開催することができます。                                                                                                    |                  |                 |      |  |
|                                                   | ○ 書類比較                   |                                                                                                    |                  |                 |      |  |
|                                                   | · 由地比较                   | 同一の書類提出者の複数期の書類。<br>ペ、比較を行うことができます。                                                                                                    | 異なる書類提出者の同じ期の    | 書類等の観点で、複数の書類   | 5世   |  |
|                                                   |                          |                                                                                                    |                  |                 |      |  |

# 2-3 書類簡易検索の導入と書類詳細 検索の高度化

次世代 EDINET では、新たに「書類簡易検索」が追加されます。また、現行 EDINET での 書類検索方法が「書類詳細検索」、「全文検索」及び「公告閲覧」の三つの方法に集約され ます。

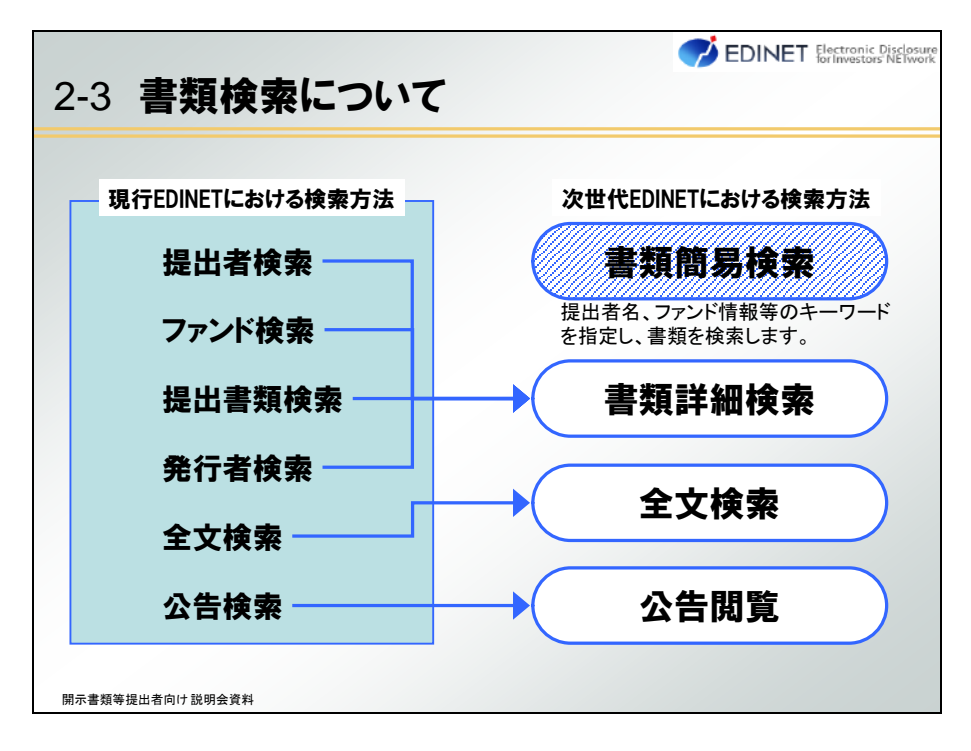

書類簡易検索と書類詳細検索とでは、指定できる検索条件が異なります。指定可能な検 索条件は、次のとおりです。

| 2-3 書類         | 〔検索方法の変             | ♥<br>●<br>●<br>●<br>●<br>●<br>●<br>●<br>●<br>●<br>●<br>●<br>●<br>●<br>●<br>●<br>●<br>●<br>●<br>● | EDINET Electronic Disclosure<br>for Investors' NElwork |
|----------------|---------------------|--------------------------------------------------------------------------------------------------|--------------------------------------------------------|
| 次の検索条          | 牛を指定できます。           | 簡易検索で指定<br>できる検索条件                                                                               | 詳細検索で指定<br>できる検索条件                                     |
|                | 検索条件                | ŧ                                                                                                | 検索方法                                                   |
| 書類提出者          | ff ·提出者EDINET       | コード、提出者名称(通称含む                                                                                   | ) 簡易 詳細                                                |
| 報を指定           | ·提出者業種              | •提出者種別                                                                                           | 詳細                                                     |
| 有価証券务          | ·発行者EDINET          | コード、発行者名                                                                                         | 簡易 詳細                                                  |
| 者情報を指          | <b>定</b><br>・発行者業種  |                                                                                                  | 詳細                                                     |
| ファンド情報         | <b>ほを</b> ・ファンドコード、 | ファンド名称                                                                                           | 簡易 詳細                                                  |
| 指定             | ·特定有価証券D            | 区分                                                                                               | 詳細                                                     |
| 書類種別を          | ·書類種別               |                                                                                                  | <u>簡易</u> 詳細<br>※一部のみ                                  |
| 決算期/扱<br>期間を指定 | ・<br>決算期 ・<br>提出    | 期間                                                                                               | 簡易詳細                                                   |
| 開示書類等提出者向け 説明  | 目会資料                |                                                                                                  |                                                        |

「書類簡易検索」、「書類詳細検索」及び「全文検索」は、いずれの方法でも検索の仕方 が同じです。

検索条件の指定は、画面左側のメニューから検索方法を選択し、画面右側で検索条件を 指定し、検索します。次の図は、書類簡易検索の検索条件指定画面です。

| DINET                   | lectronic Disclosure<br>r Investors' NETwork |                                                         | ? <u>A</u> L                                              | 20 文字の大きさ         | 小大     |
|-------------------------|----------------------------------------------|---------------------------------------------------------|-----------------------------------------------------------|-------------------|--------|
| トップページ                  | 書類検索                                         | 公告閲覧                                                    | 書類比較                                                      | ダウンロー             | ĸ      |
| R                       | 書類簡易検索西面                                     |                                                         |                                                           |                   |        |
| ★<br>書類疑易後南             | ○現在指定している特                                   | 秋索条件                                                    |                                                           |                   |        |
| 書類詳細映曲<br>全文映曲          | 書類提出者/有価証券                                   | 発行者/ファンド情報を指定する                                         |                                                           |                   |        |
| 102<br>28339/1648223402 | 提出者/発行者/ファン                                  | ۴ [                                                     |                                                           |                   |        |
|                         | ◆書類種別を指定する                                   |                                                         |                                                           | 5                 | 12 Q - |
| 検索方法                    | 書類極別                                         | 図 有価証券報告書 / 半期報告書<br>□ 大量保有報告書 □ その他<br>書詞種別を詳細に指定して被索す | 1 /四半期報告書<br>5)書類種別 (各訂正報告書<br>(る場合は、 <u>書類問題</u> 使用)に5)達 | を含みます。)<br>わください。 |        |
| <b>選択</b>               | →決算期/提出期間を                                   | 指定する                                                    |                                                           |                   | MK 🗉   |
|                         | 1 and 1                                      | - te                                                    | <b>*</b>                                                  |                   |        |
|                         |                                              | 金融行/Fearcial Service                                    | A server The Japanese Grow                                |                   |        |

#### Point 検索条件指定時の変更点

次世代 EDINET では、検索条件指定時に様々な条件指定が可能となります。 書類簡易検索及び全文検索では、次の表のように複数条件を組み合わせる「AND 検 索」、「OR 検索」及び「排他検索」が可能です。

| 種類        | 意味                                        | 入力例                     | 入力例の意味と検索結果例                                                 | 検索<br>方法 |
|-----------|-------------------------------------------|-------------------------|--------------------------------------------------------------|----------|
| AND<br>検索 | 複数のキーワードを指定<br>し、その全てが含まれる<br>書類又は文字列を検索し | 電気工業                    | 「電気」及び「工業」の両<br>方を含む文字列を検索。                                  | 簡易       |
|           |                                           | キーワードの間をス<br>ペースで区切る。   | 【検索結果例】<br>EDINET電気工業株式会社                                    | 全文       |
| OR<br>検索  | 複数のキーワードを指定<br>し、そのいずれかが含ま<br>れる書類、又は文字列を | 電気 OR 工業                | 「電気」又は「工業」のい<br>ずれかを含む文字列を検索。                                | 簡易       |
|           | 検索します。                                    | 複数のキーワードの<br>間に「OR」を入力。 | 【検索結果例】<br>・EDINET電気株式会社<br>・EDINET工業株式会社<br>・EDINET電気工業株式会社 | 全文       |
| 排他<br>検索  | あるキーワードが含まれている書類又は文字列を                    | 電気 −工業                  | 「電気」を含み、「工業」<br>を含まない文字列を検索。                                 | 簡易       |
|           | 使系結果から除いて検索<br>  します。                     | 除きたいキーワード<br>の前に「-」を入力。 | 【検索結果例】<br>EDINET電気株式会社                                      | 全文       |

※コード(EDINET コード、ファンドコード又は証券コード)の AND 条件は指定不可。

また、書類簡易検索画面では、「提出者/発行者/ファンド」欄に、コード(EDINET コード、ファンドコード、証券コード)、名称(ヨミガナ、英語名称を含みます。)等を指定で きます。

コードによる検索は、次の図のように、検索条件の先頭に更に「接頭辞」を付けて検 索条件を限定できます。

| コードによる検索                           |      |                                   |
|------------------------------------|------|-----------------------------------|
|                                    | 検索条件 | 検索結果                              |
| e:の後に指定された<br>EDINETコードの提出者<br>を検索 | e:99 | EDINETコードに<br>「99」を含む提出書<br>類を検索。 |
| g:の後に指定されたファ<br>ンドコードの提出者を検<br>索   | g:99 | ファンドコードに<br>「99」を含む提出書<br>類を検索。   |
| <b>C:</b> の後に指定された証券<br>コードの提出者を検索 | c:99 | 証券コードに「99」<br>を含む提出書類を<br>検索。     |

| 名称による検索                                    |       |                                    |
|--------------------------------------------|-------|------------------------------------|
|                                            | 検索条件  | 検索結果                               |
| s:の後に指定されたキー<br>ワードを提出者名又は通<br>称に含む提出書類を検索 | s:ABC | 提出者名又は通称<br>に「ABC」を含む提<br>出書類を検索。  |
| i:の後に指定されたキー<br>ワードを発行者名又は通称に含む提出書類を検索     | i:ABC | 発行者名又は通称<br>に「ABC」を含む提<br>出書類を検索。  |
| f:の後に指定されたキー<br>ワードをファンド名又は通称に含む提出書類を検索    | f:ABC | ファンド名又は通<br>称に「ABC」を含む<br>提出書類を検索。 |

名称を検索条件とする場合は、次の図のような「接頭辞」を利用できます。

上記の接頭辞は一部です。検索条件指定についての詳細は、『書類閲覧 操作ガイド』を確認してください。

検索条件を指定する場合、「提出者業種」は東証 33 業種で検索できます。また、「提出 者証券コード」の指定、「提出者名称」に「通称」を指定しての検索もできます。次の図は、 書類詳細検索の検索条件指定画面です。

| トップページ         変数素         公告閲覧         意類比較         ダウンロード           防気         信気が自動法を消益         通気が自動法を消益         提出者証券コードの           ・         ・         ・         ・         ・         もの           ・         ・         ・         ・         ・         もの           ・         ・         ・         ・         ・         もの           ・         ・         ・         ・         ・         もの           ・         ・         ・         ・         ・         もの           ・         ・         ・         ・         ・         もの           ・         ・         ・         ・         ・         ・         ・         ・         ・         ・         ・         ・         ・         ・         ・         ・         ・         ・         ・         ・         ・         ・         ・         ・         ・         ・         ・         ・         ・         ・         ・         ・         ・         ・         ・         ・          ・         ・         ・         ・         ・         ・         ・          ・         ・          ・          ・                                                                                                    | C EDINI                       | T Electronic Disclosure<br>for Investors' NETwork                                                                                                    | ? <u>^#</u> 2                                                                                                    | C English                    | 文字の大きさ 小大                                                                                                    | ^         |
|----------------------------------------------------------------------------------------------------|-------------------------------|----------------------------------------------------------------------------------------------------|----------------------------------------------------------------------------------------------------|------------------------------|----------------------------------------------------------------------------------------------------|-----------|
| NEX         広知び知後水市面         提出者証券コードの<br>も可           株本         ●現在指述している検索条件         も可           * 意想運動法:<br>* 意想運動法:<br>* 意想運動法:<br>* 意想運動法:<br>* 意想運動法:<br>* 意想運動法:         > 次回した含む薄約の今秋時対点ごする         -<br>2000 (1000)         -<br>2000 (1000)                                                                                                    | トップペー                         | ジョンの日本                                                                                                    | 公告閲覧                                                                                                    | 書類比較                         | ダウンロード                                                                                                    |           |
|                                                                                                    | NETR                          | 書類詳細検索画面                                                                                                    |                                                                                                    |                              | 提出者証券⊐<br>+ =                                                                                                    | Iードの<br>T |
|                                                                                                    | 枝索                            | ○現在指定している検索                                                                                                    | 操作                                                                                                    |                              | 5 P                                                                                                    | J         |
|                                                                                                    | <ul> <li>         ・</li></ul> | XBRLを含む書類のみを                                                                                                    | 検索対象とする                                                                                                    |                              | 提出者名                                                                                                    | 新に        |
| 建立者区発行コード            提述者区発行コード            提述者区界コード            提述者区界コード            提述者区界コード            提述者区界コード            提述者区界コード            建設備を設けていたいます。            支払信            建築            日本市<                                                                                                    | 11 th                         | ◆書類提出書簡解を指定<br>書類の提出者の情報を指定                                                                                                    | <b>生る</b><br>します。ファンドの提出書類について                                                                                                    | [は、フ <mark>1ントの連用会社を指</mark> | 通称の指                                                                                                    | 定もす       |
| 提达者証券コード     提达者証券コード     提达者記券     現立者名称     現立者名称     現立者名称     東京市業電気電気をしない     電気電気電気をした     電気電気電気     電気電気     電気の     電気電気     電気電気     電気電     電気電気     電気電気     電気電気     電気電気     電気電気     電気電気     電気電     電気電     電気電気     電気電     電気電     電気電     電気電     電気電     電気電     電気電     電気電     電気電     電気電     電気     電気電     電気電     電気電気     電気電     電気電     電気電     電気電     電気電     電気電     電気電     電気電     電気電     電気電     電気電      電気電      電気電      電気電      電気電      電気電      電気電      電気電      電気電      電気電      電気電      電気電      電気電      電気電      電気電      電気電      電気電      電気電      電気電      電気電      電気電      電気電      電気電      電気電      電気電     電気電      電気電      電気電      電気電      電       電                                               | · HEADINGHILLAS               | 提出者ECINETコード                                                                                                    |                                                                                                    |                              |                                                                                                    |           |
| 提出書名称     日本の事項度で「市田等理意味和にない」 「日田書業種を用用する     金加工     金加工 |                               | 提出者証券コード                                                                                                    |                                                                                                    |                              |                                                                                                    |           |
| はお客美種な有品にない ○ 留お客美種な有品にない ○ 留近客美種な物本すら     さの22     ・ のかって、 日お客美種な有品にない ○ 留近客美種な物本すら     さの22     ・ のかって、 日本名美種な有品にない ○ 留近名 ○ のかって、 日本名美<br>・ のかって、 日本名美種な有品にない ○ 留近名 ○ ののまた。     ・ のかって、 日本名美<br>・ のかって、 日本名美国 ○ のかって、 日本名美国 ○ ののまた。     ・ ののかって、 日本名美国 ○ のかって、 日本名美国     ・ のかって、 日本名美国 ○ のかって、 日本名美国 ○ のかって、 日本名美国     ・ のかって、 日本名美国 ○ のかって、 日本名美国 ○ のかって、 日本名 ○ のかって、 日本名美国 ○ のかって、 日本名美国 ○ のかって、 日本名和国 ○ のかって、 日本名和国 ○ のかって、 日本名和国 ○ のかって、 日本名和国  |                               | 提出者名称                                                                                                    |                                                                                                    |                              |                                                                                                    |           |
|                                                                                                    |                               | センボネ病理 0 日田常業理<br>金道派 金力/2<br>日本<br>日本 | 田田しない 日常出着美雄を指定     建設算 合称     使い表示 の 方式 の 一般にある 一方 5 5     市場に用税用 一番 前     合用・運動開発目 一部     住前・運動に開税用 一部     住所常常 一名用・運動に開発目 一部     住所常常 一名日、日本日本日本日本日本日本日本日本日本日本日本日本日本日本日本日本日本日本日 |                              | パルプ・括     - た芋       3     34 会員     - 全国製品       4     - そ売業     - 後国業       - 小売業     - 銀行業       5     - ビズ属       5     - 6 |           |

検索結果の一覧画面は、画面上側に検索条件、画面下側に検索結果がそれぞれ表示され ます。検索条件は、画面上側の「現在指定している検索条件」でいつでも変更し再検索で きます。

次の図は、書類簡易検索の検索結果一覧画面です。

|       |                                                                                    | tronic Discle                     | vsure                                                                                                 |                  |                                     | ?ヘルプの                | <b>文</b> 文 | の大き   | 12  | * <b>大</b> |     |
|-------|------------------------------------------------------------------------------------|-----------------------------------|----------------------------------------------------------------------------------------------------|------------------|-------------------------------------|----------------------|------------|-------|-----|------------|-----|
|       | トップページ                                                                             | 書類                                | 贷素 公告                                                                                                 | NR               |                                     | 類比較                  | 4          | ウンロ   | 1-F |            | 検索  |
|       | 0036                                                                               | 書類簡易                              | 検索結果(一覧)画面                                                                                            |                  |                                     |                      |            |       |     |            |     |
|       | 秋末<br>- 書計開思快宗                                                                     | ○現在指定                             | している検索条件                                                                                              |                  |                                     |                      |            |       |     |            |     |
|       | · 西井和平田秋街<br>· 全文時世                                                                | ◆書類提出                             | ↓書類提出者/有価証券発行者/ファンド情報を指定する 2015-0 =                                                                   |                  |                                     |                      |            | a =   |     |            |     |
|       | 比較・書料情報比較                                                                          | <b>提出者/死</b> 日                    | 掲出者/飛行者/ファンド E33465                                                                                   |                  |                                     |                      |            |       |     |            |     |
|       | <ul> <li>(9):英文マーク</li> <li>(1): 第二十二十二十二十二十二十二十二十二十二十二十二十二十二十二十二十二十二十二十</li></ul> | → 書類種類を指定する MK 回                  |                                                                                                    |                  |                                     |                      | Ke         |       |     |            |     |
|       | 実気になり提出された者類に入り<br>ては、「提出者類名」左横に英文マ<br>ークが表示されます。                                  | → 決算期/                            | 提出期間を指定する                                                                                             |                  |                                     |                      |            |       | R   | ĸ          |     |
|       | 注意:注意表示<br>注意文言が付与された書類、全部<br>又は一般が深刻示とされた書類、全部                                    |                                   |                                                                                                    |                  | 枝索                                  |                      |            |       |     |            |     |
|       | 対しては、債考欄に「注意」と表示<br>します。詳しくはトップページを御覧<br>ください。                                     | 0 検索結果                            |                                                                                                    | 0.000            |                                     |                      |            |       |     |            | 検索網 |
|       |                                                                                    | 2 纳中( 1~2 約                       | (表示)                                                                                                  |                  |                                     |                      | X8RL       | 一話ダウ  | ·n- | F          |     |
|       |                                                                                    | 推出日時 🔶                            | 提出書類                                                                                                  | -× ☆             | 権出者ノファンド                            | 発行/対象/子会社/<br>脳相提出事由 | PDF        | XBRL  | HAR | -          |     |
| 計日    | 時が表示                                                                               | H24.11.28 17.15                   | 訂正有価証券報告書一第53期干<br>点23年4月1日 - 平成24年3月31                                                               | E33485           | IFersheitett                        |                      | PDE        |       | -   |            |     |
| 行EDII | NETは提出日)                                                                           | H24.11.08 15.41                   | 和(約2条股合素-第5250平式2)<br>第4月1日 - 平式20第3月31日)                                                             | E33405           | 1747-1-HESON                        |                      | PDH        | based |     | 臨時報        | 報告書 |
|       |                                                                                    |                                   | 山口王和国王帝联合者-第                                                                                          | 11111            |                                     |                      |            | -     |     | 出事E        | 由の衆 |
| 行EDII | NETは提出日)                                                                           | H24.11.08.1541<br>H24.11.28.12.15 | 和(m)2年98年ま一第53%(平式2)<br>年(月)日 - 平式2(年5月3)日)<br>1. 11王和(m)2年95年ま一第<br>1. 13第1年523年3月1日-<br>平式2(年3月1)日) | E33405<br>E33405 | <u>1747-)185811</u><br>1747-)185811 |                      | PDF        |       | -   | 調出す        | 時事時 |

#### **Point** 検索結果の変更点

「提出日時」が表示され、提出された日付及び時間を確認できるようになります。また、 臨時報告書が提出された場合は、臨時報告書提出事由が表示されるようになります。 また、次の図のように関連書類が提出されている場合は、階層構造で関連する書類 名が表示されます(現行 EDINET では関連書類がある提出書類には「+」アイコンが表 示され、「+」をクリックすると関連する書類名が表示されます。)。

| 提出日時 👗          | 提出書類                                                            | ⊐-r <u>∆</u> | 提出者/ファン           |
|-----------------|-----------------------------------------------------------------|--------------|-------------------|
| H24.11.08 15:41 | <u>有価証券報告書-第52 期(平成23年4</u><br>月1日-平成24年3月31日)                  | E33405       | <u>エディネット株式</u> : |
| H24.11.26 17:15 | └── <u>訂正有価証券報告書-第52期</u><br>( <u>平成23年4月1日-平成24年3</u><br>月31日) | E33405       | エディネット株式          |

現行 EDINET では財務諸表本表のみが XBRL 形式でしたが、次世代 EDINET では、 財務諸表本表以外も XBRL 形式で提出される書類があるため、ダウンロードできる XBRL データの内容が異なります。

| 提出書類                                             | ⊐-r <u>△</u> | 提出者/ファンド   | 発行/対象/子会社/<br>臨報提出事由 | PDF        | XBRL | 比較                  | 備考 |
|--------------------------------------------------|--------------|------------|----------------------|------------|------|---------------------|----|
| <u>券報告書-第52 期(平成23年4</u><br>- <u>平成24年3月31日)</u> | E33405       | エディネット株式会社 |                      | PDF<br>PDF | XBRI | COMP<br>COM<br>PARE |    |

Point 検索結果(一覧)画面に表示されるアイコンについて

検索結果(一覧)画面には、次のアイコンが表示されます。

| アイコン   | 説明                            |
|--------|-------------------------------|
| PDF    | EDINET で変換した PDF ファイルが表示されます。 |
| MERL C | 提出書類が XBRL 又は XBRL を含む場合に表示さ  |
| XBRL   | れ、XBRL データをダウンロードできます。        |
| COHP   | 書類比較対象として選択できる提出書類の場合         |
| PARE   | に表示されます。                      |

### 2-3-1 書類簡易検索の導入

書類簡易検索の操作手順を説明します。

#### ▶ -操作- 書類簡易検索

(1) [有価証券報告書等の開示書類を閲覧するサイト]の「トップページ」から、「書類簡 易検索」をクリックします。

金融商品取引法に基づく有価証券報告書等の間示書類に関する電子開示システム English 5 EDINET Electronic Disclosure 文字の大きさ 小大 19 元 有価証券報告書等の開示書類を閲覧するサイト トップページ 書類検索 公告閲覧 書類比較 ダウンロード トップメニューロ →重要なお知らせ 4 必ず確認してください。 MK D お知らせ →「セキュリティ証明書」についての画面が表示された場合 WK 🗆 ・よくある質問 0 書類検索 • 推获端末仕様 ・操作ガイド等 書類簡易接法 検索条件としてよく使われる「書類の提出者/有価証券の発行者/ファンド情報」、「書類種別」又は「決算規/提出制制」のみを指定して、書類検索を行うことができます。 ・ 御意見・御要望の ・蓋作権等について 書語簡易技術画面で指定できる技術条件のはか、書類の提出者又は有価証券の到行者の「業種」、 「種別」等、より詳細な技術条件を指定して、書類技術を行うことかできます。 • 書類詳細使素 書類技術 書類本文に含まれる「文字列」を指定して、検索を行うことができます。その際、書類の提出者又は有価 証券の発行者の「業種」、「種別」等だりでなく、「目次」を指定して、検索範囲を絞ることができます。 • 全文検索 公告閲覧 〇 公告開覧 公告を問題することができます。 ● 公告問覧 ○ 書類比較 同一の書類提出者の複数期の書類、異なる書類提出者の同じ期の書類等の観点で、複数の書類を<u>並</u> べ、比較を行うことができます。 • 書類比較 ○ ダウンロード

#### Point 書類簡易検索画面の表示

「書類検索」タブ又は「トップページ」の「トップメニュー」から「書類検索」をクリックして も[書類簡易検索画面]を表示できます。

| 問覧 有価証券報告                                            | 書等の開示書類を        | 閲覧するサイト                    |
|------------------------------------------------------|-----------------|----------------------------|
| トップページ                                               | 書類検索            | 公告閲                        |
| トップメニューロ                                             | →重要なお知らせ        | ▲ <u>必ず確認</u> してく          |
| ・ <u>お知らせ</u><br>・ <u>よくある質問</u>                     | →「セキュリティ証明      | 月書」についての画面が                |
| ▶ <u>推奨端末仕様</u>                                      | ○ 書類検索          |                            |
| ・ <u>操作ガイド等</u><br>・ <u>御意見・御要望</u> ロ                | ▶ <u>書類簡易検索</u> | 検索条件としてよく使わ<br>算期/提出期間」のみる |
| <ul> <li>         ・         著作権等について     </li> </ul> | ▶ 書類詳細検索        | 書類簡易検索画面で指<br>「種別」等、より詳細な検 |
| 書類検索                                                 | ▶ <u>全文検索</u>   | 書類本文に含まれる「文<br>証券の発行者の「業種」 |
| <u>公告閲覧</u>                                          | ○ 公告閲覧          |                            |

(2) [書類簡易検索画面] が表示されます。

検索条件を指定し、【検索】ボタンをクリックします。

| _               |
|-----------------|
| _               |
| -               |
|                 |
|                 |
| MK 😐            |
| MK 😐            |
|                 |
| il Rights Reser |
|                 |
| 11              |

### Point 検索条件の指定

書類簡易検索では、複数キーワードを組み合わせた検索条件、接頭辞を指定した検索条件等を指定できます。

(3) [書類簡易検索結果(一覧)画面]の下側に検索結果が表示されます。 内容を照会する「提出書類名」をクリックします。

| トップページ                                                                             | 書類検索                                         | 公告閲覧                |       | 武書         | 比較                 | ダウ      | סכל   | -14  |      |
|------------------------------------------------------------------------------------|----------------------------------------------|---------------------|-------|------------|--------------------|---------|-------|------|------|
| NUTE                                                                               | 書類簡易検索結果(-                                   | -覧) 画面              |       |            |                    |         |       |      |      |
| <b>枝本</b><br>・ <u>書類簡易決</u> 索                                                      | ○現在指定している検索                                  | 教条件                 |       |            |                    |         |       |      |      |
| <ul> <li>         ・書類詳細検索         ・全文検索         ・         ・         ・</li></ul>    | 書類提出者/有価証券発                                  | 行者ノファンド情報を指         | 設定する  | 5          |                    |         |       |      |      |
| 10版<br>· 書類遺報比較                                                                    | 提出者/発行者/ファンド                                 | E33405              |       |            |                    |         |       |      |      |
| (薬):英文マーク<br>英文により提出された書類につい<br>アロー「線+書類を」も薄に高立っ                                   | →書類種別を指定する                                   |                     |       |            |                    |         |       | Mk   |      |
| ークが表示されます。                                                                         | →決算期/提出期間を指定する 間K □                          |                     |       |            |                    |         |       |      |      |
| 王意:注意表示<br>主意文言が付与された書類、全部<br>又は一部が不開示とされた書類に<br>対しては、備考欄に「注意」と表示<br>マオーリングセンニスの単語 |                                              |                     |       | 検索         |                    |         |       |      |      |
| はない。                                                                               | ○検索結果                                        |                     |       |            |                    |         |       |      |      |
|                                                                                    | 1件中(1~1件表示)                                  |                     |       |            | [                  | XBRL-   | 植ダウ   | 20-F | 6    |
|                                                                                    | #出日14 🔷 I                                    | 12870 a-            | -     | 根出者/ファンド   | 発行/対象/子会<br>臨時撤出事由 | HL/ PDF | XBRL  | 比較   | (6:4 |
|                                                                                    | H24.11.00 1541 <u>我通过</u> 学校告诉<br>月1日 - 平成24 | 8-第52第5日<br>年3月31日) | 93495 | エディネット株式会社 |                    | PDR     | XUBRU |      |      |

(4) [提出書類内容照会画面] が表示されます。

内容を確認後、【×閉じる】ボタンをクリックすると、[書類簡易検索結果(一覧) 画面]に戻ります。

| 提出本文書         社会供告書         代益書面・近付文書           提出本文書         【表紙】         (表紙】         (表紙】           正         #         (表紙】         (最高者和)         新国美術品書           透析         (福島舎和)         新田和和美術品書         (           素紙         (福島舎和)         新田和和美術品書         (           素紙         (福島舎和)         新田和和美術品         (           第二         (福島市)         新田和和美術品         (           第二         (福島市)         第四和和美術品         (           第二         (福島市)         第四和和美術品         (           (福島市)         (         (         (           第二         (         (         (         (                                                                                                    |
|----------------------------------------------------------------------------------------------------|
| 提出本文書<br>国次         【表紙         【使魚書類】         女(国任希報告書)           透紙         【使魚書類】         女(国任希報告書)         (健魚点力)         全部局高型5/6 (福)(4)(4)(4)(4)(4)(4)(4)(4)(4)(4)(4)(4)(4)                                                                                                    |
|                                                                                                    |
| 武統     【徳拠本文】 全動商品時(法論:4本論:1項     武統     【徳拠本文】     「「「「「「」」」」     「「「」」」     「「「」」」     「「「」」」     「「「」」」     「「「」」」     「「「」」」     「「「「」」」     「「「」」」     「「「」」」     「「「」」」     「「「」」」     「「「」」」     「「「」」」     「「「」」」     「「「」」」     「「「」」」     「「「」」」     「「「」」」     「「「」」」     「「「」」」     「「「」」」     「「「」」」     「「「」」」     「「」」     「「「」」」     「「「」」」     「「「」」」     「「」」     「「」」     「「」」     「「」」     「「」」     「「」」     「「」」     「「」」     「「」」     「「」」     「「」」     「「」」     「「」」     「「」」     「「」」     「「」」     「「」」     「「」」     「「」     「「」」     「「」」     「「」」     「「」」     「」     「」     「」     「」     「」     「」     「」     「」     「」     「」     「」     「」     「」     「」     「」     「」     「」     「」     「」     「」     「」     「」     「」     「」     「」     「」     「」     「」     「」     「」     「」     「」     「」     「」     「」     「」     「」     「」     「」     「」     「」     「」     「」     「」     「」     「」     「」     「」     「」     「」     「」     「」     「」     「」     「」     「」     「」     「」     「」     「」     「」     「」     「」     「」     「」     「」     「」     「」     「」     「」     「」     「」     「」     「」     「」     「」     「」     「」     「」     「」     「」     「」     「」     「」     「」     「」     「」     「」     「」     「」     「」     「」     「」     「」     「」     「」     「」     「」     「」     「」     「」     「」     「」     「」     「」     「」     「」     「」     「」     「」     「」     「」     「」     「」     「」     「」     「」     「」     「」     「」     「」     「」     「」     「」     「」     「」     「」     「」     「」     「」     「」     「」     「」     「」     「」     「」     「」     「」     「」     「」     「」     「」     「」     「」     「」     「」     「」     「」     「」     「」     「」     「」     「」     「」     「」     「」     「」     「」     「」     「」     「」     「」     「」     「」     「」     「」     「」     「」     「」     「」     「」     「」     「」     「」     「」     「」     「」     「」     「」     「」     「」     「」     「」     「」     「」     「     「」     「」     「     「」     「」     「     「」     「」     「     「」     「」     「     」     「     」     「     」     「                                                                |
| 支払         (現点内)         開東市和馬具           事:2         (現点内)         開東市和馬具           第一部 企業消費         (現点日)         平成4年11月9日           第1 企業の成長         (電業市成1)         第100時(音 平成4年4月1日 至 平成4年3月11日)                                                                                                    |
| 主文<br>第一部 企業値報<br>第一部 企業値報<br>第1 企業成長<br>(確美年度) 第1回線(會 平成24年4月1日 至 平成24年3月11日)                                                                                                    |
| 第一部 注意通知 =<br>第1 企業の成長 【事業年度】 第110時(由 平成21年4月1日 翌 平成24年3月21日)                                                                                                    |
| AST 12-18-00-1920x                                                                                                    |
| 1 主要な経営地理院の推移 【会社名】 エディネット株式会社                                                                                                    |
| 2 2 1 ENTRY COLLEG.                                                                                                    |
| 3 <u>多重的内容</u>                                                                                                    |
| 4 00000000000         [本点の所在の場所]         重支数千代田区営が期 0 - 0 - 0                                                                                                    |
| 第2 事業の北況 「常常あ書3」 0.3 (1111) 1111 (代表)                                                                                                    |
| 1 <u>業績等の概要</u> 「本職者与」 「「本職者与」 「本職者与」 「本職者与」 「本職者与」 「本職者」 「本職者」 「本」 「本」 「本」 「本」 「本」 「本」 「本」 「本」 「本」 「本                                                                                                    |
| 2 <u>生産、学校及び販売の研究</u><br>2 <u>計算にできた時</u><br>1 日本方向の連続機時1 第1前単分の単の目の=0=0                                                                                                    |
| 4 # ####///22 [#@de#8] 0.3 (1111) 1111 (##\                                                                                                    |
| 6 <u>総営上の重要な認め等</u> 「電気能を生な」 目で開たしていていた。                                                                                                    |
| 6 00元(110元)25(10) Land (110元) 20 000 (111元) 20 000 (111.) 20 000 (111.) 20 000 (111. |
| <u>サッシュ・フローの状況の分析</u> は彼見にはする48001 の35512(AB2C)     (大阪市中央区〇〇一丁目1番1号)                                                                                                    |
| 第3段優の状況 構成会社東京部参取る所                                                                                                    |
| 1 記念記記書の提表 (東京和学校)2 書 (年)<br>ク : 第210日本の199 (株式会社大阪正常取り)                                                                                                    |
| 2 上記:3820000 (大阪市中央区北浜一丁目3番18号) 3 設備の批読:発展等の計畫 (大阪市中央区北浜一丁目3番18号)                                                                                                    |
| 第4 提出会社の状況                                                                                                    |
| 1 <u>接式等0 状况</u><br>(a) 指示的 2000 200                                                                                                    |
| (1) 生気公(2002年)<br>(1) 生気公(2002年)<br>(1) 生気(2002年)<br>(1) 生気(2002年)<br>(1) (1) (1) (1) (1) (1) (1) (1) (1) (1)                                                                                                    |
| 金融厅/Financial Services Agency. The Japanese Government Copyright @金融厅 All Rights Reserve                                                                                                    |

Point [提出書類内容照会画面]をお気に入りに登録する場合

[提出書類内容照会画面]をお気に入りに登録する場合、メニューバーの「お気に入り」メニューから登録します。

ウィンドウ上で右クリックして表示されるショートカットメニューから「お気に入りに追加」 を選択して登録した場合、次回以降に「お気に入り」メニューから表示しようとしてもエ ラーになります。

### 2-3-2 書類詳細検索の高度化

書類詳細検索の操作手順を説明します。

### ▶ -操作- 書類詳細検索

(1) [有価証券報告書等の開示書類を閲覧するサイト]の「トップページ」から、「書類詳 細検索」をクリックします。

| <b>5</b> 1 金融商品取得                                                     | 別法に基づく有価証券報告書                    | 時の開示書類に関する電子開示システ                         | - <u>А</u>                         | English                            |
|-----------------------------------------------------------------------|----------------------------------|-------------------------------------------|------------------------------------|------------------------------------|
| <sup>主動行</sup> CP EI                                                  | DINET Electronic<br>for Investor | Disclosure<br>/'NETwork                   |                                    | 文字の大きさ 小大                          |
| 別覧 有価証券報                                                              | 告書等の開示書類を                        | 問覧するサイト                                   |                                    |                                    |
| トップページ                                                                | 書類検索                             | 公告閲覧                                      | 書類比較                               | ダウンロード                             |
| トップメニューロ                                                              | →重要なお知らせ                         | ▲ 必ず確認してください。                             |                                    | MK 🖲                               |
| * <u>お知らせ</u>                                                         | → 「セキュリティ証明                      | 月書」についての画面が表示された                          | 場合                                 | MK 🗉                               |
| • 推奨讓末仕種                                                              | ○ 書類検索                           |                                           |                                    |                                    |
| <ul> <li>接作<u>57F等</u></li> <li>動意見、動要望の</li> <li>素体体系について</li> </ul> | • 書類簡易技術                         | ファンド情報」、「書類種別山又は「決                        |                                    |                                    |
| · MINEMICSCIC                                                         | · 書類詳細使素                         | 書類簡易検索画面で指定できる検索系<br>「種別山等、より詳細な検索条件を指定」  | を件のほか、書類の提出者又<br>して、書類検索を行うことがで    | は有価証券の発行者の「業種」、<br>きます。            |
| 書類技変                                                                  | • 全文検索                           | 書類本文に含まれる「文字列」を指定し<br>証券の発行者の「業種」、「種別」等后: | て、検索を行うことができます<br>すでなく、「目次」を指定して、M | 。その際、書類の提出者又は有価<br>時報範囲を絞ることができます。 |
| 公告問題                                                                  | ○ 公告閲覧                           |                                           |                                    |                                    |
|                                                                       | 还告册版                             | 公告を閲覧することができます。                           |                                    |                                    |
|                                                                       | ○ 書類比較                           |                                           |                                    |                                    |
|                                                                       | ◎ 書類比較                           | 同一の書類提出者の複数期の書類。<br>べ、比較を行うことができます。       | 戦なる書類提出者の同じ期の                      | 書類等の観点で、複数の書類を並                    |
|                                                                       | ● ダウンロード                         |                                           |                                    |                                    |

(2) [書類詳細検索画面] が表示されます。検索条件を指定し、【検索】ボタンをクリックします。

| トップページ           | 書類検索                                                                                                    | 公告閲覧                                                                                                    | (書)                                                                                                    | 調比較                                                                                                    | ダウンロ                                                                                          | 3-F                                                                    |
|------------------|----------------------------------------------------------------------------------------------------|----------------------------------------------------------------------------------------------------|----------------------------------------------------------------------------------------------------|----------------------------------------------------------------------------------------------------|-----------------------------------------------------------------------------------------------|------------------------------------------------------------------------|
| 6%.              |                                                                                                    |                                                                                                    |                                                                                                    |                                                                                                    |                                                                                               |                                                                        |
| 校素<br>• 書類簡易後來   | 〇現在指定している検索条件                                                                                                    | ŧ                                                                                                    |                                                                                                    |                                                                                                    |                                                                                               |                                                                        |
| 書試詳細検索<br>全文検索   | □ XBRLを含む書類のみを検索3                                                                                                   | す象とする                                                                                                    |                                                                                                    |                                                                                                    |                                                                                               |                                                                        |
| (第2)<br>(第1日本会社) | ◆書類提出者情報を指定する                                                                                                    |                                                                                                    |                                                                                                    |                                                                                                    |                                                                                               |                                                                        |
| - HARRALIA       | 書類の提出者の情報を指定します                                                                                                    | 。ファンドの提出書類                                                                                                    | こついては、ファンドの                                                                                                    | 運用会社を指定し                                                                                                  | てくだきい。                                                                                        |                                                                        |
|                  | 提出者EDINETコード                                                                                                    |                                                                                                    |                                                                                                    |                                                                                                    |                                                                                               | 1                                                                      |
|                  | 提出者証券コード                                                                                                    | ]                                                                                                    |                                                                                                    |                                                                                                    |                                                                                               |                                                                        |
|                  | 提出者名称                                                                                                    |                                                                                                    |                                                                                                    |                                                                                                    |                                                                                               |                                                                        |
|                  | 提出者案種 參 我出象重都在如此<br>② 太梁 - 唐林案 ② 私業<br>② 医演品 ② 石油中石炭製<br>③ 例析 ③ 電気機器<br>② 通序素 ② 空源素<br>② 建秀 - 高品化物的3(集<br>》 社会医療法人後 | <ul> <li>スロン ● 提出者案種</li> <li>ジ 健給業</li> <li>ジ ゴム製品</li> <li>ジ (第二単編)</li> <li>ジ 倉庫・運輸が進<br/>ジ 倉庫・運輸が進<br/>ジ (第秋案)</li> <li>ジ 学校法人後</li> </ul> | <ul> <li>密指定する</li> <li>(2) 食料品</li> <li>(2) ガラス・土石製品</li> <li>(2) 精密機器</li> <li>(2) 情報・通信業</li> <li>(2) その他金融業</li> <li>(2) 外国法人・組合</li> </ul> | <ul> <li>2 続編編品</li> <li>2 読編</li> <li>2 その他報告</li> <li>2 卸売業</li> <li>2 不動理業</li> <li>2 外国政府等</li> </ul> | <ul> <li>ジ バルブ・紙</li> <li>注 非政会構</li> <li>ご 電気・ガス業</li> <li>ご 小売業</li> <li>ジ サービス業</li> </ul> | <ul> <li>⑦ 化学</li> <li>⑦ 金属製品</li> <li>⑦ 陸運業</li> <li>⑦ 銀行業</li> </ul> |

(3) [書類詳細検索結果(一覧)画面]の下側に検索結果が表示されます。 内容を照会する「提出書類名」をクリックします。

|                                                                  | ctronic Discle<br>nvestors' NET       | osure<br>work                                 |        |                   | ? <u>A</u> uže       | 文字  | の大き    | さ 小   | 大  |
|------------------------------------------------------------------|---------------------------------------|-----------------------------------------------|--------|-------------------|----------------------|-----|--------|-------|----|
| トップページ                                                           | 書類                                    | 検索 公告                                         | R R    | 書 知               | 比較                   | 90  | סכי    | -14   |    |
| NOTE                                                             | 書類詳細                                  | 検索結果(一覧)画面                                    |        |                   |                      |     |        |       |    |
| 検索<br>- 書語酸基純素                                                   | 0現在指定                                 | している検索条件                                      |        |                   |                      |     |        |       |    |
| <ul> <li>書類詳細被索</li> <li>全文検索</li> </ul>                         | II XBRL&                              | きむ書類のみを検索対象とする                                |        |                   |                      |     |        |       |    |
| <b>比較</b><br>• 書式計算報目上#0                                         | → 書類提出                                | → 書類提出者情報を指定する<br>関K□                         |        |                   |                      |     |        |       |    |
| ・ (第20日前日日本)<br>(第):英文マーク<br>英文により提出された書類につい<br>では、「現中義語名」を描い声文マ | → 有価証券発行者情報を指定する 副公 □                 |                                               |        |                   |                      |     |        |       |    |
|                                                                  | → 2rンE情報を指定する                         |                                               |        |                   |                      |     |        |       |    |
| クが表示されます。<br>の・注意表示                                              | → 書類種別を指定する 間上 回                      |                                               |        |                   |                      |     |        |       |    |
| 意文言が付与された書類、全部<br>は一部が不開示とされた書類こ<br>しては、儒考欄に「注意」と表示              | → 決算期/提出期間を指定する                       |                                               |        |                   |                      |     |        |       |    |
| します。詳しくはトップページを御覧<br>ください。                                       | ○検索結果                                 |                                               |        |                   |                      |     |        |       |    |
|                                                                  | 133 将中(1~100 将表示) 💶 2 (次ページ) 2 (次ページ) |                                               |        |                   |                      |     |        |       |    |
|                                                                  | ##84 🔶                                | 提出書類                                          | ⊐-F 😓  | 福出者/ファンド          | 発行/対象/子会社/<br>結時提出事由 | PDF | XBRL   | iter: | 傳考 |
|                                                                  | H24.11.06 15:85                       | 条価証券報告書 - 第542 期天子成24年<br>11月6日 - 平成24年11月(日) | E30000 | エディネット株式会社<br>C1  |                      | PDE | NISHI. |       |    |
|                                                                  | H24.11.06 14.14                       | 海価証券報告書-第120 期(平成24年<br>11月6日 - 平成24年11月6日2   | E30000 | 1万-(ネット株式会社<br>C1 |                      | PDF | XURAL  |       |    |
|                                                                  | H24.11.06 13.43                       | 奏通証券報告書 - 第52 第2平式24年                         | E30000 | 工艺ィネット株式会社        |                      | PDE | based  | 1     |    |

(4) [提出書類内容照会画面] が表示されます。

内容を確認後、【×閉じる】ボタンをクリックすると、[書類詳細検索結果(一覧) 画面]に戻ります。

| E04795:エディネット株式会社 S0000001:有価証券報告書 - 第20期(平成24年4月1日 - 平成25年3月31日)<br>この言語の東王要な強度 |                                          |                                                                                                    |  |  |  |
|----------------------------------------------------------------------------------|------------------------------------------|----------------------------------------------------------------------------------------------------|--|--|--|
| 提出本文書 提出本文書                                                                      | (1)(1)(1)(1)(1)(1)(1)(1)(1)(1)(1)(1)(1)( | 代替書面:添付文書 【【普書面:添付文書(月編5股) 】 関連文書 参照書類                                                                                                    |  |  |  |
| 提出本文書                                                                            | 【表紙】                                     |                                                                                                    |  |  |  |
| 日次 積素                                                                            | 【提出書類】                                   | 有個証券報告書                                                                                                    |  |  |  |
| 表紙                                                                               | 【根拠条次】                                   | IE標取列法網24品牌1.2項                                                                                                    |  |  |  |
| **                                                                               | 【提出先】                                    | 関東対路局長                                                                                                    |  |  |  |
| ***<br>**-**                                                                     | 【据念日】                                    | 平成25年6月28日                                                                                                    |  |  |  |
| an a man and                                                                     | 【車業年度】                                   | 第20期(自 平成24年4月1日 重 平成26年1月31日)                                                                                                    |  |  |  |
| #1 <u>12 #0 #12</u>                                                              | 【会社名】                                    | エディネット株式会社                                                                                                    |  |  |  |
| <ol> <li>主要な経営指導の推動</li> <li>2 事業の内容</li> </ol>                                  | 【英訳名】                                    |                                                                                                    |  |  |  |
| 3関係会社の状況                                                                         | 【代表者の役職氏名】                               | 取締役社長 全雄 太郎                                                                                                    |  |  |  |
| 4 <u>従業員の状況</u>                                                                  | 【本店の所存の場所】                               | 夏京都港区—丁目一番                                                                                                    |  |  |  |
| 第2 <u>事業の状況</u>                                                                  | 【電話番号】                                   | 01-1214-1878(代表)                                                                                                    |  |  |  |
| <ol> <li>1 業績等の概要</li> </ol>                                                     | 【學招連結者氏名】                                | 総指制課題 照稿 次郎                                                                                                    |  |  |  |
| <ol> <li>2 生産、受注及び販売の状況</li> <li>2 10 まくた課題</li> </ol>                           | 「戦等りの)連絡地所」                              | 東京都復近一丁目一番                                                                                                    |  |  |  |
| 4 経営上の重要な契約第                                                                     | 「電話音方」                                   | 03-1224-5070(代表)                                                                                                    |  |  |  |
| 5 研究開発活動                                                                         | 「印刷に使する場所」                               | 4626676989292、 86276 (2014)<br>129 病電道大阪の資料を -                                                                                                    |  |  |  |
| 第3世間の状況                                                                          | Discignation of the state of a           | The state of the state of the s |  |  |  |
| 1 <u>主要な設備の状況</u>                                                                |                                          |                                                                                                    |  |  |  |
| 2 肢体の新助、除却等の計画                                                                   |                                          |                                                                                                    |  |  |  |
| 第4 提出会社の状況                                                                       |                                          |                                                                                                    |  |  |  |
| 1 株式廠の状況                                                                         |                                          |                                                                                                    |  |  |  |
| ① 株式の設計数                                                                         |                                          |                                                                                                    |  |  |  |
| ② 発行液株式                                                                          |                                          |                                                                                                    |  |  |  |
| <ul> <li>(2) 新井予約権害の状況</li> <li>(2) 新井予約権害の状況</li> <li>(3) 新井予約権害の状況</li> </ul>  |                                          |                                                                                                    |  |  |  |
| の状況                                                                              |                                          |                                                                                                    |  |  |  |
|                                                                                  |                                          | 金融行/Financial Services Agency. The Japanese Government Copyright @金融行 All Rights Reserved.                                                                                                    |  |  |  |
|                                                                                  |                                          | and the second second sec                                                                                                    |  |  |  |

### 2-3-3 全文検索の高度化

全文検索の変更点について説明します。

#### 〔1〕検索条件:対象書類指定

検索条件に、対象書類の指定ができます。

|                                                             | ctronic Disclosure<br>Investors' NETwork                                                                                                    |                                                                                                    | <b>?</b> ヘルプ                                                                                           | ロ 文字の大きさ 小大 |
|-------------------------------------------------------------|----------------------------------------------------------------------------------------------------|----------------------------------------------------------------------------------------------------|----------------------------------------------------------------------------------------------------|-------------|
| トップページ                                                      | 書類検索                                                                                                    | 公告閲覧                                                                                                    | 書類比較                                                                                                   | ダウンロード      |
| 間覧<br>株<br>* 書題簡易換密<br>・ 書題詳細検索<br>・ 全文換密<br>比税<br>・ 書題前報比較 | 全文検索画面         • 現在指定している検索         文字列         ② 提出本文書       監査報告         • 君類情報を指定する         書類種別       ● 課種類別を指定         ● 有価証券報告書       ● 算<br>有価証券報告書         ● 有価証券報告書       ● 算<br>有価証券報告書         ● 内証券経告書       ● 算<br>有価証券報告書         ● 大口会社書       ● 算<br>有価証券報告書         ● 大口会社書       ● 算<br>日         ● 大口会社書       ● 算<br>日         ● 大口会社書       ● 算<br>日         ● 大口会社書       ● 算<br>日         ● 大口会社書       ● 算<br>日         ● 大口会社書       ● 算 | 条件<br>書 (代替書面·添付文書 )<br>(ない ) 書類種別法指定する<br>(正す)(加工事件期時告書 ) 日ご<br>(工工事件期時告書 ) 日ご<br>(工工事件期時告書 ) 日ご<br>(工工事件期時告書 ) 早見<br>(工工事件報時告書 ) 2月<br>(工工事件報告書) 2月<br>(工工事件報告書) 2月<br>(本文なのた | 提出本文書(英文)<br>提出本文書(英文)<br>株券買付抵決勝告書 ② 訂正食見<br>夜明服告書 ② 訂正意見<br>間回客報告書 ② 訂正文間<br>同日報告書 ③ 訂正見聞<br>の、監査報告書 | 様 索         |
| 指定することが                                                     | ができます。                                                                                                    |                                                                                                    |                                                                                                    |             |
|                                                             | → 書類提出者情報を指定す                                                                                                    | 13                                                                                                    |                                                                                                    |             |

#### 〔2〕検索条件:書類の目次指定

検索条件に、書類の目次の指定ができます。

| 全文                                                                                                    | 検索                                                                                                    |                                                                                                    |                                                                                                    |                                                                 |
|----------------------------------------------------------------------------------------------------|----------------------------------------------------------------------------------------------------|----------------------------------------------------------------------------------------------------|----------------------------------------------------------------------------------------------------|-----------------------------------------------------------------|
| DINET                                                                                                    | Electronic Dadosare<br>Releventors NETwork                                                                                                    | 11.10 文字の大方さ 小大                                                                                                    |                                                                                                    |                                                                 |
| トップペータ                                                                                                    | 日期收至 公告開降 日期比較                                                                                                    | ダウンロード                                                                                                    | きたるロントン記                                                                                                    |                                                                 |
| 978<br>- 8758 5405<br>- 8755 4055                                                                                                    | 全交付金属面<br>Q 税在応急している機能条件                                                                                                    |                                                                                                    | 音親の日次を選                                                                                                    | 択して指定でざま                                                        |
| ATHE .                                                                                                    | 文子州                                                                                                    | 小田田の日次第日                                                                                                    | 10210                                                                                                    | MiA =                                                           |
|                                                                                                    | ※ 株式4大市 日 加速時合き ○ 株型長田・水村大市 ○ はん47<br>◆古奈田加水加速える<br>市時時1 4 本部時1月23(人) ○ 本部時時1982(10)                                                                                                    | 上で作用した1番茄油<br>同し、金文時間の開始<br>てください。                                                                                                    | 3日に経行に大分期。及び十分時期に避けに、「劇物の目は気み<br>1991年またとかできます。「大分開」、「小分開」及び目次は多数                                                                       | ロボジンをジナックすると、「小田助の日次も長<br>RFTを場合は、「都勝知」は一つのみ現め。<br>直接たい第一小田族内に氏 |
| никана славная соста<br>никана славная славная соста<br>никана славная славная соста<br>никана славная славная соста<br>никана славная славная соста<br>никана славная славная соста<br>никана славная славная соста<br>никана славная славная соста<br>никана славная славная соста<br>никана славная славная соста<br>никана славная славная соста<br>никана славная соста<br>никана | (1) 有量(2) 有效者, 常常(2) 有量(有效者, 常大量)有效有效<br>(2) 有关(2) 有量(3) 有量(3) 有量 | 大 55 10                                                                                                    | 上来の日本の株下にMIFEの地内中                                                                                                    | •                                                               |
|                                                                                                    |                                                                                                    | A.T.<br>本書のに<br>上述である2<br>上述である2<br>上述である2<br>上述である2<br>になる。<br>になる。<br>に、<br>に、<br>た、<br>に、<br>た、<br>に、<br>た 、<br>に、<br>た 、<br>に、<br>た 、<br>た 、<br>た 、<br>た 、<br>た 、<br>た 、<br>た 、<br>た |                                                                                                    |                                                                 |
|                                                                                                    |                                                                                                    |                                                                                                    | 【義業がパスプ】<br>【経生と立業が3時)<br>【形成前法】<br>【形成方法】<br>(形成方法)<br>(形成方法)<br>(形成方法)<br>(単一)<br>(単一)<br>(単一)<br>(単一)<br>(単一)<br>(単一)<br>(単一)<br>(単一 |                                                                 |

#### [3]検索条件の再指定及び検索結果の出力

検索条件は、いつでも変更できます。また表示されている検索結果を CSV 形式で出 力することができます。

|                                                          | ectronic Disclosure<br>Investors' NETwork                                       |                                                              | ?스ル그                                                                                                    | 2日 文字の大きさ 小大                     |
|----------------------------------------------------------|---------------------------------------------------------------------------------|--------------------------------------------------------------|----------------------------------------------------------------------------------------------------|----------------------------------|
| トップページ                                                   | 書類検索                                                                            | 公告閲覧                                                         | 書類比較                                                                                                    | ダウンロード                           |
| <b>閲覧</b><br>検索<br>・ <u>書類簡易検索</u><br>・ <u>書類詳細検索</u>    | 全文検索結果(一覧)<br><ul> <li>現在指定している検索</li> </ul>                                    | 画面<br>条件                                                     |                                                                                                    | 検索条件                             |
| <ul> <li>・ 全文検索</li> <li>比較</li> <li>・ 書類情報比較</li> </ul> | 文字列         A工業株式会社           図 提出本文書         監査報告                              | ·書 🗏 代替書面·添付文書                                               | 検索条件は、し                                                                                                    | ** **<br>いつでも変更                  |
|                                                          | <ul> <li>→ 書類情報を指定する</li> <li>→ 書類提出者情報を指定する</li> <li>→ 書類提出者情報を指定する</li> </ul> | <u>する</u><br>ドマオム                                            | し、再検索でき                                                                                                    | :ます。                             |
|                                                          | <ul> <li>→ ファンド情報を指定する</li> <li>→ 決算期/提出期間を指定</li> </ul>                        | <u>定する</u>                                                   |                                                                                                    |                                  |
|                                                          | ● 検索結果 2 (#中(1~2 (#表示))                                                         |                                                              |                                                                                                    | <b>検索結果</b><br><sup>検索結果出力</sup> |
|                                                          | 提出日時 ▲<br>H24.12.12 17:15<br>H24.12.12 17:15<br>所在地(注居<br>件の特徴の各量               | 提出書類 コー<br>(小国投資証券) E<br>表示)、土地、建物、PM会社、<br>違い力は不能最新項に関する説明・ | ☆ 個次 1000 (1000) ※ △ 個次 1000 (1000) ※ △ ● △ ○ ○ ○ ○ ○ ○ ○ ○ ○ ○ ○ ○ ○ ○ ○ ○ ○ | wz /He /Zexi<br>CSV形式で<br>-。     |

### 2-3-4 公告閲覧の一覧化

公告閲覧において、現行 EDINET では検索後に公告一覧が表示されていました。次世代 EDINET では、検索条件指定画面がなくなり、[公告閲覧]メニューを選択すると公告一覧 が表示されます。

|                                   | ctronic Disclo<br>nvestors' NETw | sure<br>ork        |                                        | <b>?</b> AUJ                   | 2日 文字の大きさ 小大     |
|-----------------------------------|----------------------------------|--------------------|----------------------------------------|--------------------------------|------------------|
| トップページ                            | 書類検索 公告閲覧 書類                     |                    |                                        | 書類比較                           | ダウンロード           |
| <u>公告</u><br>・ <u>公告閲覧</u>        | 公告閲覧(<br>205 件中(1~10             | 一覧)画面<br>10 件表示〉 1 | 2 <u>3</u> <u>汝ペ<del>ージ</del> &gt;</u> |                                |                  |
|                                   | 公告日 🝦                            | ⊐-F <u></u>        | 提出者                                    | 公告:                            | 名称               |
|                                   | H25.01.17                        | E30000             | エディネット株式会社                             | 公開買付制度(他社株買付)に関する公             | (告               |
|                                   | H24.12.18                        | E34023             | CCエディネット株式会社                           | 公開買付制度(他社株買付)に関する公             | 法                |
|                                   | H24.12.17                        | E30000             | ネット株式会社                                | 有価証券報告書、四半期報告書、内部<br>告書の提出について | 統制報告書及び臨時報告書の訂正報 |
|                                   | H24.12.07                        | E34299             | 財務 太郎                                  | 公開買付開始公告                       |                  |
|                                   | H24.12.05                        | E33684             | 財務 A太郎                                 | 公開買付開始公告                       |                  |
|                                   | H24.12.05                        | E33333             | 財務 B太郎                                 | 公開買付開始公告                       |                  |
|                                   | H24.12.04                        | E33336             | 財務 C太郎                                 | 公開買付開始公告                       |                  |
|                                   | H24.12.03                        | E33376             | 財務 大太郎                                 | 期間延長請求公告                       |                  |
|                                   | H24.12.03                        | E33334             | 株式会社ABC                                | 公開買付開始公告                       |                  |
|                                   | H24.12.03                        | E33383             | ABC株式会社                                | 公開買付開始公告                       |                  |
|                                   | H24.12.03                        | E34444             | 株式会社AAA                                | 公開買付開始公告                       |                  |
| ➡➡ <b>変</b> 更<br>検索条件画面<br>たい公告名称 | 点<br>「がなく<br>「をクリッ               | なり、?<br>ックし、       | 公告一覧画面<br>内容を確認し                       | が表示されま <sup>-</sup><br>、ます。    | す。内容照会し          |
## 2-4 書類比較の導入

現行 EDINET では、会社ごとに提出書類を閲覧できましたが、複数の会社の書類をまと めた閲覧はできませんでした。次世代 EDINET では、従来の閲覧方法に加え、「書類比較」 という機能が新たに追加され、複数の会社の書類をまとめて閲覧することが簡単にできる ようになります。

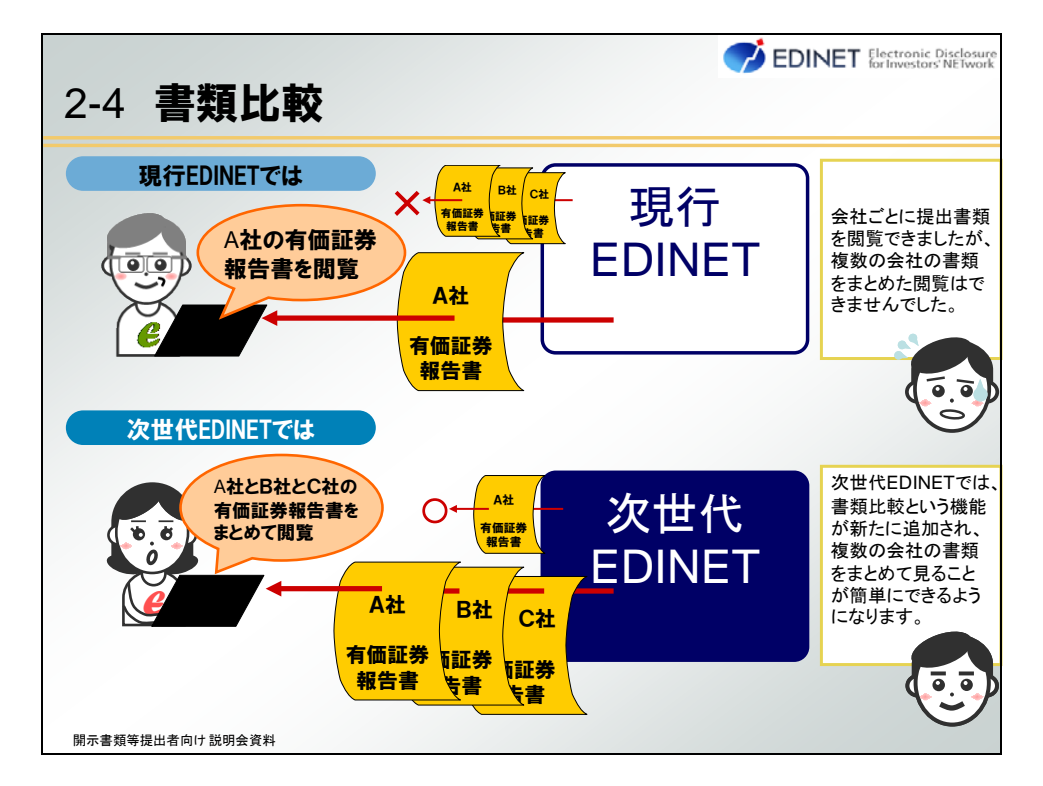

書類比較の対象書類は、次世代 EDINET タクソノミで提出された有価証券届出書、有価 証券報告書、四半期報告書、半期報告書の XBRL データ及び各訂正書類に添付されたイン ライン XBRL です。したがって現行 EDINET で提出されている書類は書類比較の対象外です。

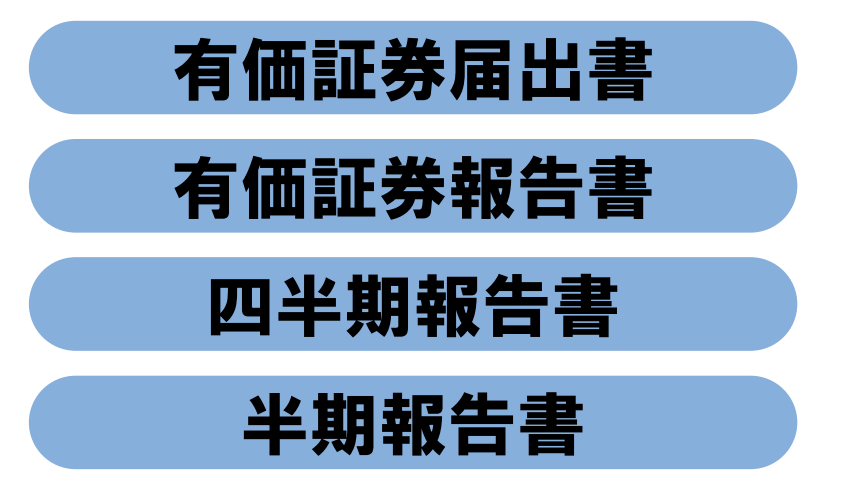

※上記の各訂正書類の添付XBRLデータを含む

Point 書類比較の対象として選択できない書類又は箇所について

次世代 EDINET タクソノミで提出された有価証券届出書、有価証券報告書、四半期報告書、半期報告書であっても、次の書類は、書類比較できません。なお、次のいずれの 書類であっても XBRL データをダウンロードすることができます(②の一部不開示の書類 は、XBRL ダウンロード不可と設定された書類を除く。)。

①提出された XBRL データに「SERIOUS WARNING」を含んだまま提出された書類。

※「SERIOUS WARNING」とは、提出された XBRL データに重大な警告が発生していることを表 す EDINET での書類チェック結果のひとつです。例えば連結貸借対照表の貸借が、一致し ていない場合や、貸借対照表や損益計算書のタグ付けが正しく行われていない場合等に 発生し、このような書類は書類比較の対象外として自動設定され、書類比較を行えません。 ②一部不開示又は全部不開示の書類。

③シリーズファンドにおけるファンドの財務諸表。

④IFRS タクソノミを使用して作成された財務諸表(EDINET タクソノミを使用して作成された部分は書類比較対象となります。)。

⑤金融庁に書類比較対象外として判断された書類。

また、表又は図が含まれる項目を比較対象とした場合、図は比較結果に反映されま せん。表は、表形式では比較結果に反映されません。表内の値が連続して(HTML に記 載した順(表のセルの左から右、上から下の順番)で、値の区切りはありません。)表示 されます。

比較結果は、縦に書類の項目名、横に提出書類名を配した一覧として表示されます。提 出書類のレイアウトをそのまま比較するものではなく、提出書類に含まれる値を一覧化し ます。なお、書類比較対象として一度に選択可能な提出書類は、5件までです。また、書 類項目は100件まで指定が可能です。

| 書類<br>結果は | <b>比較</b>           | うり                                                                                                    | な縦                                                                                                    | と樹            | 黄の項目                           | で    | 構成される一覧                                                                                          | 記念示されます                                                                                           | ţ.  |
|-----------|---------------------|----------------------------------------------------------------------------------------------------|----------------------------------------------------------------------------------------------------|---------------|--------------------------------|------|--------------------------------------------------------------------------------------------------|---------------------------------------------------------------------------------------------------|-----|
| 光枯木       | _                   |                                                                                                    |                                                                                                    |               | _                              |      |                                                                                                  |                                                                                                   |     |
| B×        | 87.48               | 8.43                                                                                                    | #18                                                                                                    | 1818-<br>1831 | A E I A M                      | 18 B | 【株出 巻/ファンボ312 ディネント作式会社<br>【第行/対象/子会社3-<br>【地出日時11824.138 15:41<br>【決進前】1824.3月<br>【書師長約1首者正学術書曲 | (株出着・ファンド1エチィネットサン<br>[株二者・ファンド1エチィネットサン<br>[株二日時]1424112 27.15<br>[決量期]142411<br>(美加算)1426125経営会 | 108 |
| 建结核发指模等   | 海上主                 | JPV                                                                                                    | 出期その<br>住期間                                                                                                    | දන<br>(ම      | 高上高, 经营销模等                     |      | 323,609,000,000                                                                                  | 4,467,574,000,000                                                                                 | ^   |
| ****      | 湾上菜                 | JPY                                                                                                    | 出期その<br>他期間                                                                                                    | その<br>他       | 南上高、结常指模等                      |      | 210,346,000,000                                                                                  | 2,124,276,000,000                                                                                 |     |
| 通结综合组织等   | 超常利益又は起来線<br>夫(血)   | JPY                                                                                                    | 山湖その<br>他期間                                                                                                    | その<br>(他      | 超常利益又は超常福<br>天(血)、超常相標等        |      | 15,263,000,000                                                                                   | 91,116,000,000                                                                                    | E   |
| 建结理发扬模块   | 据常利益又以经常获<br>失(点)   | зрү                                                                                                    | 出現その<br>他期間                                                                                                    | その<br>他       | 程常利益又は経常技<br>夫(血), 程言指標等       |      | 15,445,000,000                                                                                   | 45,456,000,000                                                                                    |     |
| 通信信言指模可   | 当期转利益又过当期<br>转续失(么) | JPY                                                                                                    | 当期その<br>他期間                                                                                                    | その<br>(他      | 当期純利益又は当期<br>純採氏(ム)、経営指<br>優等  |      | 8,056,000,000                                                                                    | 42,707,000,000                                                                                    |     |
| 建结结合物槽等   | 当期转利益又は当期<br>转续失(点) | JPY                                                                                                    | 出期その<br>他期間                                                                                                    | その<br>他       | 当期时利益又は当期<br>时接天(二), 段繁裕<br>標等 |      | 13,063,000,000                                                                                   | 54,808,000,000                                                                                    |     |
|           |                     | 書 発見 に 戦<br>結果は、次のよ<br>結果は、次のよ<br>なる<br>なる<br>ははなかゆき<br>あた<br>また<br>ははなかゆき<br>たた<br>また<br>また<br>ははなかゆき<br>たた<br>また<br>また<br>また<br>また<br>また<br>また<br>ま | 書、発見にし戦込           結果は、次のよう7           2結果           8本           8本           84           84           84 |               |                                |      |                                                                                                  |                                                                                                   |     |

書類比較の操作手順を説明します。本テキストでは、EDINET コードが「E33405」と 「E33702」の開示書類等提出者が提出した有価証券報告書を比較する例で説明します。 また、設定は次の順で進めます。

| 「類比較の                | )設定は、                 | 次の順             | 頁で進めます                             | 0                                                                                                    |
|----------------------|-----------------------|-----------------|------------------------------------|----------------------------------------------------------------------------------------------------|
| 比較結果                 |                       |                 |                                    |                                                                                                    |
| Min Bix              | a÷#B                  | 11.12 #9.30     | aa-<br>an<br>横                     | <ul> <li>注意になった。</li> <li>注意になった。</li></ul> |
| ti ancenes           | #±= .                 | py 出現その<br>作取間  | その 赤上五、近安指標等                       | 【曲路總別】首都正帝朝言書         【曲路總別】首都正帝解言書           323,609,000,000         4,467,574,000,000                                                                                                    |
| 11 ancener           | sta Sto               | n2              | その 南上車,総営指標等<br>使                  | Step3 2.134.276.000.000                                                                                                    |
| 1↓ antezene*<br>1 (約 | 一比較す                  | P2<br>る書類       |                                    | 比較する値の一覧                                                                                                    |
| Î∔ asszziens         | 当期纯利益又过当期 ;<br>转获失(态) | PY 出現その<br>他和間  | その 当期特利益又は当期<br>他 純孤氏(ム),経営指<br>使等 |                                                                                                    |
| 1+ materia           | 山期代利益又は山期 」<br>利益天(山) | PY 出期その<br>(注期間 | その 当期終利益又は当期<br>後  対抗夫(二). 従業指     | 13.063.007.000 54,008.000.000                                                                                                    |

#### ▶ -操作- 書類比較

(1) [有価証券報告書等の開示書類を閲覧するサイト]から、「書類比較」をクリックします。

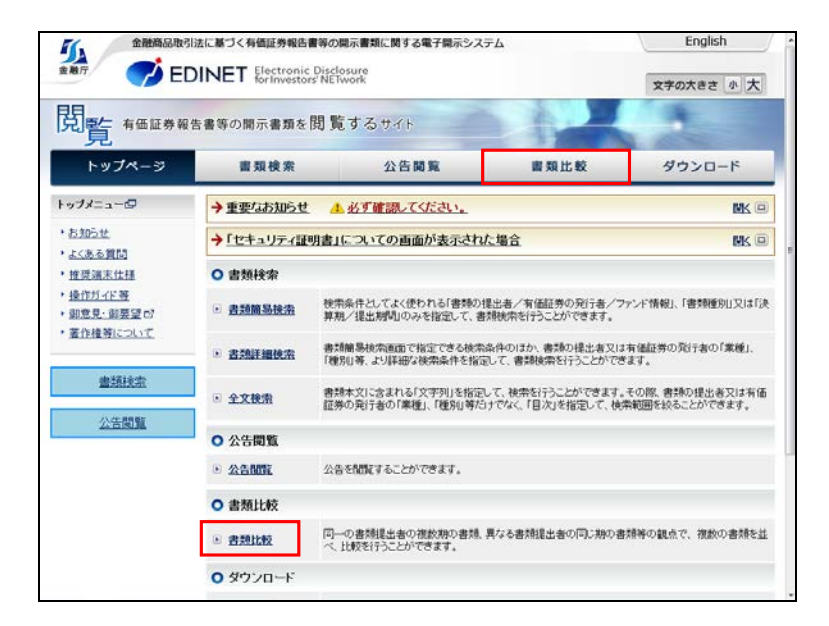

(2) [書類情報比較画面] が表示されます。

比較対象とする書類を選択します。「書類簡易検索」又は「書類詳細検索」のい ずれかをクリックします。

※本テキストでは、「書類簡易検索」を選択した例で説明します。

| 1957-5                                                                       | 曹規模案                                                                                                    | 公告閲覧                                                 | 書類比較                                | ダウンロード           |  |  |  |  |  |
|------------------------------------------------------------------------------|----------------------------------------------------------------------------------------------------|------------------------------------------------------|-------------------------------------|------------------|--|--|--|--|--|
| NUTE                                                                         | 書類情報比較画面                                                                                                    |                                                      |                                     |                  |  |  |  |  |  |
| <b>検索</b><br>・ <u>書類簡易後來</u><br>・ <u>書表現T細後杰</u><br>・全文後索                    | Step 1:         Step 2:         Step 3:           比較する書類を選択する         比較する表示項目を選択する         比較為素を示する           同一の書詩機出者の何款期の書読、異なる書詩提出者の何に知の書詩等、複数の書読を述べて比較を行うことができる機能です。 |                                                      |                                     |                  |  |  |  |  |  |
| 11-00<br>• 書意情報比較                                                            | ○ Step1:比較する書類                                                                                                    | 東を選択する                                               |                                     |                  |  |  |  |  |  |
| 総領報出版で作成する書植出版<br>果イメージを確認する<br>扱いた提出書類情報及び表示<br>目情報を外部ファイルに保存し<br>す。<br>●保存 | 比較対象に指定する書物<br>簡易に条件を指定し<br>詳細に条件を指定し                                                                                                    | を獲択してくたさい。<br>して書類を選択する場合は書類離長た<br>して書類を選択する場合は書類単語の | 創造へお進みください。<br><u> 秋空</u> へお進みください。 |                  |  |  |  |  |  |
| 部ファイルに保存した提出書類<br>報及び表示項目情報を読込み<br>す。                                        | ○ Step2:比較する書類の表示項目を選択する                                                                                                    |                                                      |                                     |                  |  |  |  |  |  |
| • IA 32                                                                      | ○ Step3:比較結果を表示する                                                                                                    |                                                      |                                     |                  |  |  |  |  |  |
|                                                                              | ●提出書類こよっては、同一<br>ンド等を比較する場合は登                                                                                                    | -の提出者であっても、期によって同-<br>昭留息ください。                       | -項目内の記載順が異なる場合                      | があります。役員情報、セレクトフ |  |  |  |  |  |

#### Point Step1 で設定すること

Step1 では、比較対象とする提出書類を選択します。選択された書類は、比較結果の 横の項目を構成します。

| 序 | 目次 | 表示項目       | 単位       | 時期       | 連結•<br>個別 | 項目詳細 | Sf<br>黄- | tep1<br>(オケ州球会社 [現出者/ファンド]エディネクサン<br>ー比較する提出書類 | ບັວ |
|---|----|------------|----------|----------|-----------|------|----------|------------------------------------------------|-----|
|   |    |            |          |          |           |      |          | [書類種別]有価証券報告書 【書類種別]有価証券報告書                    |     |
| ( | 縦- | St<br>-比較す | ep<br>Fð | )2<br>書類 | Ţ         | E    |          | Step3<br>比較する値の一覧                              | E   |
|   | V  |            |          |          |           |      |          |                                                | -   |

#### (3) [書類簡易検索画面] が表示されます。 比較対象とする書類の検索条件を指定し、【検索】ボタンをクリックします。

| 1                                   | 書類簡易検索西面                              |                                     |                           |                  |
|-------------------------------------|---------------------------------------|-------------------------------------|---------------------------|------------------|
| 類簡易技術<br>2期詳細技術<br>文技術              | Step 1:<br>比較する書類を選択する<br>〇現在指定している検索 | Step 2:<br>比較する表示項目を選択する<br>法条件     | Step 3:<br>LERGRERTTS     |                  |
| 期情報比較<br>青粉比較で作成する書類<br>吉果イメージを確認する | ◆ 書類提出者/有価証券<br>提出者/発行者/ファンド          | 発行者/ファンド情報を指定す。<br>E33405 OR E33702 | <u>ð</u>                  | MC6 =            |
| 初象書類一覧                              | → 書類種別を指定する                           |                                     |                           | MK 🗐             |
|                                     | →決算期/提出期間を指定                          | 213                                 |                           | MK 🛛             |
|                                     | <b>老</b> 酒插服                          | 比較に戻る                               | Stop2(比較する                | 表示項目を選択する)へ      |
|                                     | → 書加費用を指定する<br>→ 決算規/提出期間を指<br>書助情報   | <u>定する</u><br>初<br>比較に戻る            | <b>モ 奈</b><br>Step2(比較する) | ■<br>表示項目を選択する)へ |

#### **Point** 検索条件の指定について

検索条件の指定方法の詳細については、「2-3 書類簡易検索の導入と書類詳細検 索の高度化 Point 検索条件指定時の変更点」(p.20)又は「書類閲覧操作ガイド」を参 照してください。 (4) [書類簡易検索結果(一覧)画面] が表示されます。

検索結果を確認し、比較対象とする提出書類の「**比較**」にあるアイコンをクリックします。

選択された提出書類のアイコンにチェックマークが表示され、左上の「**比較対象** 書類一覧」に書類名が表示されたことを確認します。

|                                                                                                    | tronic Discle<br>westors'NET | work                                     |                           |               |                    | ? <u>A</u> LIe       | 文字    | の大き  | さ 小   | 大     |
|----------------------------------------------------------------------------------------------------|------------------------------|------------------------------------------|---------------------------|---------------|--------------------|----------------------|-------|------|-------|-------|
| トップページ                                                                                                    | 書類:                          | 使素                                       | 公告聞                       | R.            | 書知                 | 比較                   | ダウ    | 220  | -14   |       |
| MIN                                                                                                    | 書類簡易                         | 検索結果(一覧)画                                | ९ तत                      |               |                    |                      |       |      |       |       |
|                                                                                                    | Step 1:<br>比較する書類が           | exanto i                                 | Step 2:<br>比較する表示項[       | 目を選択する        | Step 3:<br>LtRis#s | 表示する                 | 6     |      |       |       |
| 比較対象書類一覧                                                                                                    | <b>)</b> 現在指定                | している検索条件                                 |                           |               |                    |                      |       |      |       |       |
| 豪作のない状態で一定時間が経過<br>すると、選択した情報はリセットされ<br>ます。書類情報比較画面において、                                                                               | →書類提出                        | 者/有価証券発行者                                | 1/ファンドサ                   | ( <u>報を指定</u> | はる                 |                      |       |      | MUS   |       |
| 着択した情報の「保存」及び「読込<br>Sy」が可能です。                                                                                                    | 提出者/発行                       | f者/ファンド E334                             | 105 OR E3370              | 2             | 1                  |                      | =     | -    |       | _     |
| 一括刑的                                                                                                    |                              | 書類情報比較に                                  | 戻る                        |               |                    | Step2(比較する表示す        | 目を選   | 択する) | ~     | 2     |
| 424.1108 1541<br><u>料油量学報告書 - 満52 期</u><br><u>料油量学報告書 - 満52 期</u><br><u>料工</u><br>(254-4月1日 - 平成24年3月<br>11日)<br>133405:エディネット株式会<br>土 | D検索結果                        |                                          |                           |               |                    |                      |       |      |       |       |
| -<br>-  活動 -  活動 -  -  活動 -  -  活動 -  -  -  活動 -  -  -  -  -  -  -  -  -  -  -  -  -                                                   | 件中(1~4件表                     | <del>7</del> 0                           |                           |               |                    |                      | XBRL- | 括ダウ  | VII-F |       |
| 英文により提出された書類こつい<br>ては、「提出書類名」左横に英文マ                                                                                                    | 福出日時 🔷                       | 提出會加                                     |                           | ⊐-r 👙         | 推出者/ファンド           | 発行/対象/子会社/<br>醫腎提出事由 | PDF   | XDRL | 比較    | 18-17 |
| -ソか改示されます。<br>注意:注意表示                                                                                                    | H24.11.26 17:15              | 訂正有価証券報告書-1<br>23年4月1日-平成24年3            | 第52 <u>期(平成</u><br>3月81日) | E31405        | エディネット株式会社         |                      | PDF   | NBRE |       |       |
| Ella 一部が不開示とされた書類、筆部<br>2は一部が不開示とされた書類に<br>対しては、 爆考欄に「注意」と表示                                                                           | H24.11.22 17:15              | <u>新価証券報告書 - 第2</u><br>月22日 - 平成24年11月2  | 明(平成24年11<br>22日)         | E00702        | エディネットサン           |                      | PDF   | XHRC |       |       |
| います。詳しくはトップページを御覧<br>ださい。                                                                                                    | H24.11.22 17:15              | <u>有価証券報告書 - 第11</u><br>月22日 - 平成24年11月2 | <u>账于成24年11</u><br>22日)   | E03702        | エディキットサン           |                      | PDH   |      |       |       |
|                                                                                                    | H24,11.00 15:41              | <u>有価証券報告書 - 第52</u><br>月1日 - 平成24年3月31  | <u>期米平成20年4</u><br>日)     | E33405        | エディキット株式会社         |                      | PDF   | XBRU | 7     |       |

Point 選択した提出書類を比較対象から外す場合

選択した提出書類を比較対象から外す場合は、「比較対象書類一覧」にある書類一 覧から比較対象外とする提出書類の「削除」をクリックします。 (5) さらに比較対象とする提出書類の「比較」にあるアイコンをクリックし、選択された提出書類のアイコンにチェックマークが表示され、左上の「比較対象書類一覧」に表示されたことを確認します。比較対象とする提出書類選択後、【Step2(比較する表示項目を選択する)へ】ボタンをクリックします。

| EDINE                                                                                              | for Ir               | westors' NET                                                                                                    | vork                                                  |              |            |                      | ~     |                      | - (2)        | 24  |  |  |  |  |  |
|----------------------------------------------------------------------------------------------------|----------------------|----------------------------------------------------------------------------------------------------|-------------------------------------------------------|--------------|------------|----------------------|-------|----------------------|--------------|-----|--|--|--|--|--|
| トップページ                                                                                             |                      | 書類                                                                                                    | 資素 公告 日                                               | 1 9R         | 書類         | 比較                   | タウ    | 220                  | - ř          |     |  |  |  |  |  |
| MIN                                                                                                |                      | 書類簡易                                                                                                    | 検索結果(一覧)画面                                            |              |            |                      |       |                      |              |     |  |  |  |  |  |
| <b>検索</b> <ul> <li>・ 書類簡易技術</li> <li>・ 書類簡易技術</li> <li>・ 含文技術</li> </ul>                           |                      | Stop 1:         Stop 2:         Stop 3:           比較する書類を変更する         比較うの書類を変更する         比較の事を表示する           〇 現在指定している検索条件 |                                                       |              |            |                      |       |                      |              |     |  |  |  |  |  |
|                                                                                                    | -131(2)              | -1. ##84時止 ビノビルは19 00 に ビノフー・バーMADSと UC19 ス<br>書語情報比較に戻る<br>Step2(比較する表示項目を選択する)へ                                            |                                                       |              |            |                      |       |                      |              |     |  |  |  |  |  |
| 424,11.02 1541<br><u>新価証券報告書 - 第52 瑞平</u><br>近23年4月1日 - 平成24年1月<br>11日)<br>533405 : エディネット株式会<br>社 | <u>BUER</u>          | O 検索結果                                                                                                    |                                                       |              |            |                      |       |                      |              |     |  |  |  |  |  |
| H24112217.15<br>有価証券報告書 - 第2第次平<br>広24年11月22日 - 平広24年                                              | 8153                 | 件中(1~4件表)                                                                                                    | C <del>T</del>                                        |              |            |                      | XBRL- | ねダウ                  | -н           |     |  |  |  |  |  |
| <u>11月23日)</u><br>E39762:エディネットサン                                                                  | - 37 8 (8)           | 推出日時 🚔                                                                                                    | 提出書類                                                  | ⊐-F <u>⊽</u> | 提出者/ファンド   | 発行/対象/子会社/<br>醫經提出事由 | PDF   | XBRL                 | 批較           | 16- |  |  |  |  |  |
| ※美文マーク<br>単文により提示された書類                                                                             | 1000                 | H24 11 26 17 15                                                                                                    | <u>訂正有価証券報告者一第52 除于成</u><br>23年4月1日-平成24年2月31日2       | E33405       | 工艺マネット株式会社 |                      | PDF   | 1000 - 2<br>2000 - 2 |              |     |  |  |  |  |  |
| ては、「提出書類名」左横!<br>一つが表示されます。                                                                        | 英文マ                  | H24.11.22 17:15                                                                                                    | <u> 有価証券報告書 - 第2 第2手成24年11</u><br>月22日 - 平成24年11月22日1 | E33702       | エディネットサン   |                      | PDF   | XLEU<br>XLEU         | T            |     |  |  |  |  |  |
| 主意:注意表示<br>主意文言が付与された書                                                                             | 1. £85               | H24 11 22 17 15                                                                                                    | <u> 相偽証券報告者 - 第1,期(平成24年11</u><br>月22日 - 平成24年11月22日) | E33205       | エディネットサン   |                      | PDF   |                      |              |     |  |  |  |  |  |
| 又は一部の不開示ときれた<br>付しては、優考欄に「注意<br>」ます。詳しくはトップページ                                                     | に書類に<br>」と表示<br>ノを御覧 | H24.11.00 1541                                                                                                    | <u> 新価証券報告書 - 第52 第1平式22年4</u><br>月1日 - 平式24年3月21日)   | E33405       | 工艺术学习上科式会社 |                      | PDF   | ALLER Z              | V            |     |  |  |  |  |  |
| だきい。                                                                                               |                      | H24.11.26 17:15                                                                                                    | L 訂正有価証券報告書-第52期<br>(平式23年4月1日-平式24年3<br>月21日)        | E33405       | エディネット株式会社 |                      | PDF   | XING.                | 1000<br>1000 |     |  |  |  |  |  |

2011 ほかの開示書類等提出者の提出書類も比較対象とする

検索結果に表示されていないほかの開示書類等提出者の提出書類も比較対象としたい場合は、画面上側にある「現在指定している検索条件」で検索条件を変更後、再検索し選択します。再検索しても、比較対象として選択された提出書類は、保持されています。

#### Point Step2 で設定すること

Step2 では、比較する提出書類の項目を選択します。選択された項目は、比較結果の縦の項目を構成します。

| 順序 | 目次                 | 表示項目                                 | 単位     | 時期          | 速結·      | 項目詳細                          | S  |            |
|----|--------------------|--------------------------------------|--------|-------------|----------|-------------------------------|----|------------|
|    |                    |                                      |        |             | 161.754  |                               | 横· | - 比較する提出書類 |
| ŧ  | 連結経営指標等            | 売上高                                  | JPY    | 当期その<br>他期間 | その<br>他  | 売上高、経営指標等                     |    |            |
| 14 | 連結経営指標等            | 売上高<br>Ct                            | ar     | 当期その        | その<br>他  | 売上高、経営指標等                     |    | Step3      |
| 14 | <sup>速結経営指標等</sup> | ···································· | う<br>る | 書類          | €0<br>IJ |                               | )  | 比較する値の一覧   |
| ţ† | 連結經當指標等            | 当期純利益又は当期<br>純損失(ム)                  | JPY    | 当期その<br>他期間 | その<br>他  | 当期純利益又は当期<br>純損失(ム)、経営指<br>標等 |    |            |
| 11 | 連結経営指標等            | 当期純利益又は当期<br>純損失(△)                  | JPY    | 当期その<br>他期間 | その<br>他  | 当期純利益又は当期<br>純損失(△)、経営指       |    |            |

(6) [表示項目検索画面] が表示されます。

比較したい項目を提出書類から抽出します。画面上側にある表示項目検索で検索 条件を指定し、【検索】ボタンをクリックします。

| トップページ                                                                                                    | -                 | 書類検索                                                       | 公告閲覧                                                                                                   |                         | 刺比較                                | ダウンロード         |
|----------------------------------------------------------------------------------------------------|-------------------|------------------------------------------------------------|----------------------------------------------------------------------------------------------------|-------------------------|------------------------------------|----------------|
| NETE                                                                                                    | ti                | 示項目検索画面                                                    | ī                                                                                                    | _                       |                                    |                |
| <b>枝本</b><br>查加丽易独杰     考虑[Tial法杰     · 金文秋浩     · 金文秋浩     ·     ·     ·     ·     ·     ·     ·     ·     ·     ·     ·     ·     ·     ·     ·     ·     ·     ·     ·     ·     ·     ·     ·     ·     ·     ·     ·     ·     ·     ·     ·     ·     ·     ·     ·     ·     ·     ·     ·     ·     ·     ·     ·     ·     ·     ·     ·     ·     ·     ·     ·     ·     ·     ·     ·     ·     ·     ·     ·     ·     ·     ·     ·     ·     ·     ·     ·     ·     ·     ·     ·     ·     ·     ·     ·     ·     ·     ·     ·     ·     ·     ·     ·     ·     ·     ·     ·     ·     ·     ·     ·     ·     ·     ·     ·     ·     ·     ·     ·     ·     ·     ·     ·     ·     ·     ·     ·     ·     ·     ·     ·     ·     ·     ·     ·     ·     ·     ·     ·     ·     ·     ·     ·     ·     ·     ·     ·     ·     ·     ·     ·     ·     ·     ·     ·     ·     ·     ·     ·     ·     ·     ·     ·     ·     ·     ·     ·     ·     ·     ·     ·     ·     ·     ·     ·     ·     ·     ·     ·     ·     ·     ·     ·     ·     ·     ·     ·     ·     ·     ·     ·     ·     ·     ·     ·     ·     ·     ·     ·     ·     ·     ·     ·     ·     ·     ·     ·     ·     ·     ·     ·     ·     ·     ·     ·     ·     ·     ·     ·     ·     ·     ·     ·     ·     ·     ·     ·     ·     ·     ·     ·     ·     ·     ·     ·     ·     ·     ·     ·     ·     ·     ·     ·     ·     ·     ·     ·     ·     ·     ·     ·     ·     ·     ·     ·     ·     ·     ·     ·     ·     ·     ·     ·     ·     ·     ·     ·     ·     ·     ·     ·     ·     ·     ·     ·     ·     ·     ·     ·     ·     ·     ·     ·     ·     ·     ·     ·     ·     ·     ·     ·     ·     ·     ·     ·     ·     ·     ·     ·     ·     ·     ·     ·     ·     ·     ·     ·     ·     ·     ·     ·     ·     ·     ·     ·     ·     ·     ·     ·     ·     ·     ·     ·     ·     ·     ·     ·     ·     ·     ·     ·     ·     ·     ·     ·     ·     ·     ·     ·     ·     ·     ·     ·     ·     ·     ·     ·     ·     ·     ·     · | Step<br>比較す<br>O表 | 1:<br>る書類を選択する<br>示項目検索                                    | Step 2:<br>比較する表示項目を選択する                                                                               | Step :<br>HRR           | 3:<br>果を表示する                       | •              |
| 12.00<br>• (8:28/648)/45                                                                                                    | √遵                | 択した書類を指定                                                   | 276                                                                                                    |                         |                                    | 100 a 🗐        |
| 接続情報比較で作成する書類比較<br>1業イメージを確認する                                                                                                    | セグ.<br>さい。<br>回書  | メントを指定して表<br>。<br>類のセジメントを指定                               | 示項目を検索する場合、「書類のセグメント<br>する                                                                             | を指定する                   | も」をチェックして、書類が                      | りのセクメントを表示してくだ |
|                                                                                                    | 遭报                | 提出日時                                                       | 提出書類                                                                                                   | ⊐-F                     | 提出者/ファンド                           | 発行/対象/子会社      |
|                                                                                                    | 遭报                | 提出日時<br>H2411.0815.41                                      | 提出書類<br>有後証券報告書 - 第52期平成23年4月<br>1日 - 平成24年3月31日)                                                      | ⊐-F<br>E33406           | 提出者/ファンド<br>エディネット株式会社             | 発行/対象/子会社      |
|                                                                                                    | 選<br>択<br>の       | 提出日時<br>H24.11.08.15.41<br>H24.11.22.17.15                 | 提出書類<br>有価値差報告書一第50期平成23年4月<br>1日 - 平成2493月3日)<br>有価値差報告書一第2期平成24年11月<br>22日 - 平成24年11月22日)            | ⊐-F<br>E33405<br>E33702 | 壊出者/ファンド<br>エディネット株式会社<br>エディネットサン | 発行/対象/子会社      |
|                                                                                                    | 遭<br>択<br>●       | 提出日時<br>H2411 08 15:41<br>H2411 22 17:15                   | 様出書詞<br>有価証明的主書。第50期平成23年4月<br>1日 - 平成24年3月30日)<br>有価証明報告書 - 第23期平成21年11月<br>22日 - 平成24年11月22日)<br>秋 4 | ⊐-F<br>E33406<br>E33702 | 提出者/ファンド<br>エディネット株式会社<br>エディネットサン | 発行/対象/子会社      |
|                                                                                                    | 選択<br>●<br>●      | 提出日時<br>H2411 08 15:41<br>H2411 22 17:15<br>次を指定する         | 様出書類<br>有佳証券報告書一第20第7点23年4月<br>1日 - 〒成24年3月3日)<br>有佳証券報告書一第23第7年成4年11月<br>22日 - 平成24年11月22日)<br>株 3    | ⊐-F<br>E33405<br>E33702 | 提出者/ファンド<br>エディネット株式会社<br>エディネットサン | 発行/対象/子会社      |
|                                                                                                    | 選<br>択<br>●<br>●  | 提出日時<br>+2411 081541<br>+2411 221715<br>次を指定する<br>示項目を指定す。 | 报出書類<br>有法証券総合書一新20期平成20年4月<br>1日 - 平成24年3月30日)<br>有保証券総合書一款2期平成24年11月<br>22日 - 平成24年11月22日) ₹ 4       | ⊐-F<br>E33405<br>E23702 | 提出者/ファンド<br>エディネット株式会社<br>エディネットサン | ℜii/対象/子会社     |

(7) [表示項目検索結果(一覧)画面] が一覧表示されます。

比較結果に表示したい項目の「**選択**」をクリックし、チェックマークを付け、【表 示項目の選択】ボタンをクリックします。

| トップページ                                | 書類検索                                                                               | 公告閲覧                                                                      |                                                                                                    | 書類比較                                  | ミー ダウン                                                 | 3-14             |                      |  |  |  |  |  |  |
|---------------------------------------|------------------------------------------------------------------------------------|---------------------------------------------------------------------------|----------------------------------------------------------------------------------------------------|---------------------------------------|--------------------------------------------------------|------------------|----------------------|--|--|--|--|--|--|
| WX                                    | 表示項目検索結果                                                                           | (一覧)西面                                                                    | _                                                                                                    |                                       |                                                        | -                | -                    |  |  |  |  |  |  |
| 株常<br>+ 書類簡易使完<br>+ 書類再呈現使完<br>+ 全文使売 | Stop 1:         Stop 2:         Stop 3:           比較する最高項目を運取する         比較する表示項目検索 |                                                                           |                                                                                                    |                                       |                                                        |                  |                      |  |  |  |  |  |  |
| <del>比較</del><br>・書類情報比較              | → 遺捩した書類を指定する ■K □                                                                 |                                                                           |                                                                                                    |                                       |                                                        |                  |                      |  |  |  |  |  |  |
| 18個報日100で作成する書語                       | N □                                                                                |                                                                           |                                                                                                    |                                       |                                                        |                  |                      |  |  |  |  |  |  |
| 果イメージを確認する                            | → 表示項目を指定する<br>NK 回                                                                |                                                                           |                                                                                                    |                                       |                                                        |                  |                      |  |  |  |  |  |  |
|                                       | ○検索結果                                                                              |                                                                           |                                                                                                    |                                       |                                                        |                  |                      |  |  |  |  |  |  |
|                                       | ページの移動を行った場<br>リックしてください。<br>220 仲中(1~100 仲表示)                                     | 合、選択欄にチェックした情報は保持                                                         | されません。                                                                                                    | 遵択する場合                                | 合、ページ毎に「表示項目の)                                         | 曽択」ボ             | タノを                  |  |  |  |  |  |  |
|                                       |                                                                                    | 表示                                                                        | 項目の選択                                                                                                    |                                       |                                                        | 200              |                      |  |  |  |  |  |  |
|                                       | 目次                                                                                 | 表示项目                                                                      | 項目の選択<br>単位 時期                                                                                                    | ····································· | 全<br>項目詳細                                              | 選択 音<br>准日       | 2015                 |  |  |  |  |  |  |
|                                       | 目次                                                                                 | 表示项目<br>通信设计探表                                                            | - 項目の選択<br>単位 時期<br>当時                                                                                            |                                       | 全<br>項目詳細<br>連結設備対照表 (テキストジロ・<br>ク)                    | 選択 古<br>推自<br>項目 | 楽訳<br>回              |  |  |  |  |  |  |
|                                       | 目次<br>連結論語対照表<br>連結論語対照表                                                           | 表示項目<br>承知資信が解表<br>現金及び預金                                                 | ※現日の選択<br>単位 34株<br>当時<br>JPY 当期末                                                                                 | 構<br>連結<br>後期<br>その他<br>その他           | 全<br>項目詳細<br>連結留信対照表 (テキストプロッ<br>の)<br>現金及び預金          | 選択 音<br>項目       | かり<br>第訳<br>回<br>回   |  |  |  |  |  |  |
|                                       | 目次<br>連結論書が編奏<br>連結論書が編奏<br>連結論書が編奏                                                | <ul> <li>表示項目</li> <li>連結定信が読表</li> <li>現金及び預金</li> <li>現金及び預金</li> </ul> | <ul> <li>項目の選択</li> <li>単位</li> <li>時期</li> <li>当期</li> <li>JPY</li> <li>当期末</li> <li>JPY</li> <li>当期末</li> </ul> | #<br>連結:<br>個別<br>その他<br>その他<br>その他   | 全<br>項目詳細<br>連結皆信が開発(アキストプロッ<br>の)<br>現金及び預金<br>現金及び預金 | 選択 含<br>独自<br>項目 | をクリフ<br>第訳<br>回<br>回 |  |  |  |  |  |  |

Point 検索結果が複数ページにわたる場合

検索結果が複数ページに表示された場合、比較する項目は、ページごとに選択し【表 示項目の選択】ボタンをクリックします。

- ?ヘルブロ 文字の大きさ 小大 EDINET Electronic Disclosure トップページ 書類検索 公告閲覧 書類比較 ダウンロード 表示項目検索画面 NITE 搜索 Step 1: 
   Step 2:
   Step 3:

   比較する表示項目を選択する
   比較結果を表示する
   • 書類簡易検索 比較する書類を選択する · 書類新新新教会 ○表示項目検索 · 全文被索 比較 ・ 書類情報比較 → 選択した書類を指定する NK 🗆 書紙情報比較で作成する書類 比較結果イメージを確認する MK D → 表示項目を指定する K. → 特定条件を指定する BK 🗆 書類情報比較に戻る Step3(比較結果を表示する)へ 0 ○検索結果 ページの移動を行った場合、選択欄にチェックルた情報は保持されません。選択する場合、ページ毎に「表示項目の選択」ボタルをク リックしてください。 220 時中(1~100 時表示) 🌉 💽 👔 (法ページ) 表示項目の選択 全選択 全クリア
- (8)項目選択後、【Step3(比較結果を表示する)へ】ボタンをクリックします。

(9) [**書類情報比較画面**] が表示されます。

比較結果を表示します。【比較結果表示】ボタンをクリックします。

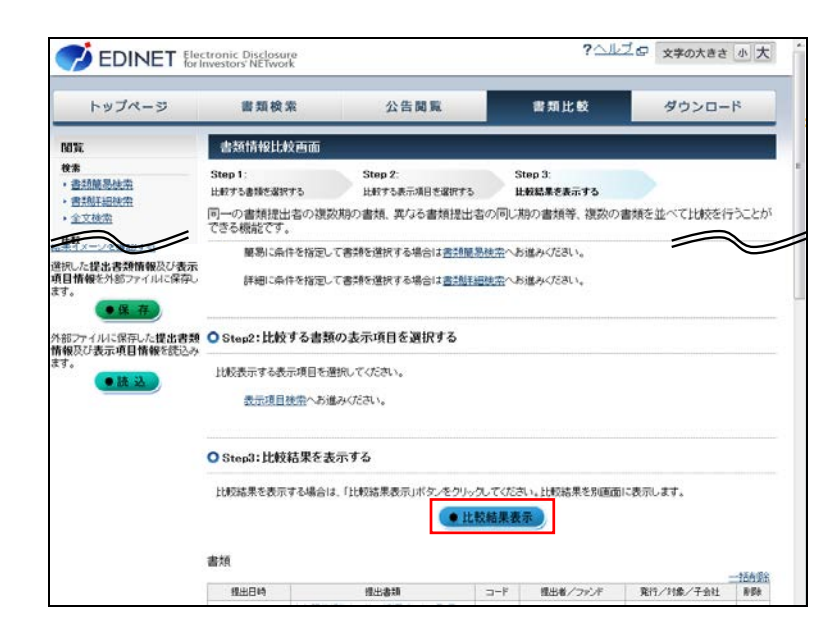

(10) [比較結果] 画面が表示されます。比較結果を確認します。

| Ħ     | 較結果         |                     |       |             |               |                                |               |                                                                                              |                   |
|-------|-------------|---------------------|-------|-------------|---------------|--------------------------------|---------------|----------------------------------------------------------------------------------------------|-------------------|
| 18.19 | B.t.        | <b>表示 暗日</b>        | #Q    | 19 XI       | (818-<br>(831 | NA KI DA MA                    | 3400<br>16 16 | 1項出帯/ファンド1エディネ小様式会社<br>1項行/対策/子会社1。<br>(項出局部)均点(1:0) 15:41<br>(注意期)10点(3:5)<br>(書類項別)有高記得報告書 |                   |
| 11    | 建铬红发用模样     | 商上高                 | JPY   | 当期その<br>他期間 | その<br>他       | 亮上高、辽发纷相关                      |               | 323,609,000,000                                                                              | 4,467,574,000,000 |
| 11    | 建铬铝合物模型     | RLA                 | JPY . | 出期その<br>他期間 | その<br>他       | 高上菜, 经营场税等                     | -             | 210,346,000,000                                                                              | 2,124,276,000,000 |
| 14    | 建结理发指模等     | 超常利益又は超常様<br>先(态)   | JPY   | 画期での<br>使期間 | その<br>他       | 超常利益又は超常様<br>天(ム)、磁営指標等        |               | 15,263,000,000                                                                               | 91,116,000,000    |
| 11    | 18161221644 | 程業利益又は経営技<br>失(ム)   | JPY   | 当期その<br>仕期間 | その<br>他       | 结常利益又は起来族<br>先(ム)、超紫质横等        |               | 15,445,000,000                                                                               | 45,456,000,000    |
| 11    | 课格成会指模写     | 出期纯利益又过出期<br>转旗员(ム) | JPY   | 出明その<br>法明証 | その<br>他       | 当期托利益又は当期<br>转接夫(二), 经常指<br>模等 |               | 8,056,000,000                                                                                | 42,707,000,000    |
| 11    | 诸话过发的信号     | 曲期時料益又は曲期<br>時期天(ム) | JPY   | 山和その<br>他和雄 | その<br>他       | 当期時利益又は当期<br>純成先(ふ)、経営指<br>標本  | 0             | 13,063,000,000                                                                               | 54,008,000,000    |

#### **Point** 比較結果の保存

[比較結果]画面の【比較結果保存】ボタンをクリックすると、表示されている比較結果 を CSV 形式のファイルで出力することができます。

なお、出力された CSV ファイルは、タブ区切りテキストファイルです。Excel の表計算ソ フトで開く場合に表示される「テキストファイルウィザード」で区切り文字は、「タブ」を指定 してください。

#### Point 比較条件の保存

[書類情報比較画面]の【保存】ボタンをクリックすると、設定した比較条件を保存して おくことができます(ファイル形式:dat ファイル)。次回、再度同じ条件で比較する際に、 比較条件を再指定する必要がありません。なお、保存した比較条件を読み込む場合は、 本画面の【読込】ボタンをクリックして、保存した比較条件ファイルを指定します。

|                                                                                      |                                                                                                    |                                                                                                    |                              |                                                | -                  |      |
|--------------------------------------------------------------------------------------|----------------------------------------------------------------------------------------------------|----------------------------------------------------------------------------------------------------|------------------------------|------------------------------------------------|--------------------|------|
| トップページ                                                                               | 書類検                                                                                                    | 索公告閲覧                                                                                                    |                              | 書類比較                                           | ダウンロー              | R    |
| m                                                                                    | 書類情報比                                                                                                    | 較画面                                                                                                    |                              |                                                |                    |      |
| *<br>豊雄思想は常<br>豊雄思想は常<br>した健は食類情報及び表示<br>情報をおおファイルに保孕<br>でスイルに保孕した健出表さ<br>成び表示項目情報を読 | Step 1:         比較する書類を取り           回一の書類提示できる機能をです         評細にな           「評細にな         「「評細にな           O Step2:比比         比較表示する者 | Step 2:<br>止まする赤河県を選択す<br>上地する赤河県を選択する           土土市の視惑期の書類、異なる書類提出。           ・           ・           ・           ・           ・           ・           ・           ・           ・           ・           ・           ・           ・           ・           ・           ・           ・           ・           ・           ・           ・           ・           ・           ・           ・           ・           ・           ・           ・           ・           ・           ・           ・           ・           ・           ・           ・           ・           ・           ・           ・           ・           ・           ・           ・           ・           ・           ・           ・           ・                                                                                                    | 5<br>日者の同し<br>1 <u>細検索</u> へ | Step 3:<br>比較結果を表示する<br>満めつ書類等、復数の<br>お進みてださい。 | 書類を並べ <u>工业中</u> 主 | êcet |
| 67C 322                                                                              | <u>表示項目</u><br>〇 Step3:比例                                                                                                    | しきまくしょう しょうしん しょうしん しょうしょう しょうしん しょうしょう しょう しょう しょう しょう しょう しょう しょう しょう |                              |                                                |                    |      |
|                                                                                      | 比較結果を表示<br>書類                                                                                                    | 示する場合は、□比較結果表示」ボタンをクリ<br>●●●                                                                                                    | ックしてくた<br>と数結果す              | さい。比較結果を別画面<br>見示                              | に表示します。            |      |
|                                                                                      | 提出日時                                                                                                    | 推出書類                                                                                                    | 3-8                          | 福出者/ファンド                                       | 発行/対象/子会社          | REA  |
|                                                                                      | H24.11.08 1641                                                                                                    | <u>新価証券報告書 - 第52時(平成23年4月1日 -</u><br>干成24年3月31日)                                                                                                    | E33405                       | エディネット株式会社                                     |                    | 8.62 |

## 2-5 ダウンロード機能の高度化

ダウンロードメニューからは、EDINET タクソノミ、サンプルインスタンス等のデータ 及び XBRL から CSV への変換ツールをダウンロードできます。

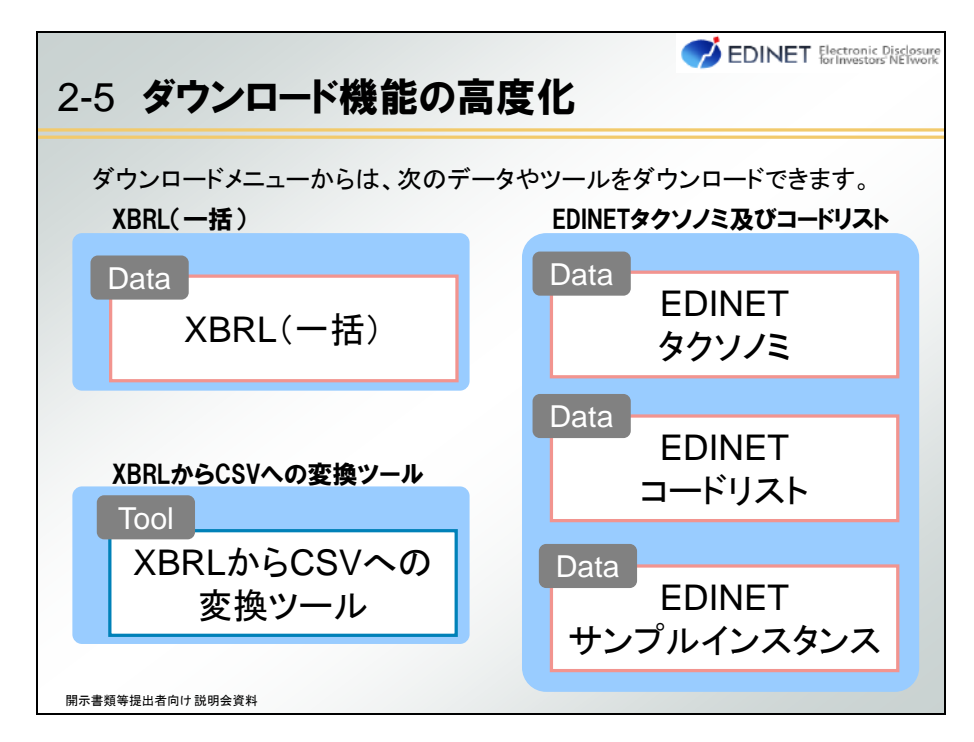

## 2-5-1 XBRL ー括ダウンロードの高度化

XBRL 一括ダウンロード時に、現行 EDINET では、ダウンロード条件を指定することがで きませんでしたが、次世代 EDINET では、業種、提出期間及び提出書類を条件として絞り 込んでダウンロードできるようになります。また、ダウンロードの単位は現行 EDINET で は EDINET 業種でしたが、次世代 EDINET では「**東証 33 業種**」です。

| 🧭 EDINET                              | Electronic Disclosure<br>for Investors' NETwork      |                     | ? <u>~</u> ltz @ \ | English             | 文字の大きさ 小 大 |  |  |  |
|---------------------------------------|------------------------------------------------------|---------------------|--------------------|---------------------|------------|--|--|--|
| トップページ                                | 書類検索                                                 | 公告開                 | 192                | 書類比較                | ダウンロード     |  |  |  |
| ダウンロード                                | XBRL一括ダウ                                             | ンロード指定画面            |                    |                     |            |  |  |  |
| <u>XBRL(一括)</u>                       | ○現在指定してい                                             | いる検索条件              |                    |                     |            |  |  |  |
| ・EDINETタクソノミ及びコード<br>リスト              | E → 書類提出者情報                                          | → 査類提出者情報を指定する 図K □ |                    |                     |            |  |  |  |
| <u> 、XBRLからCSVへの始報の</u><br><u> 一ル</u> | → 書類種別を指定する<br>■ ■ ■ ■ ■ ■ ■ ■ ■ ■ ■ ■ ■ ■ ■ ■ ■ ■ ■ |                     |                    |                     |            |  |  |  |
|                                       | → 提出期間を指定                                            | →提出期時を指定する 時代 回     |                    |                     |            |  |  |  |
|                                       | ○検索結果                                                | ○検索結果               |                    |                     |            |  |  |  |
|                                       | 10件中(1~10件表示)                                        |                     |                    |                     |            |  |  |  |
|                                       | 18出日 🗧                                               | · 提出考某種/提出考種別       |                    | ☆ 提出書類              |            |  |  |  |
|                                       | H24.03.08                                            | 建設業                 |                    | 有価証券報告書(250)        | (B)        |  |  |  |
|                                       | H24.03.08                                            | 情報·通信業              |                    | 半期報告書(210KB)        |            |  |  |  |
|                                       | H24.03.08                                            | サービス東               |                    | 回半期報告書(10KB)        |            |  |  |  |
|                                       | H24.03.08                                            | 電気・ガス業              |                    | 四半期相告表(20KB)        |            |  |  |  |
|                                       | H24.03.08                                            | その他サービス業            |                    | 四半期報告書(40KB)        |            |  |  |  |
|                                       | NO4 00:00                                            | realized a starter  |                    | IN YORD THE COOK IN |            |  |  |  |

## 2-5-2 EDINET タクソノミのダウンロード単位の変更

EDINET タクソノミのダウンロード単位は、現行 EDINET では「業種」ごとに分類されて いましたが、次世代 EDINET では「内閣府令」又は「様式」ごとに分類されダウンロード できるようになります。

| DINET 🗄                                           | etronic Disclosure<br>Investors' NETwork | 文字の大きさ 小大 | English |
|---------------------------------------------------|------------------------------------------|-----------|---------|
| トップページ                                            | 書類検索 公告閲覧                                | 書類比較      | ダウンロード  |
| ダウンロード                                            | EDINETタクソノミ                              |           |         |
| • <u>XBRL(-+†8)</u>                               | (全て   最新のみ)                              | _         |         |
| 、EDINETタウンノ3及びコード<br>リスト<br>、NBRLからCSVへの変換シ<br>二少 | → 00 全様式一括                               |           | MK 😐    |
|                                                   | → 01_DEI                                 |           | MK 🖻    |
|                                                   | → ① 則悲謡表本表                               |           |         |
|                                                   | → 03.開示府合                                |           | MK 😐    |
|                                                   | → 04.喧時報告書                               |           | MK 🖻    |
|                                                   | → 95.開示府令 第十七号様式 自己株券買付状況報告書             |           | MK 😐    |
|                                                   | → 05.特定有偏証券間示府金                          |           | MK 😐    |
|                                                   | → 07.特定有価証券開示府令 喧時報告書                    |           | MK 🗆    |

Point EDINET コードリストのダウンロード

現行 EDINET では、「EDINET コード」、「提出者名」及び「所在地」の一覧を CSV 形式 のファイルでダウンロードできます。次世代 EDINET では、これらに加え、「ファンドコード」、 「東証 33 業種」及び「証券コード」についてもダウンロードできるようになります。

## 2-5-3 XBRL から CSV への変換ツールの導入

次世代 EDINET では、EDINET で検索した提出書類の XBRL データを、CSV 形式のファイル へ変換するツールが提供されます。本ツールは、EDINET の [ダウンロード画面] から起動 できます。

| 🧭 El                                                                                                    |                                | ctronic Disclosure<br>Investors NETwork                                                                                               |                                                                                                    | <b>?</b> <u>1</u> <u>1</u> <u>1</u> <u>1</u> <u>1</u> <u>1</u> <u>1</u> <u>1</u> <u>1</u> <u>1</u> | D 290大ez 0 大                 |             |
|----------------------------------------------------------------------------------------------------|--------------------------------|----------------------------------------------------------------------------------------------------|----------------------------------------------------------------------------------------------------|----------------------------------------------------------------------------------------------------|------------------------------|-------------|
| <b>F</b>                                                                                                    | ブページ                           | 自然校案                                                                                                    | 公告開業                                                                                                    | 書類比較                                                                                               | ダウンロード                       |             |
| 92>0-<br>- 308(-1)<br>- 508(-1)<br>- 509(-1)<br>- 509(-1) | 5<br>8<br>222803-6<br>300-0382 | Xint からこいへの文<br>クランロード<br>ワールを利用することで、<br>ワングタフトクタをと、自<br>DIELからないへの文字<br>ア・テールで聞うについてい<br>Cinthのパイド<br>をシールの問題についてい<br>Cinthのパイトの文字の | 熱サール<br>低RLデータから項目を設計し、<br>削的にゲールのダウンロード3<br>ビール1のダウンロード30月8日<br>COファイルには、区切り交字とし<br>1、FXBRLからCSVへの交通ン<br>シール1時間がたたへ | 000州政のファイルに変換<br>15月4節5日(ます。)<br>                                                                  | あび出力することができます。<br>す。<br>ださい。 |             |
| :DINETで検                                                                                                    | 素した                            | -提出書类                                                                                                    | shif /Face Leve<br>頁のXBRL                                                                                            | ・Reno The Journe Country<br>データを                                                                   | COSV形式<br>、CSV形式             | ;のファイル<br>+ |

メニューをクリックすると、次のような画面が表示されます。「入力元(XBRL ファイル)」 と CSV 形式のファイルの「保存先」を指定し、【実行】ボタンをクリックすると指定した 保存先に CSV 形式のファイルが保存されます。

なお、提出書類に含まれる表や図の変換に当たっては、提出書類に記載された形状で再 現できるデータをダウンロードできません。

| -5-3 XBRL <b>か</b>             | らCSVへの変換ツ·                                                      | ール                            |
|--------------------------------|-----------------------------------------------------------------|-------------------------------|
| ▲ XBRLからCSVへの変換ジール ver1.       | 0                                                               |                               |
| XI                             | BRLからCSVへの変換ツール                                                 |                               |
| [XBRLからCSVへ                    | への変換ツールの機能概要】                                                   |                               |
| XBRLファイルから項目を結<br>独自の変換ルール定義ファ | 出し、CSV形式に変換及び出力することができます。<br>イルを作成及び指定することで、出力CSVファイルにおける項目名等:  | D変更が可能です。                     |
| ※タウソノミ改訂時には、3                  | 変換ルールが更新されますので、本ツールを再度ダウンロードして利                                 | 用してください。                      |
| 人力となるXBRLファ                    | イルと出力するCSVファイルの保存先を指定し、実行ボタンを押                                  | してください。                       |
| 独自の変換ルール定義フ                    | ?ァイル格納フォルダ(任意項目)                                                | 参照                            |
| 入力元(XBRLファイル                   | )                                                               | 24.62                         |
| 保存先(CSVファイル)                   |                                                                 | ● 照                           |
|                                | 実行<br>金融行 Financial Services Adency: The Japanese Government Cr | oviott印刷用T AS Rotts Reserved. |

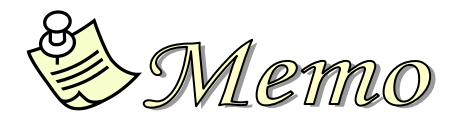

# 3章 書類提出時の変更点

書類提出時の変更点について説明します。 実際の提出に当たっては、各種ガイドラインも参照してください。

## 3-1 提出書類作成時の変更点

書類提出の流れは、現行 EDINET と変わりません。

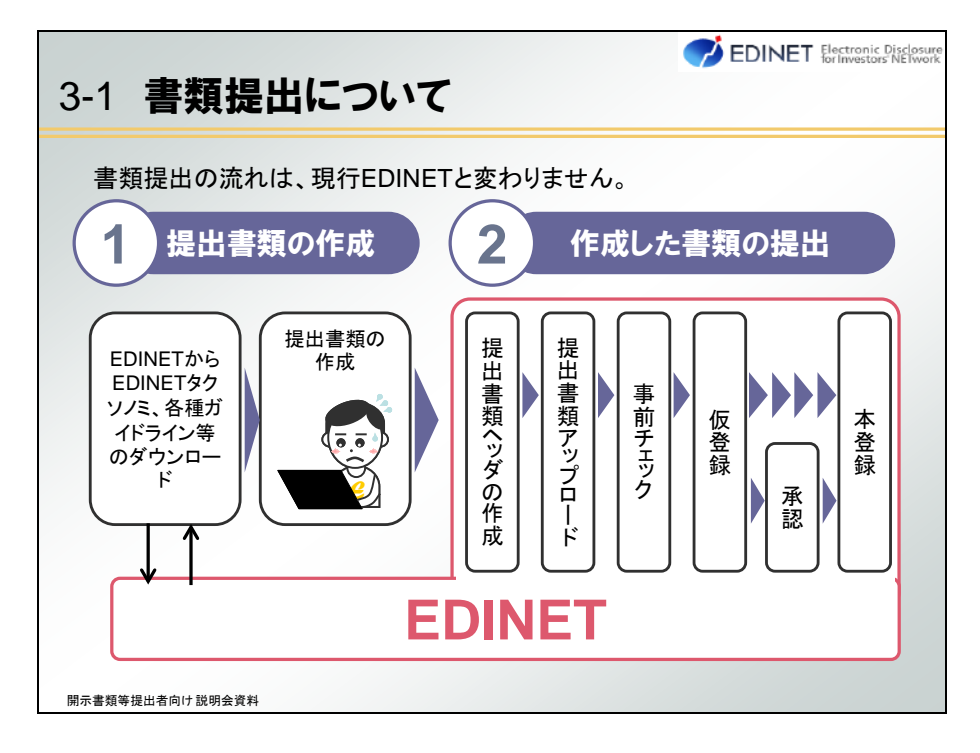

本節では、次の内容について説明します。

| 3-1   | 提出書類作成時の変更点について               |
|-------|-------------------------------|
|       | 本節では、次の内容について説明します。           |
|       | 1. XBRL対象範囲の拡大                |
|       | 2. フォルダ構成の変更                  |
|       | 3. インラインXBRLの採用とタグ付けの変更       |
|       | 4. ディメンションの採用                 |
|       | 5. マニフェストファイルの採用              |
|       | 6. DEIの採用                     |
|       | 7. 訂正報告時の提出ファイルの変更            |
|       | 8. IFRS又は米国基準での提出方法の変更        |
|       | 9. 大量保有報告書のデータ形式の変更及びXBRL作成ツー |
|       | ルの導入について                      |
| 開示書類等 | 提出者向け説明会資料                    |

## 3-1-1 XBRL 対象範囲の拡大

現行 EDINET では、一部の対象書類における財務諸表本表が XBRL の対象範囲でしたが、 次世代 EDINET では XBRL の対象書類が 62 様式に増え、財務諸表本表以外の箇所も XBRL の対象範囲となります。※XBRL 対象様式の一覧は「付録 1 XBRL 対象様式」(p.84)を参照してください。

| 3-1-  | 1                  | XBRL <b>対</b> 創 | 象範囲の拡         | 大<br>大  |               | nic Disclosure<br>tors NETwork |
|-------|--------------------|-----------------|---------------|---------|---------------|--------------------------------|
| 対象    | 書類                 | 有価証券届出書         | 有価証券報告書       | 四半期報告書  | 半期報告書         | )                              |
|       | 現行                 | 財務諸表本表          | 財務諸表本表        | 財務諸表本表  | 財務諸表本表        |                                |
| B     | $\uparrow$         | 注記              | 注記            | 注記      | 注記            |                                |
| RL    | 次<br>世<br>代<br>E   | 経営指標等           | 経営指標等         | 経営指標等   | 経営指標等         |                                |
| 月日    | DINET              | 事業の状況           | 事業の状況         | 事業の状況   | 事業の状況         |                                |
| の拡    | <b>拡</b><br>大<br>範 | :               | ÷             | :       | :             |                                |
| ᄎ     | 囲                  | 独立監査人の<br>報告書   | 独立監査人の<br>報告書 | レビュー報告書 | 独立監査人の<br>報告書 |                                |
|       | V                  |                 |               |         |               |                                |
| ļ     | 財務                 | 諸表本表以终          | 外の箇所もXB       | RLの対象範囲 | 围になりました       |                                |
| 開示書類等 | 提出者向               | 向け 説明会資料        |               |         |               |                                |

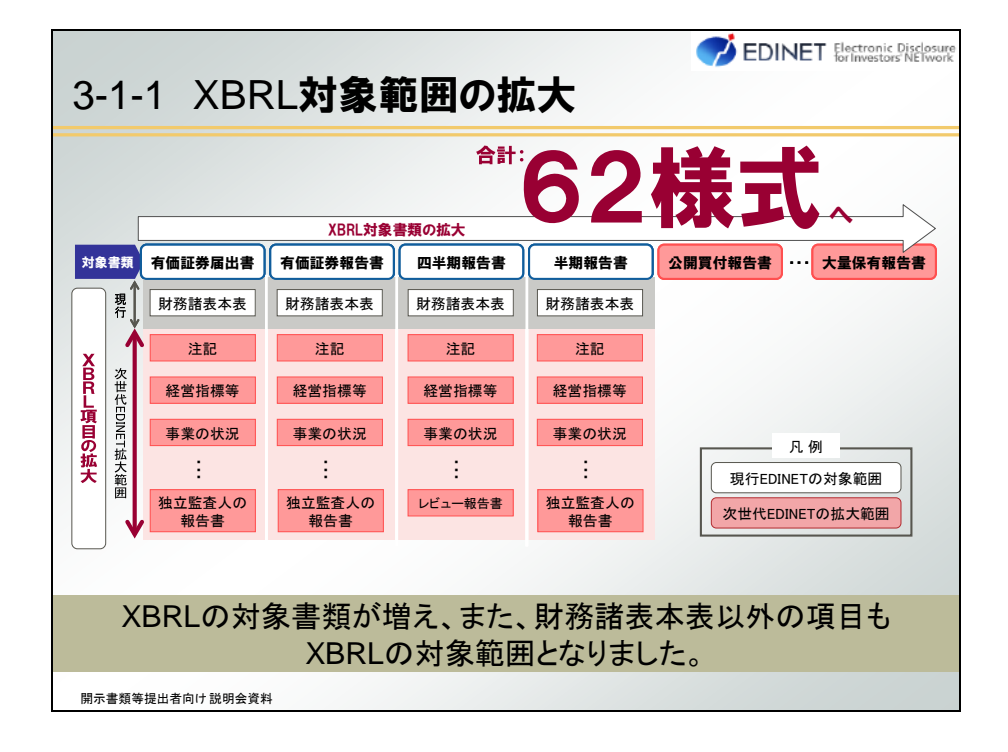

XBRL ファイル作成までの流れは、次のように変更されます。

現行 EDINET で提出していた表示変換方式(2008 年から開始された現行 EDINET における XBRL 形式をいう。以下同じ。)による XBRL を含む書類の新規提出は、次世代 EDINET ではできなくなります。現行 EDINET に表示変換方式による XBRL を含む書類を提出しており、当該書類の訂正を行う場合は、現行 EDINET の提出方法と同じ手順で提出書類を作成し、提出します。

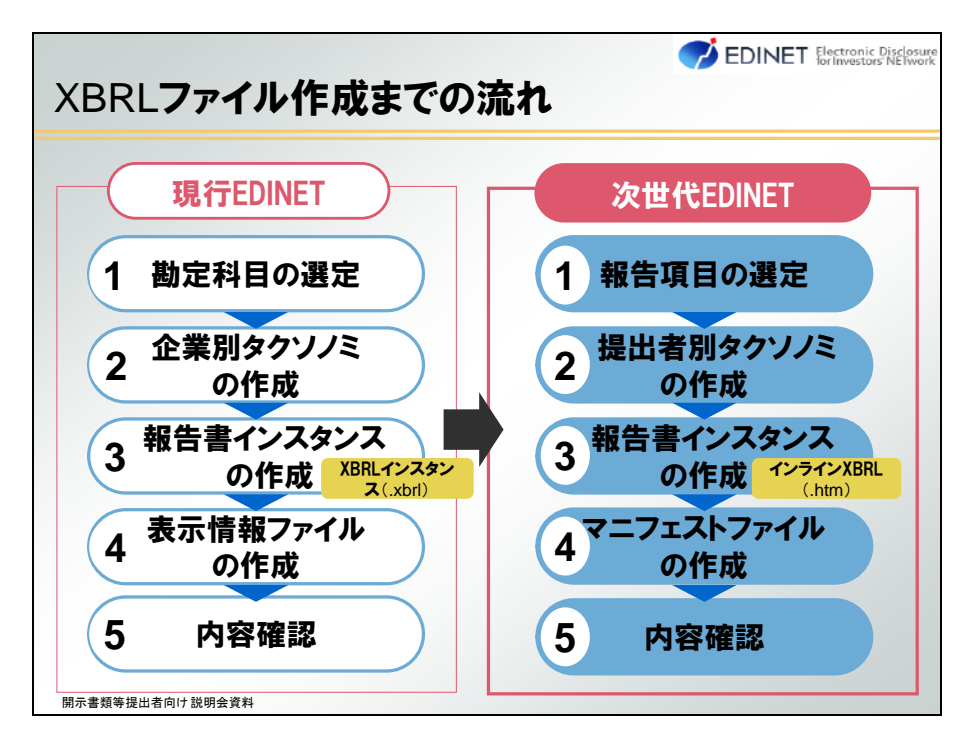

Point 提出者別タクソノミ

現行 EDINET では「企業別タクソノミ」と呼ばれていました。 EDINET への書類提出においては、個人の提出者も多く含まれることから、次世代 EDINET では「提出者別タクソノミ」と呼びます。

#### Point マニフェストファイル

次世代 EDINET で採用される新しい仕様の一つで、提出書類のファイル構成を明示 するために作成するファイルです。「3-1-7 マニフェストファイル」(p.59)を併せて参照し てください。 Point XBRL におけるタクソノミ及びインスタンス

XBRLとは、各種財務報告用の情報を作成、流通及び利用できるように標準化された XML ベースの言語「eXtensible Business Reporting Language」の略です。

XBRL における書類作成では、「タクソノミ」及び「インスタンス」が必要です。次の図で は、「100」という開示情報並びにタクソノミ及びインスタンスの関係(イメージ)を表してい ます。ひも付く要素及び項目(日本語名称、英語名称等)はタクソノミで定義し、期間、通 貨単位等はインスタンスで設定します。

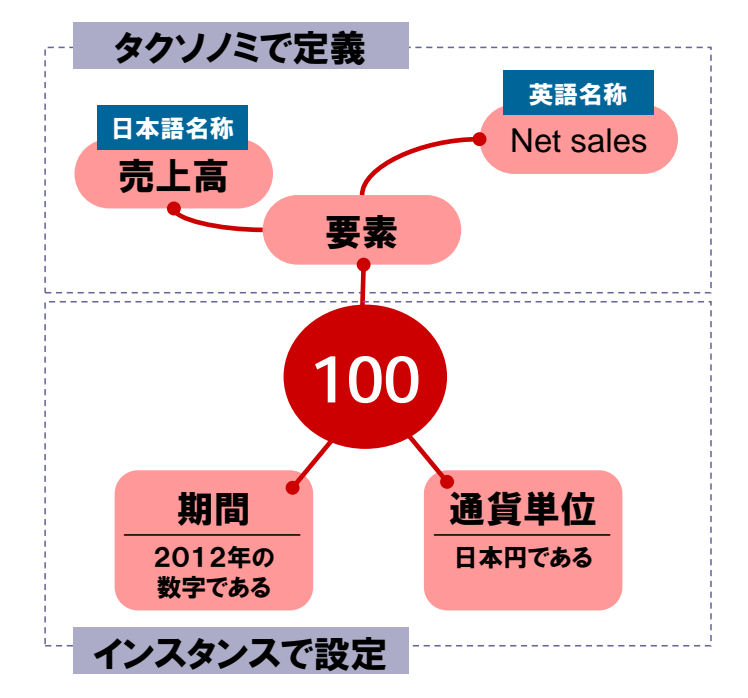

Point 次世代 EDINET に書類を提出する際のチェックについて

次世代 EDINET では、開示書類等提出者が提出した書類のチェック(「バリデーション」という。)を次のタイミングで実施します。 (1)次世代 EDINET へのアップロード時 (2)事前チェック時 (3)仮登録時 (4)本登録時

### 3-1-2 フォルダ構成の変更

作成した提出書類を格納するフォルダ構成が変更されます。

XBRL 対象様式の XBRL フォルダの配下には、XBRL データを格納します。作成された XBRL データのうち、提出書類本文は「PublicDoc」フォルダ、独立監査人の報告書は「AuditDoc」 フォルダ、公衆の縦覧に供しない書類を提出する場合は「PrivateDoc」フォルダを作成し、 それぞれ格納します。

XBRL 対象外様式は、XBRL データを含まないため、「XBRL」フォルダはありません。また、フォルダ構成は現行 EDINET と同じです。

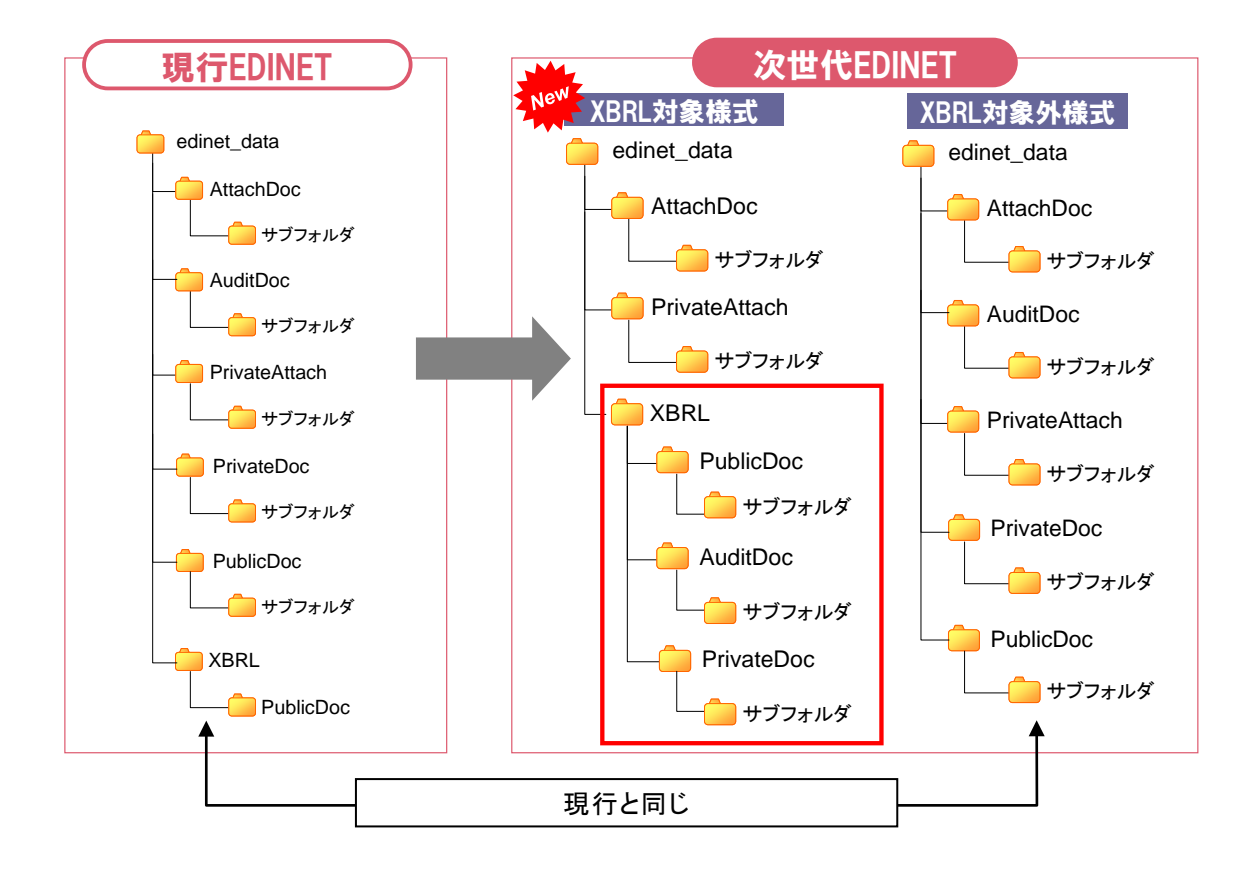

#### 2011 XBRL 対象様式で作成した提出書類の訂正報告書を提出する場合

訂正報告書は HTML 形式のファイルで作成します。

そのため、XBRL フォルダの配下ではなく、提出書類フォルダ(上の図では 「edinet\_data」フォルダ)の直下に「PublicDoc」フォルダを作成し、その中に訂正報告書 のHTMLファイルを格納します。 次世代 EDINET から様式全体が XBRL 対象となる、有価証券報告書で提出書類本文と独立 監査人の報告書とが必要な場合を例に、提出に必要な XBRL フォルダに格納するデータに ついて説明します。

- 提出する書類データを格納するフォルダ(下図では「edinet\_data」フォルダ(フォ ルダ名は任意))内に「XBRL」フォルダを作成します。
- (2) XBRLフォルダ内に提出書類本文の書類データを格納するための「PublicDoc」 フォルダ及び独立監査人の報告書の書類データを格納するための「AuditDoc」フォ ルダを作成します。
- (3) PublicDoc フォルダには提出書類本文の提出者別タクソノミ(スキーマファイル及びリンクベースファイル)、報告書インスタンスファイル、マニフェストファイルをそれぞれ格納します。同様に、AuditDoc フォルダには独立監査人の報告書の各ファイルを格納します。

※マニフェストファイルについては、「3-1-7 マニフェストファイルの採用」(p.59)を参照してください。

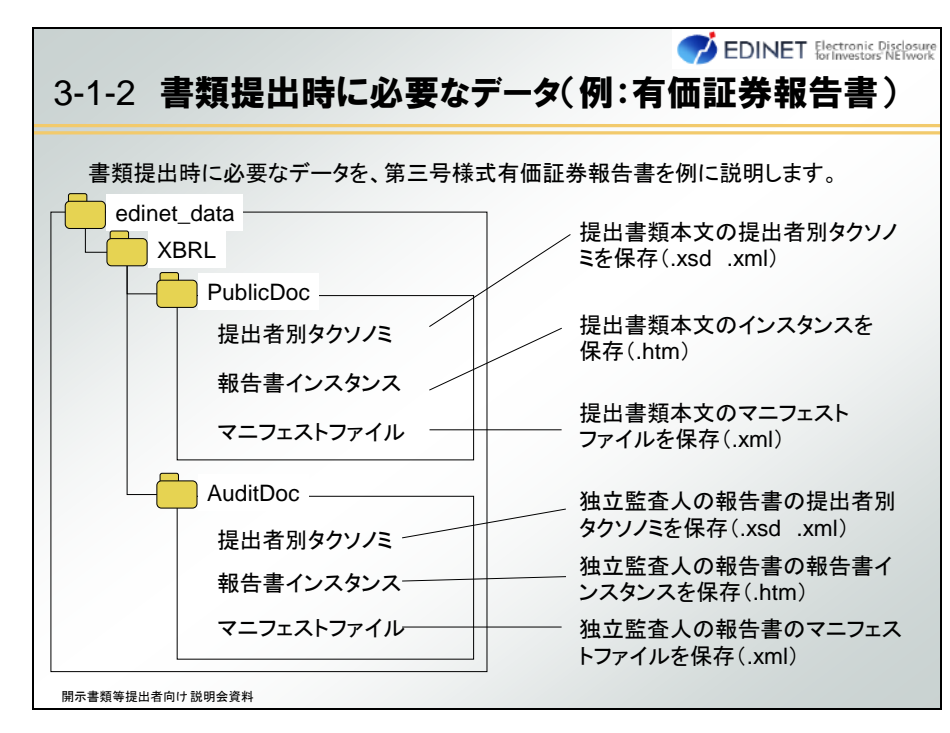

#### Point 報告書インスタンス

報告書インスタンスファイルは、「表紙ファイル」及び「本文ファイル」で構成されています。様式によって、インライン XBRL のみで作成するものと、HTML を含むものとがあります。

## 3-1-3 インライン XBRL の採用

インライン XBRL について説明します。

次世代 EDINET から XBRL 対象となる様式では、報告書インスタンスの形式として、「インライン XBRL」を採用します。インライン XBRL は、XBRL インスタンス中で表現する要素 を、XHTML ファイルに直接埋め込むことができます。インライン XBRL は、XHTML の持つ様々 な表現力を使い、ブラウザで表示できる一方で、XBRL インスタンス中で表現する要素が XHTML ファイルに埋め込まれているため、XBRL インスタンスとして扱うことも可能で、 XBRL データを利用して分析する場合に容易に利用及び加工できるようになっています。

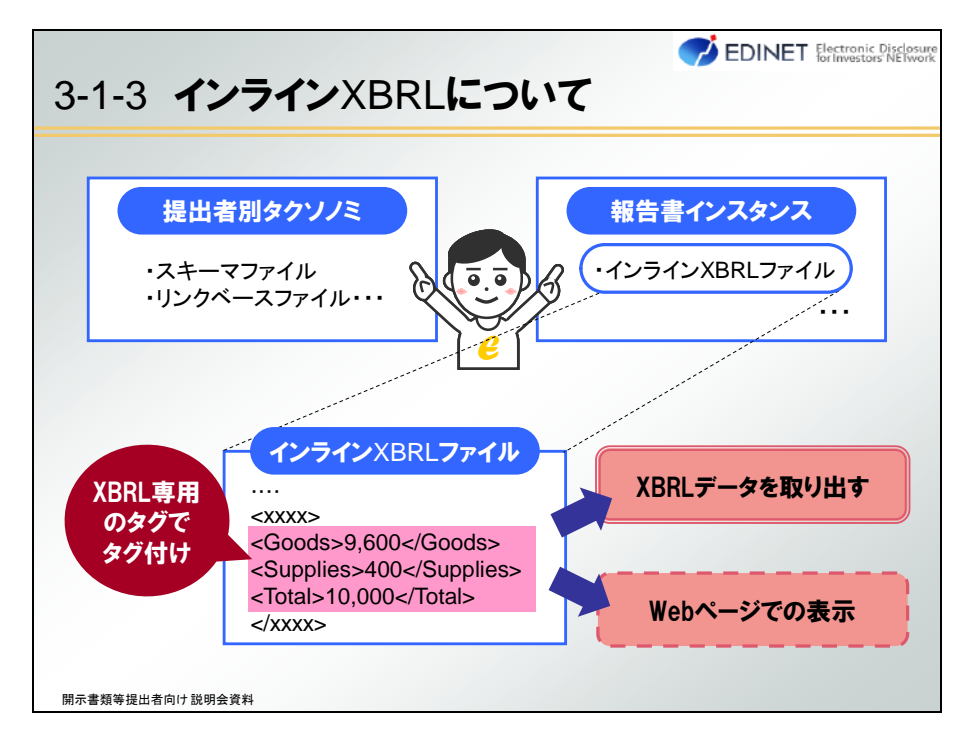

#### Point インライン XBRL ファイル

作成するインライン XBRL ファイルのうち、XHTML による設定部分は、XHTML1.1( 「W3C Recommendation XHTML1.1 - Module-based XHTML」(http://www.w3.org/TR/ xhtml11/))に基づいて設定します。拡張子は「.htm」を指定します。

### 3-1-4 タグ付けの変更

タグ付けに必要な要素は、提出者別タクソノミに定義します。

現行 EDINET では、EDINET タクソノミとの差分を企業別タクソノミとして作成していま した。次世代 EDINET では、EDINET タクソノミをコピーし、差分を含めた報告書全体を提 出者別タクソノミに定義します。提出者別タクソノミには、タグ付けに必要な要素を表示 リンク等に設定し、不要な要素は定義しません。このことを「再構成(リキャスト)」といい ます。「再構成(リキャスト)」に対して現行 EDINET での企業別タクソノミの作成方法を「再 利用(リユーズ)」といいます。

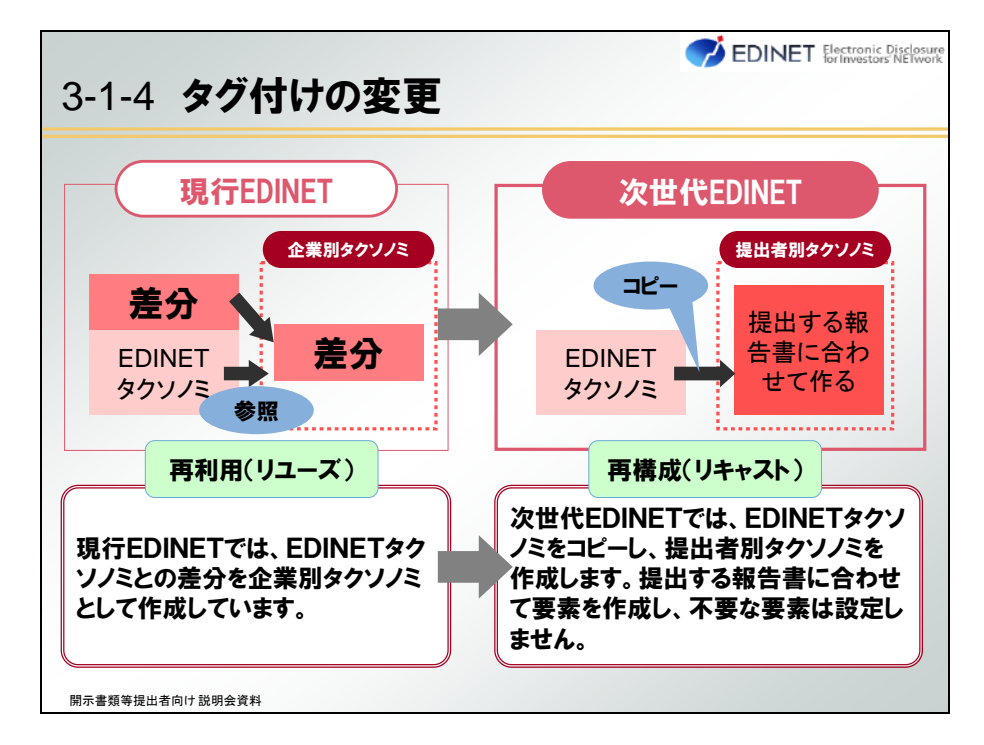

提出者別タクソノミは、次ページの図のように「**様式ツリー**」及び「**詳細ツリー**」で構成 されています。

このほかに、財務諸表本表における勘定科目の階層構造全体を表した「**科目一覧ツリー**」 というツリーも用意されています。

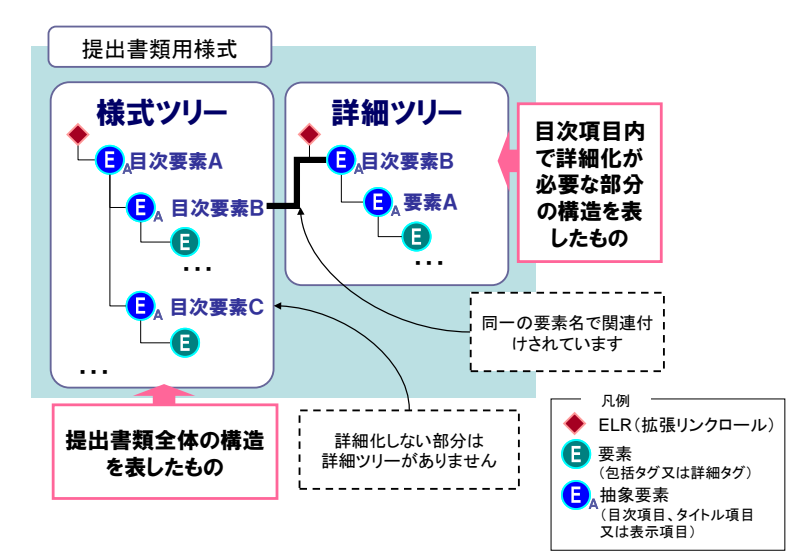

様式ツリーには、有価証券報告書等の提出書類の全体構造を表現した目次項目の一覧が 定義されています。定義されている目次項目の多くは、府令様式及び財務諸表等規則等様 式の隅付き括弧(【】)で記載される項目に対応しています。※ただし、次世代 EDINET タクソ ノミにおいて独自の定義をしている箇所もあります。

目次項目の子要素として文章、表等の複数の情報をまとめてタグ付けする場合に用いる 要素が定義されています。この要素のことを「様式ツリーの包括タグ」又は「包括タグ」といいます。

詳細ツリーは、提出書類全体の目次項目の中で、詳細タグ付けする対象のツリー構造を 表したものです。詳細ツリーのルート要素は、対応する様式ツリーの目次項目を使用しま す。これにより様式ツリーと各詳細ツリーとの関連付けがされています。

また、詳細ツリーには、詳細な粒度の概念で定義された「**詳細タグ**」が定義され、テキ ストブロック要素のほかに、文字列、文章、金額、数値等を囲むタグがあります。

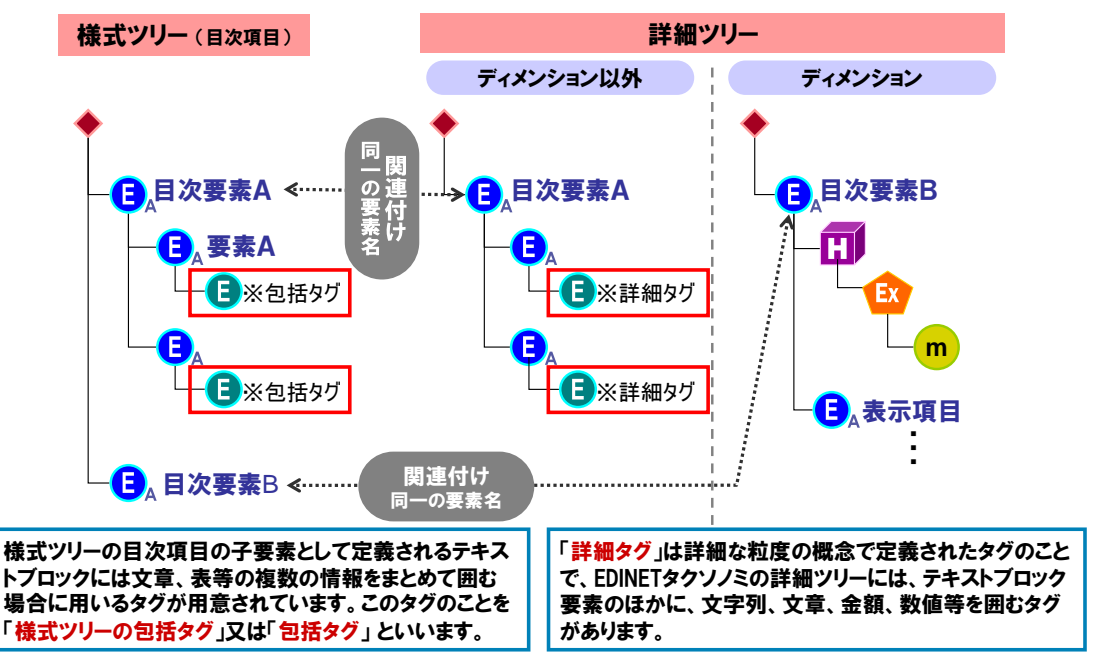

詳細タグ付けをする主な箇所は次のとおりです。

[全体]

・表紙

[有価証券届出書、有価証券報告書、四半期報告書及び半期報告書]

- 主要な経営指標等の推移
- ・大株主の状況
- 財務諸表本表
- 貸借対照表関係
- · 損益計算書関係
- ・セグメント情報

#### [公開買付届出書及び公開買付報告書]

- ・買付け等を行った後における株券等所有割合
- [大量保有報告書]
  - ・報告書全体

提出書類を作成する際に必要となる、更に詳細なタグ付け指針は『提出者別タクソノミ作 成ガイドライン』、『報告書インスタンス作成ガイドライン』及び『報告項目及び勘定科目の取扱 いに関するガイドライン』を参照してください。

## 3-1-5 該当なし要素の採用

ある項目について、「該当事項はありません。」のように、該当がない旨(該当がない理 由を含む。「特記事項はありません。」は、該当がない旨の記載と同等とみなす。)を記載す る場合に使用する要素として「該当なし要素」が EDINET タクソノミに用意されています。 この要素は、実際の開示例を参考に、該当がない旨の記載が比較的よく現れる箇所につ

いて定義されているため、定義されていない箇所で該当がない旨の記載をする場合は、「**該** 当なし要素」を提出者別タクソノミに追加してください。

## 3-1-6 ディメンションの採用

次世代 EDINET では、XBRL で縦と横等の多次元構造を表現するための方法として「ディ メンション」という仕様を採用しています。ディメンションは、米国及び欧州の開示システ ムでも採用されており、これら開示資料との国際互換性を高めるために次世代 EDINET に 採用することとしました。

ディメンションが採用される株主資本等変動計算書を例に説明すると、次の図のように 現行 EDINET では 200 個の項目定義が必要でしたが、次世代 EDINET では 30 個の項目定義 のみとなり、表の構造が最適化され、分かりやすくなりました。

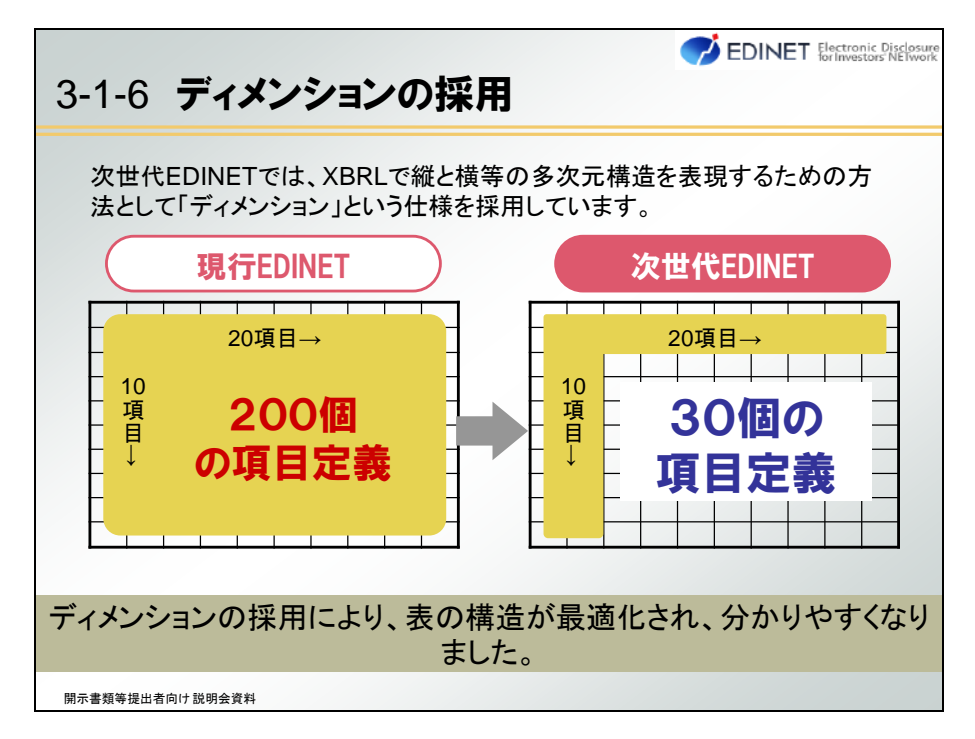

ディメンションが適用される主な箇所は、次のとおりです。

[有価証券届出書、有価証券報告書、四半期報告書及び半期報告書]

- ・連結又は個別の別
- ・大株主の状況
- ·株主資本等変動計算書
- ·遡及処理
- ・セグメント情報

[大量保有報告書]

・大量保有者及び共同保有者

現行 EDINET では、株主資本等変動計算書のレイアウトは、縦軸に項目、横軸に期間が 設定された構造でしたが、ディメンションの採用により、次世代 EDINET では前期と当期 の表を分割し、純資産の内訳を横軸の見出し、変動要因を縦軸の見出しとした次の図のよ うなレイアウトに変更されます。なお、当該レイアウト変更のための財務諸表等規則等の 改正は、次世代 EDINET タクソノミの適用開始時期に合わせて行う予定です。

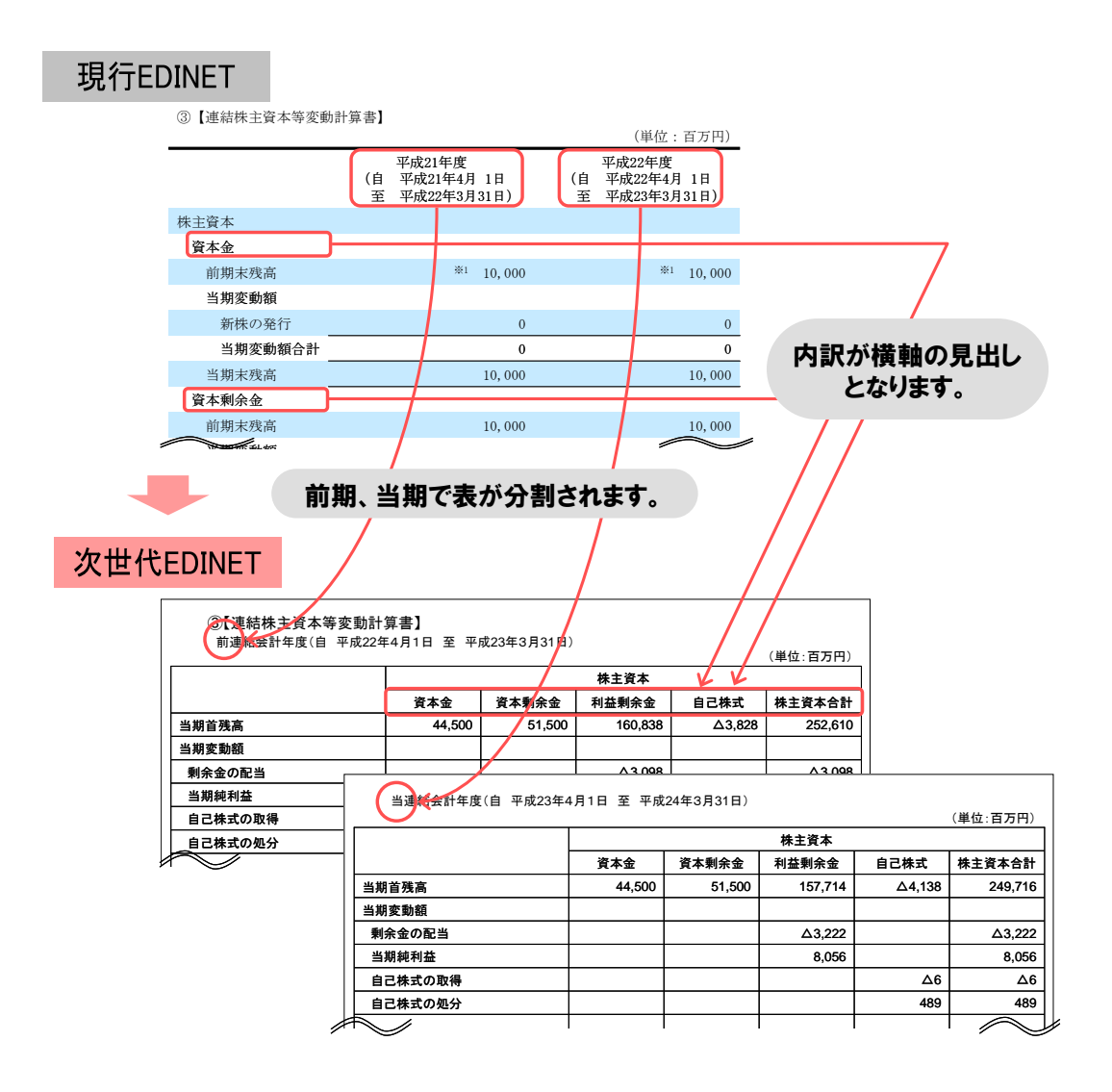

株主資本等変動計算書を例にディメンションで表すと次の図のようになります。 ディメンションを用いる箇所では、インスタンス値を「表示項目」と「ディメンション軸」 との組み合わせによって表現します。次の図にある「報告セグメント」、「連結又は個別」等 を定義する軸は「ディメンション軸」といい、他方の科目の並びは「表示項目」といいます。

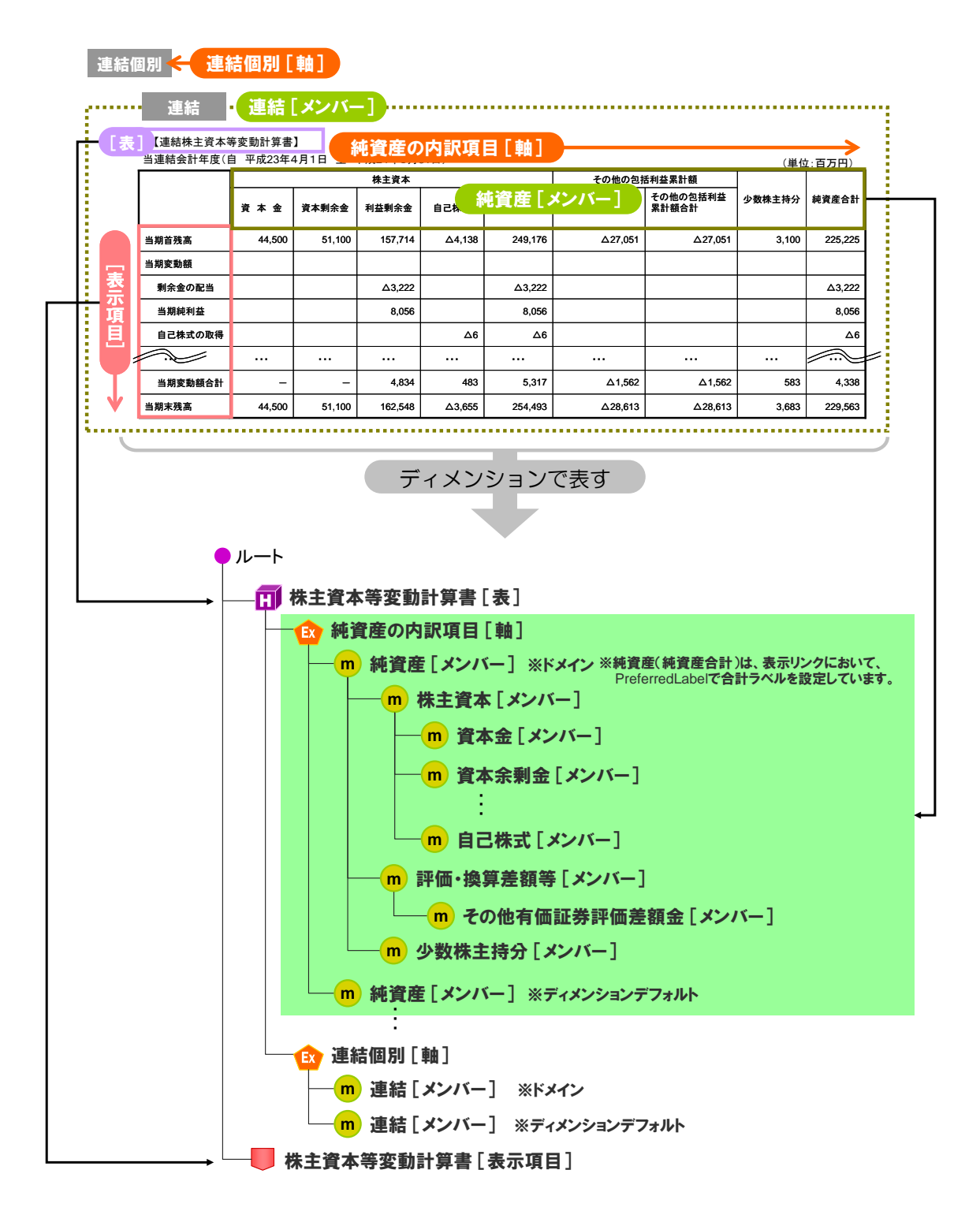

## 3-1-7 マニフェストファイルの採用

マニフェストファイルは、開示書類等提出者が作成したインライン XBRL ファイルと EDINET で自動生成される XBRL ファイルとの関連付け、複数インスタンスファイルから報 告書インスタンスが作成される場合の目次項目の差し込み位置等を定義したファイルで す。

次の三種類があります。

| 3 | -1-7 <b>マニフェストファイル</b>                   | ✓ EDINET EbitivesticePike®        |
|---|------------------------------------------|-----------------------------------|
|   | マニフェストファイルは、提出書類のフ<br>るファイルです。次の三種類があります | ァイル構成を明示するために作成す<br>す。            |
|   | ファイル名                                    | 説明                                |
|   | manifest_PublicDoc.xml                   | 縦覧用提出書類のタクソノミ及び報告書<br>インスタンスを表す   |
|   | manifest_PrivateDoc.xml                  | 非縦覧用提出書類のタクソノミ及び報告<br>書インスタンスを表す  |
|   | manifest_AuditDoc.xml                    | 独立監査人の報告書のタクソノミ及び報<br>告書インスタンスを表す |
|   |                                          |                                   |
|   |                                          |                                   |
| 開 | 示書類等提出者向け説明会資料                           |                                   |

マニフェストファイルに定義された内容を基に、EDINET でインライン XBRL から XBRL ファイルを自動生成します。

| 3-1-7 マニフェストファイルの招                                                                                          |                                                |
|----------------------------------------------------------------------------------------------------|------------------------------------------------|
| 次のファイルをま<br>とめて「jpsps-<br>srs_XXXX.xbrl」<br>というXBRLファイ<br>ルにします。<br>インラインXBRLファイル<br>0101010_XXXX_ixbrl.htm | jpsps-<br>srs_XXXX.xbrl                        |
| 0301010_XXXX_ixbrl.htm<br>0401010_XXXX_ixbrl.htm<br>                                                        | マニフェストファイルを基に<br>XBRLファイルがEDINETで<br>自動作成されます。 |

## 3-1-8 DEIの採用

DEI は「Document and Entity Information」の略です。次世代 EDINET では提出書類の表 紙ファイルに次の内容を記載することで、開示情報利用者が当該提出書類の基本情報取得 を容易にできるようにしています。

・開示書類等提出者の基本情報(EDINET コード、提出者名)

・提出書類の基本情報(府令、様式等)

DEIの採用により、現行 EDINET で提出していた文書情報タクソノミは廃止されます。 DEI に記載する内容は、様式ごとに異なります。DEI の設定に当たっては、『提出者別タ クソノミ作成ガイドライン 添付 5 様式ごとの DEI の設定値対応一覧』を併せて参照してください。

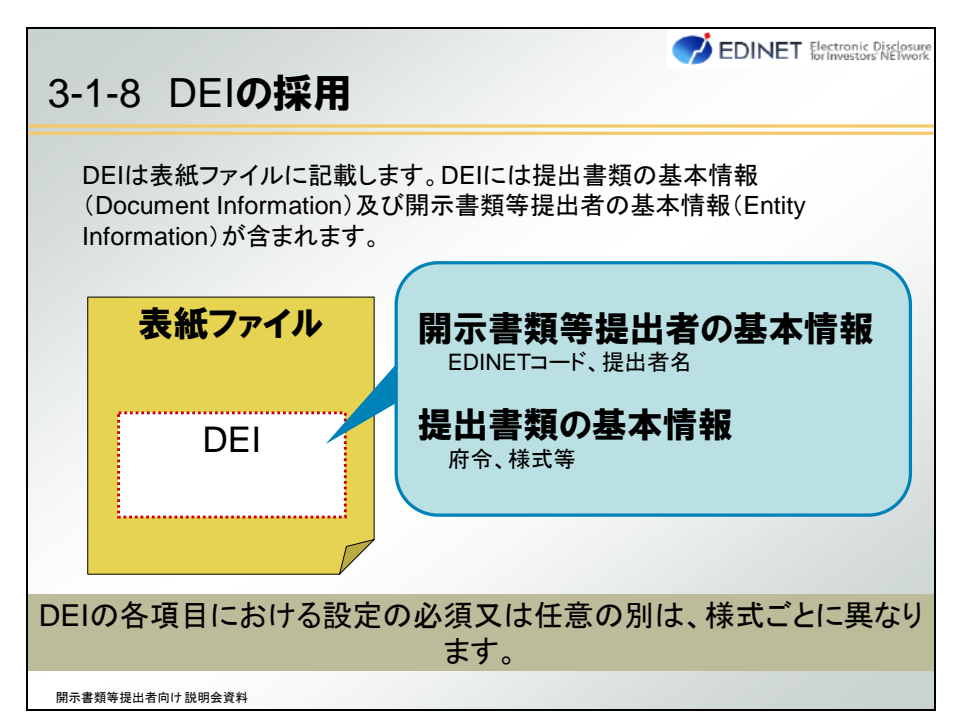

## 3-1-9 訂正報告時の提出ファイルの変更

訂正報告時の提出ファイルの変更について説明します。

現行 EDINET では、XBRL を含む開示書類の訂正報告は、次の図のように行っていました。

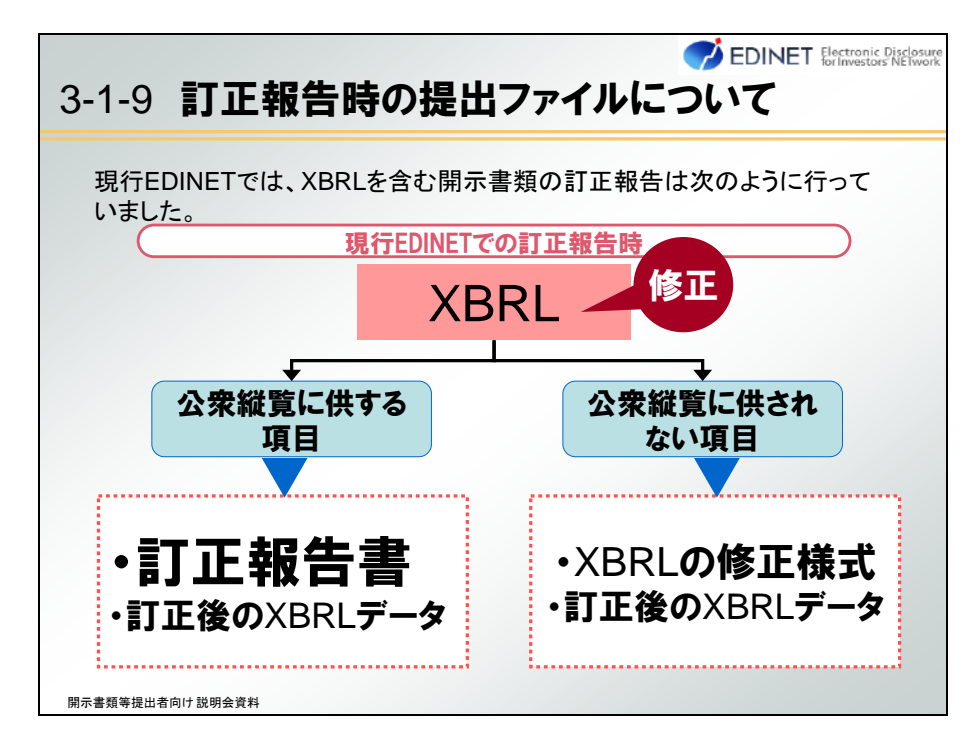

次世代 EDINET では、インライン XBRL 又は XBRL データに訂正がある場合、訂正報告書 とともに訂正後の XBRL 形式書類を構成するファイルー式(提出者別タクソノミ、報告書 インスタンス及びマニフェストファイル)を再提出します。また、訂正報告書は HTML で 作成します。

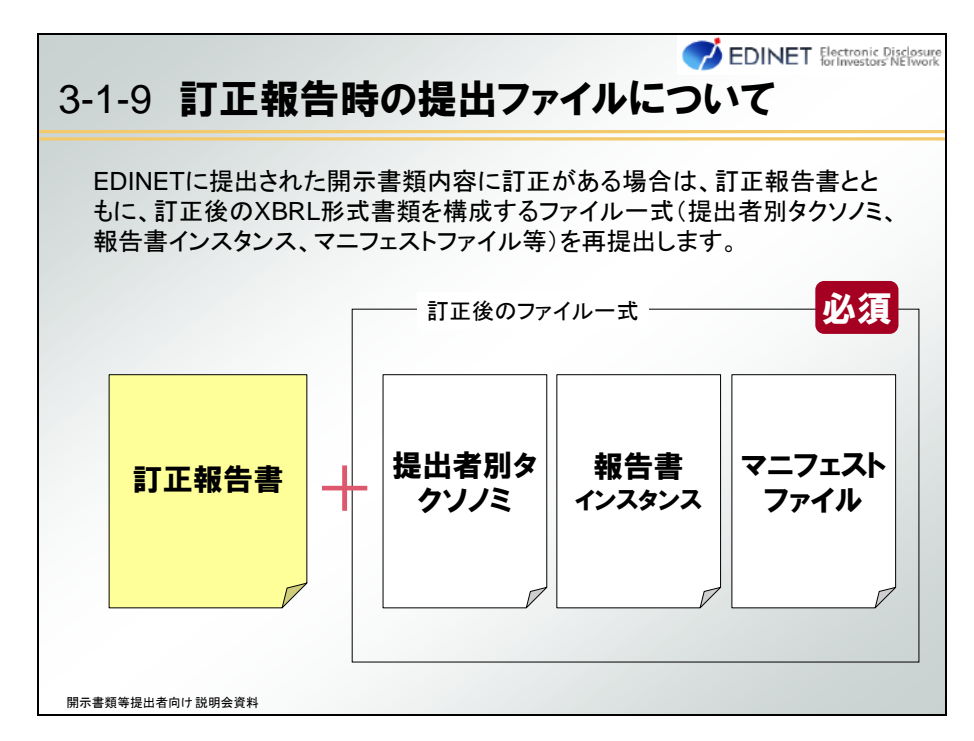

また、次世代 EDINET では、本テキスト「付録1 XBRL 対象様式」(p.84)にあるように、書 類全体が XBRL 対象のものと、財務諸表本表のみが XBRL 対象のものとで、提出するものは 同じです。訂正報告書とともに、訂正後の XBRL データの提出が必須となります。なお、 財務諸表本表財務諸表本表のみが XBRL 対象で、財務諸表本表に訂正がない場合、XBRL デー タの提出は不要です。

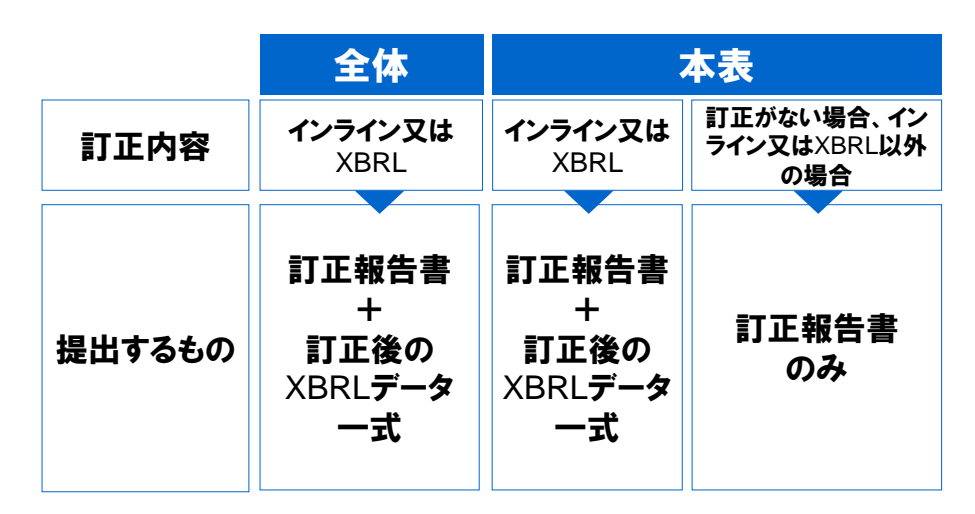

訂正報告書に添付するインライン XBRL の表紙の「提出書類」の名称は、下図のように、 提出書類名に続けて、「(元号 GG 年 M 月 D 日付け訂正報告書の添付インライン XBRL)」と 記載してください。

| 【表紙】   | 提出書類名に続けて「(元号GG年<br>/ M月D日付け訂正報告書の添付イ<br>ンラインXBRL)」と記載 |
|--------|--------------------------------------------------------|
|        |                                                        |
| 【提出書類】 | 有価証券報告書(平成24年7月20日付け訂正報告書の添付<br>インラインXBRL)             |
| 【根拠条文】 | 金融商品取引法第24条の2項1項                                       |
| 【提出先】  | 関東財務局長                                                 |
| 【提出日】  | 平成24年〇月〇日 ← <b>当初提出日のままとし、修正しない</b>                    |
|        |                                                        |

表紙ファイルにある次の DEI 項目を修正してください。

| [             | DEI の項目     | 值                 |  |  |  |
|---------------|-------------|-------------------|--|--|--|
| 提出回数          |             | 数字 (例:1→2)        |  |  |  |
| 訂正の有無         |             | true              |  |  |  |
| 訂正対象書類の書類管理番号 |             | 英数字               |  |  |  |
| オエの紙板         | 記載事項訂正のフラグ  | ドナ C み、 士 ち torus |  |  |  |
| 司止の種類         | XBRL 訂正のフラグ | とららか一方を true      |  |  |  |

#### Point 訂正の種類

記載事項に訂正がなく、要素の間違い等の場合は「XBRL 訂正のフラグ」を「true」にします。記載事項に訂正がある場合は「記載事項訂正のフラグ」を「true」にします。 ※両方が同時に「true」になることはありません。

また、ファイル名の提出回数を1ずつ増加させてください。

「EDINETコード」が「X99999」で有価証券報告書を提出していた場合を例に、訂正時の

ファイル名を説明します。

(初回提出時のファイル名)

0000000\_header\_jpcrp030000-asr-001\_X99999-000\_2012-03-31\_**01**\_2012-06-28\_ixbrl.htm

(訂正提出時のファイル名)※太字部分の「提出回数」を1増加させます。

0000000\_header\_jpcrp030000-asr-001\_X99999-000\_2012-03-31\_**02**\_2012-06-28\_ixbrl.htm

Point 「XBRL の修正様式」の廃止

次世代 EDINET では、現行 EDINET で提供されている「XBRL の修正様式」(XBRL データに訂正があった場合に提出する様式)が廃止されます。

### 3-1-10 IFRS 又は米国基準での提出方法の変更

IFRS 又は米国基準で提出する場合について説明します。

現行 EDINET では、HTML で作成し提出していましたが、下図のように作成方法が変更されます。IFRS 財務諸表を詳細タグ付けする場合は、IFRS 財務諸表部分について IFRS タク ソノミを用い、IFRS 財務諸表を詳細タグ付けしない場合は、IFRS 財務諸表部分について EDINET タクソノミの IFRS 用タグを利用します。

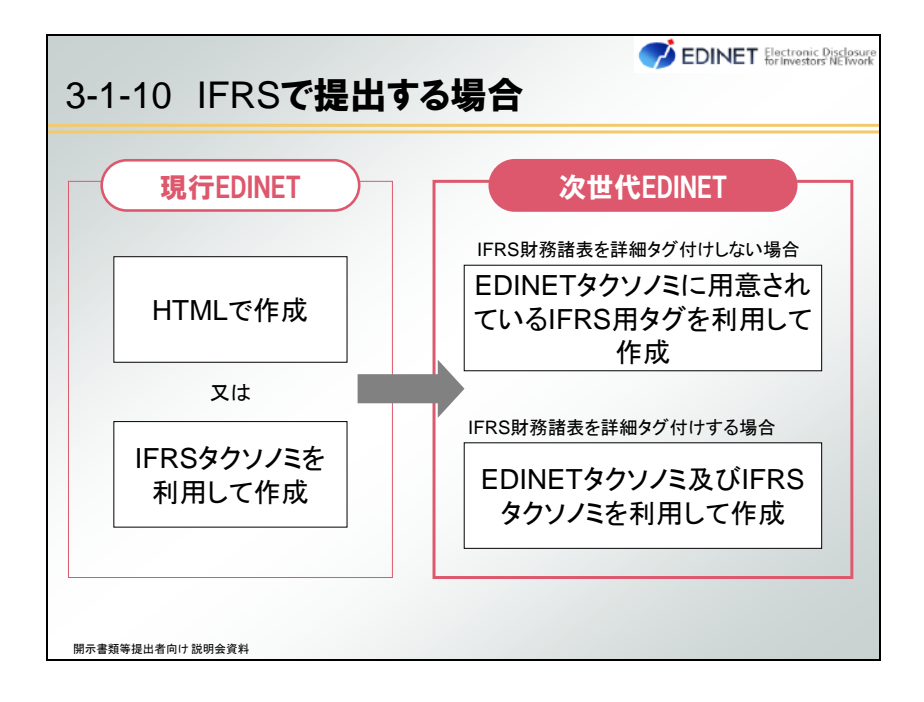

米国基準で提出する場合、米国基準財務諸表部分について EDINET タクソノミの米国基 準用タグを利用します。

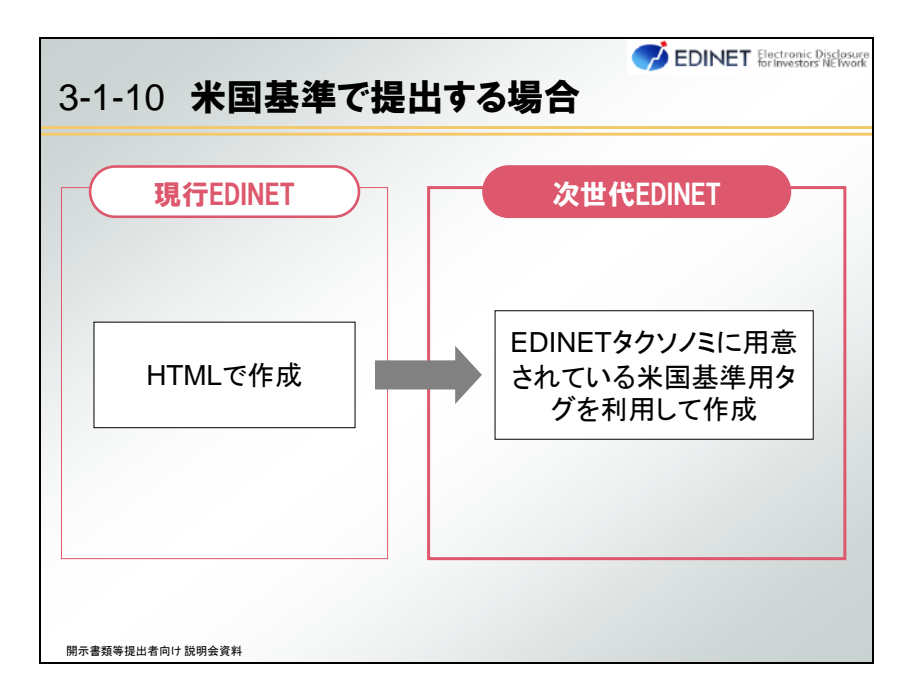

## 3-1-11 大量保有報告書のデータ形式の変更

大量保有報告書については、画面上で直接入力する Web 入力フォームが用意されていま す。利用方法は現行 EDINET と同じですが、データ形式が変わります。

| 提出書類のデ                                                                     | ータ形式は変わりますが                               | 、利用方法は変わりません。            |
|----------------------------------------------------------------------------|-------------------------------------------|--------------------------|
| 🧭 EDINET 💱                                                                 | ectronic Disclosure<br>Investors' NETwork | ?ヘルプロ (ロログアウト) 文字の大きさ 小大 |
| 書類提出                                                                       | 大量保有報告書作成画面                               |                          |
| ·提出書類新規作成                                                                  | 报告対象様式:第一号様式                              |                          |
| <ul> <li>         ・<u>提出書類作成一覧</u>         ・大量保有報告書の一括         </li> </ul> | (DEI)                                     | (遷移先を避択してください) ・         |
| 提出準備<br>,提出書類一括本登録                                                         | 報告書連番                                     |                          |
| <ul> <li>仮登録·事前チェック受付</li> </ul>                                           | 提出回数                                      |                          |
| · <u>承認等申請状況</u>                                                           | 提出者名(英名)                                  |                          |
| ③ メニューに戻る                                                                  | 【表紙】                                      | (遷移先を避決してください) ・         |
|                                                                            | 【提出書類】                                    |                          |
|                                                                            | 【根拠条文】                                    | •                        |
|                                                                            | 【提出先】                                     | -                        |
|                                                                            | 【氏名又は名称】                                  | 2                        |

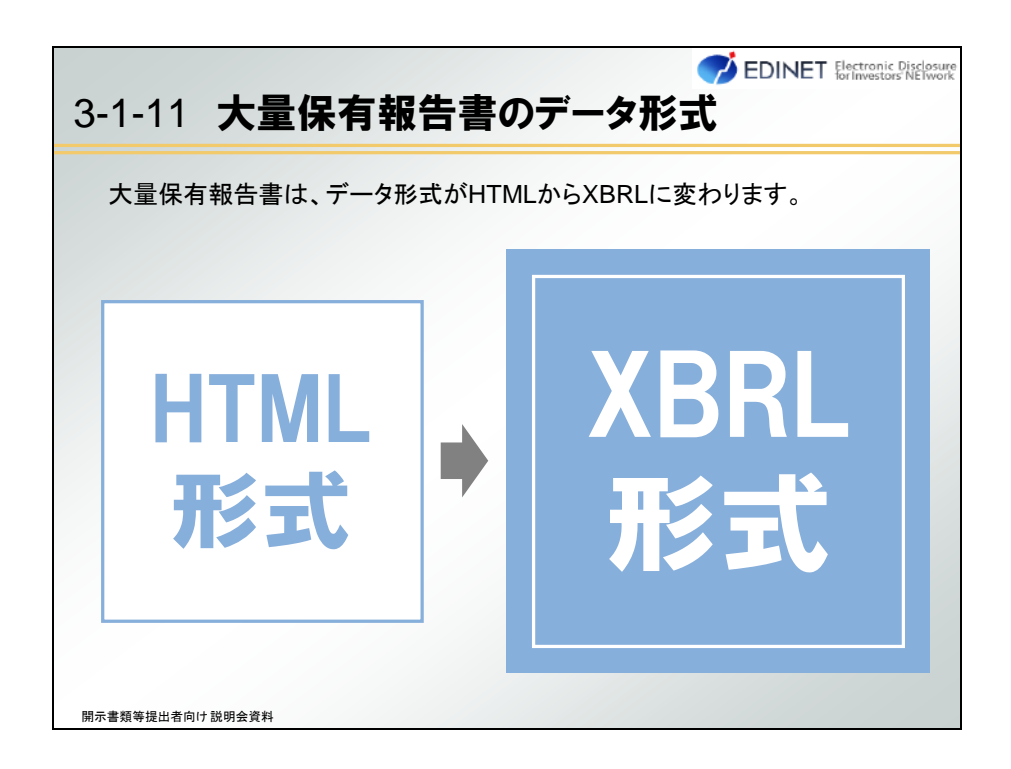

次世代 EDINET の Web 入力フォームでは、訂正大量保有報告書も作成できます。

| 1 1 1 +                   | 旱伊方把               | 生言         |                                                                                                    | ronie<br>/esto |
|---------------------------|--------------------|------------|----------------------------------------------------------------------------------------------------|----------------|
|                           | 里休竹牧               | 百名         | 〒071 F 72                                                                                                    |                |
|                           |                    |            |                                                                                                    |                |
| Veb入力フォー                  | -ムでは、訂正            | 報告書        | を作成できるようになります。                                                                                                    |                |
|                           | ctronic Disclosure |            | ?ヘルプロ (ロログアウト) 文字の大きさ 小                                                                                                    | 大              |
| - Conterior               | Investors NETWORK  |            | The start of the start and the start and the | _              |
| <b>}類提出</b>               | 大量保有報告書作成画         | ida        |                                                                                                    |                |
| 提出書類新規作成                  | 報告対象様式:第一号様式       | . ·        | • 変更                                                                                                    | â              |
| 注出者規作成一覧<br>大量保有報告書の一括    |                    |            | 本登録日:H24.11.28 18:52 発行者名称:エディネット株 ・ 過去データコピー                                                                                                    |                |
| 提出準備<br>提出書類一括本登録         | [DEI]              |            | (遷移先を選択してください)                                                                                                    |                |
| 送出香知一道本立該<br>仮登録・事前チェック受付 | 報告書連番              | 1          |                                                                                                    | ľ              |
| <u>状況</u><br>承認等由語出況      | 提出回数               | 1          |                                                                                                    | 1              |
| メニューに戻る                   | 提出者名(英名)           | Zaimu Taro |                                                                                                    |                |
|                           | 【表紙】訂正報告書          |            | (遷移先を踏択してください) -                                                                                                    |                |
| Г                         | 【提出書類】             | 訂正報告書      |                                                                                                    |                |
| L                         | 【根拠条文】             | 法第27条0     | 7)25第4項                                                                                                    |                |
|                           | 【提出先】              | 関東財務局      | <u>ج</u>                                                                                                    |                |
|                           | 【氏名又は名称】           | 財務 大郎      | 2                                                                                                    |                |
|                           | 【住所又は本店所在地】        | 東京都千代      | 田区職が間0-0-0                                                                                                    |                |
|                           | 【報告義務発生日】          | 該当事項       | il.                                                                                                    |                |
|                           | fiewp1             | -          | 年 • 日 • 日                                                                                                    | 1              |

そのほかにも、Excelを利用して大量保有報告書を作成するツールが用意されています。 現行 EDINET では提出書類データは HTML 形式でしたが、XBRL 形式に変わります。なお、 本ツールで訂正報告書を作成することはできません。訂正報告書を作成する場合は、Web 入力フォームを利用してください。

| -1                                                                                                    | -11 大量保有報告書の作成                                                                                                    | LDI                                                                                                    | ■ I for Investors'                                                     |
|----------------------------------------------------------------------------------------------------|----------------------------------------------------------------------------------------------------|----------------------------------------------------------------------------------------------------|------------------------------------------------------------------------|
| -                                                                                                    |                                                                                                    |                                                                                                    |                                                                        |
| 提                                                                                                    | 出書類のデータ形式は変わりますが、利用方法は                                                                                                    | 変わりません                                                                                                    | <b>,</b> .                                                             |
| XI                                                                                                    | ■ 『 ・ 『 ・ 『 マ 第一号様式_大量保有報告書_201309_01.xls [互換モード] - Microsoft Ex                                                                                                    | cel                                                                                                    | - # X                                                                  |
| 774                                                                                                    | レ ホーム 挿入 パージレイアウト 数式 データ 校開 表示 開発 Acrobat                                                                                                    |                                                                                                    | ద 🕜 🗂 📾 బో                                                             |
| Ron                                                                                                    | X         MS P35x9         11         A' A'         Ξ = = %         Ξ         85         83.77           B         X         U         -         -         -         -         -         -         -         -         -         -         -         -         -         -         -         -         -         -         -         -         -         -         -         -         -         -         -         -         -         -         -         -         -         -         -         -         -         -         -         -         -         -         -         -         -         -         -         -         -         -         -         -         -         -         -         -         -         -         -         -         -         -         -         -         -         -         -         -         -         -         -         -         -         -         -         -         -         -         -         -         -         -         -         -         -         -         -         -         -         -         -         -         -         - <td>付き書式 - 目・挿入 -<br/>かとして書式設定 - 日・挿入 -<br/>かスタイル - 日・挿入 -<br/>副書式・</td> <td>Σ · 2<br/>2<br/>2<br/>2<br/>2<br/>2<br/>2<br/>2<br/>2<br/>2<br/>2<br/>2<br/>2<br/>2</td>                                                                                                    | 付き書式 - 目・挿入 -<br>かとして書式設定 - 日・挿入 -<br>かスタイル - 日・挿入 -<br>副書式・                                                                                                    | Σ · 2<br>2<br>2<br>2<br>2<br>2<br>2<br>2<br>2<br>2<br>2<br>2<br>2<br>2 |
| クリップ                                                                                                    | N-F G 2x2h G 配置 G 数值 G                                                                                                    | スタイル セル                                                                                                    | 相集                                                                     |
| 11                                                                                                    |                                                                                                    | 1 1 1                                                                                                    | K A                                                                    |
|                                                                                                    |                                                                                                    |                                                                                                    |                                                                        |
| 1                                                                                                    | a mana ana ana ana ana ana ana ana ana a                                                                                                    |                                                                                                    |                                                                        |
| 1 2                                                                                                    | 大量保有報告書(EXCEL版) 201309_01 あよりヒナ XBRL#M X                                                                                                    | 1                                                                                                    | 2                                                                      |
| 1 2 3 4                                                                                                    | 大量保有報告書(EXCEL版) 201309_01<br>第一号様式 第一号様式及び二号様式<br>8#274/A<br>8#274/A                                                                                                    | 7<br>表纸                                                                                                    | 2                                                                      |
| 1<br>2<br>3<br>4<br>5                                                                                                    | 大星保有報告書(EXCEL版) 201309 01<br><u>第一号様式 第一号様式及び二号様式</u><br>                                                                                                    | 7<br>                                                                                                    |                                                                        |
| 1<br>2<br>3<br>4<br>5<br>6                                                                                                   | 大量保有報告書(EXCEL版) 201309 01<br><u>第一号様式 第一号様式及び二号様式</u><br>存成7748<br>様式                                                                                                    | 7<br><u>表紙</u><br>茶文<br>第一号様式                                                                                                    |                                                                        |
| 1<br>2<br>3<br>4<br>5<br>6<br>7                                                                                              | 大量保有報告書(EXCEL版) 201309 01<br><u>第一号様式 第一号様式及び二号様式</u><br>様式<br>DEI                                                                                                    | - <u>表紙</u><br>- <u>表紙</u><br>- 本文<br>第一号領式                                                                                                    | 2                                                                      |
| 1<br>2<br>3<br>4<br>5<br>6<br>7<br>8<br>0                                                                                    | 大量保有報告書(FXCFL版) 201309_01<br>第一号様式 第一号様式及び二号様式<br>第載7744<br>様式<br>DEI<br>現出年:月時度有者集勝                                                                                                    | 7<br><u>実派</u><br><u>本文</u><br>第一号様式                                                                                                    |                                                                        |
| 1<br>2<br>3<br>4<br>5<br>6<br>7<br>8<br>9<br>10                                                                              | 大量保有報告書(EXCEL版) 201309 01<br><u>第一号様式 第一号様式及び二号様式</u>                                                                                                    | 7<br>赤次<br>満一号様式<br>E33405                                                                                                    | z                                                                      |
| 1<br>2<br>3<br>4<br>5<br>6<br>7<br>8<br>9<br>10<br>11                                                                        | 大量保有報告書(EXCEL版) 201309 01<br><u>第一号様式 第一号様式及び二号様式</u>                                                                                                    |                                                                                                    |                                                                        |
| 1<br>2<br>3<br>4<br>5<br>6<br>7<br>8<br>9<br>10<br>11<br>12<br>19                                                            | 大量保有報告書(FXCF1版) 201309_01<br>第一号様式 第一号様式及び二号様式<br>様式<br>DEI<br>提出等:共同位有者集構<br>提出者:<br>[記書<br>[記書]<br>[記書]<br>[正書]<br>[正書]<br>[正書]<br>[正書]<br>[正書]<br>[正書]<br>[正書]<br>[正                                                                                                    | 7<br>東派<br>本文<br>第一号後訳、<br>[23465<br>[23465] [23465<br>[23465<br>[23465] [23465<br>[23465] [23465<br>[23465] [23465<br>[23465] [23465<br>[23465] [23465<br>[23465] [23465<br>[23465] [23465] [23465<br>[23465] [23465] [23465] [23465] [23465] [23465] [2346] [2346] |                                                                        |
| 1<br>2<br>3<br>4<br>5<br>6<br>7<br>8<br>9<br>10<br>11<br>11<br>12<br>13<br>14                                                | 大量保有報告書(EXCEL版) 201309 01<br>第二号様式 第一号様式及び二号様式                                                                                                    |                                                                                                    | *                                                                      |
| 1<br>2<br>3<br>4<br>5<br>6<br>7<br>8<br>9<br>10<br>11<br>12<br>13<br>14<br>15                                                | 大量保有報告書(EXCEL版) 201309 01<br><u>第一号様式 第一号様式及び二号様式</u>                                                                                                    | 7<br>-<br>-<br>-<br>-<br>-<br>-<br>-<br>-<br>-<br>-                                                                                                    |                                                                        |
| 1<br>2<br>3<br>4<br>5<br>6<br>7<br>8<br>9<br>10<br>11<br>11<br>12<br>13<br>14<br>15<br>15                                    | 大星保有報告書(EXCEL版) 201309 01<br>第二号様式 第一号様式及び二号様式                                                                                                    | 一<br>変え<br>第一等様式                                                                                                    |                                                                        |
| 1<br>2<br>3<br>4<br>5<br>6<br>7<br>8<br>8<br>9<br>9<br>10<br>111<br>112<br>13<br>14<br>15<br>16<br>7<br>10                   | 大量保有報告書(EXCEL版) 201309 01<br><u>第一号様式 第一号様式及び二号様式</u>                                                                                                    | 正統<br>客文<br>選一号強武<br>1<br>1<br>個人(議合案件者意味))<br>1<br>個人(議合案件者意味))<br>1                                                                                                    |                                                                        |
| 1<br>2<br>3<br>4<br>5<br>6<br>7<br>8<br>9<br>10<br>111<br>112<br>13<br>14<br>15<br>16<br>17<br>7<br>19                       | 大量保有報告書(FXCFL版) 201309 01     第二号様式 第一号様式及び二号様式     「第二号様式 第二号様式及び二号様式     「第二号様式 第二号様式及び二号様式     「第二号様式 第二号様式 第二号様式 第二号様式 第二号様式 第二号様式 第二号 第二号 第二号 第二号 第二号 第二号 第二号 第二号 第二号 第二号                                                                                                    | 高浜<br>赤文<br>第一号様式                                                                                                    |                                                                        |
| 1<br>2<br>3<br>4<br>5<br>6<br>7<br>8<br>9<br>10<br>11<br>11<br>12<br>13<br>14<br>15<br>16<br>17<br>7<br>19<br>20             | 大量保有報告書(EXCEL版) 201309 01<br>第二号様式 第一号様式及び二号様式                                                                                                    | ア     ア     ボス     ボス     和→登様式     和→登様式     和     ジェル     ジェル     ジェル     ジェル     ジェル     ジェル     マ     ジェル     マ     ベル     Gel     Gel                                                                                                    |                                                                        |
| 1<br>2<br>3<br>4<br>5<br>5<br>7<br>8<br>9<br>10<br>11<br>11<br>12<br>13<br>14<br>15<br>16<br>17<br>7<br>19<br>19<br>20<br>21 | 大量保有報告書(EXCEL版) 201309 01         ■X912+7         X004.054         X004.054         X004.055         X004.055         X055         X040.055         X055 <td>ア     ア     ア</td> <td>*</td> | ア     ア                                                                                                    | *                                                                      |
# 3-1-12 大量保有報告書以外の XBRL 作成ツールの導入

次世代 EDINET に提出する書類のうち、次の書類は XBRL 作成ツールが用意されています。

| 3-1-12 XBRL作成ツール                                                                                                    | osure<br>iwork |
|----------------------------------------------------------------------------------------------------|----------------|
| 次の書類は、XBRL作成ツールを用いて、提出書類データを作成できます。                                                                                                    |                |
| <ul> <li>(1)企業開示府令自己株券買付状況報告書第十七号様式</li> <li>(2)他社株買付府令公開買付届出書第二号様式</li> <li>(3)企業開示府令臨時報告書第五号の三様式</li> <li>(4)特定有価証券開示府令臨時報告書様式なし</li> <li>(5)他社株買付府令公開買付撤回届出書第五号様式</li> <li>(6)他社株買付府令公開買付報告書第六号様式</li> <li>(7)他社株買付府令対質問回答報告書第八号様式</li> </ul> |                |
| (8) 内部統制府令 内部統制報告書 第一号様式                                                                                                    |                |

XBRL 作成ツールは、次世代 EDINET のトップページからダウンロードできます。本ツールを利用し、提出に必要なタクソノミファイル及びインスタンスファイルを自動生成することができます。

| 3-1-12 XBRL <b>作成ツール</b>                                          |                                                               |
|-------------------------------------------------------------------|---------------------------------------------------------------|
| ■ 報告書 (XBRL) 作成ソール                                                | XBRL作成ツールは、EDINETのトップ<br>ページからダウンロードできます。                     |
| 他社株育付所令<br>公開貢付届出書 第二号様式<br>企業開示府令<br>臨時報告書 第五号の三様式               | Point<br>1<br>入力した内容を基に提出者別<br>タクソノミ及び報告書インスタ<br>ンスが自動生成されます。 |
| 特定有值近郊附示府令<br>昭時報告書 様式公し<br>他社株買付府令<br>公開買付意回届出書 第五号様式<br>他社株買付府令 | Point<br>2EDINETへ提出するための<br>フォルダ構成を自動的に作成<br>し、XBRLデータを格納します。 |
| 公開買付報告書"第六号様式<br>他社株買付府令<br>対質問回答報告書 第八号様式<br>内部統制府令<br>内部統制府令    | Point     作成されたXBRLデータを読<br>み込み、修正することも可能で<br>す。              |
| 「710koku/r4C日 80 51854<br>開示書類等提出者向け説明会資料                         |                                                               |

次の図にあるように、様式ごとに用意された入力項目に入力し、【報告書(XBRL)を保存】 ボタンをクリックするだけです。

| 3-1-12 XBRI                                   | ₋作成ツール                                            | EDINET Electronic Disclosure<br>for Investors NElwork |
|-----------------------------------------------|---------------------------------------------------|-------------------------------------------------------|
| ① 企業開示府令 額時報告書 第五号の<br>授告書(XBRL)な時、    DEI 表紙 | <sup>編成</sup> 2<br><sup>法書(XBRL) 2667</sup> 保存します |                                                       |
| 【表紙】                                          |                                                   |                                                       |
| 【提出書類】                                        | 臨時報告書                                             |                                                       |
| 【提出先】                                         | 関東財務局長                                            | =                                                     |
| 【提出日】                                         | 平成 • 25 年 1 月 20 日                                | 1                                                     |
| 【会杜名】                                         | エディネット株式会社                                        | 各項目を                                                  |
| 【英訳名】                                         | EDINET Corporation                                | 入力します                                                 |
| 【代表者の役職氏名】                                    | 開示 正                                              |                                                       |
| 【本店の所在の場所】                                    | 東京都千代田区霞が閉0-0-0                                   |                                                       |
|                                               |                                                   |                                                       |
| 開示書類等提出者向け説明会資料                               |                                                   |                                                       |

# 3-2 次世代 EDINET への書類提出時 の変更点

本節では、次の内容について説明します。

| 3-2  | with EDINET A mathematical States and Contracts Distances Distances Dista |
|------|----------------------------------------------------------------------------------------------------|
|      | 本節では、次の内容について説明します。                                                                                                    |
|      | 1. 提出書類様式選択画面の変更点                                                                                                    |
|      | 2. 提出書類詳細画面の変更点                                                                                                    |
|      | 3. 書類状況の表示内容の拡充                                                                                                    |
|      | 4. 通称の追加登録機能の新設                                                                                                    |
|      | 5. その他の変更点                                                                                                    |
|      |                                                                                                    |
|      |                                                                                                    |
|      |                                                                                                    |
| 開示書類 | 等提出者向け説明会資料                                                                                                    |

# 3-2-1 提出書類様式選択画面の変更点

提出書類ヘッダを作成する際の[提出書類様式選択画面]では、利用する様式を選択す る際に注意事項をよく確認し、選択してください。

|                                                                                                    |                                          |                                                      | 2011 C COMPAN AND A T                                          |  |
|----------------------------------------------------------------------------------------------------|------------------------------------------|------------------------------------------------------|----------------------------------------------------------------|--|
| C EDINET                                                                                                    | ctronic Disclosure<br>Investors' NETwork |                                                      | CANCER (19777) DAOXES W.Y.                                     |  |
| 書類提出                                                                                                    | 提出事题相式2                                  | (IReliato                                            |                                                                |  |
| <ul> <li>建出書類新規作成</li> </ul>                                                                                                    | 企業内容等の関う                                 | に関する内閣府令                                             |                                                                |  |
| <ul> <li>         ・ <u>提出書類作成一覧</u>         ・大量保有報告書の一括律         </li> </ul>                                                     | 提出しようとする書                                | 頃の様式(号)を選択してください。                                    |                                                                |  |
| 工連連                                                                                                    | 第三号様式                                    | • 有個話券報告書                                            | 19 (B)                                                         |  |
| <ul> <li>・提出者語一括未登録</li> <li>・<u>仮告録・事前チェック受付状</u><br/>没</li> <li>・<u>承認知申請状況</u></li> <li>・<u>承認知申請状況</u></li> <li>・</li> </ul> |                                          |                                                      | タケソノミの適用条件                                                     |  |
|                                                                                                    | 様式(号)                                    | 開示書類名                                                | タクソノミの組合せ                                                      |  |
|                                                                                                    |                                          | その他注意事項                                              | 10                                                             |  |
|                                                                                                    | 第三号模式                                    | 有価証券報告書                                              | *                                                              |  |
|                                                                                                    |                                          | 平成22年10月1日以後に提出する場合は、こちらを選択してください。(平成22年9月30<br>日公布) |                                                                |  |
|                                                                                                    |                                          |                                                      | 2012年版(タケソノミニ次開発適用版)                                           |  |
|                                                                                                    | 第三号继式                                    | 有価証券報告書                                              | 2012年度版企業内容等の開示に関する内閣<br>府令タケソノミ、DEIタケソノミ及び財務諸表本表<br>タケソノミ     |  |
|                                                                                                    |                                          | 次世代用様式です。                                            |                                                                |  |
|                                                                                                    |                                          |                                                      | 2012年版(タケソノミニ次開発適用版)                                           |  |
|                                                                                                    | 克利是三弟                                    | 有価証券報告書                                              | 2012年度版企業内容等の開示に関する内閣<br>府令タケンノミ、DEIタケンノミ及び2011年版IFR<br>Sタケンノミ |  |
|                                                                                                    |                                          | 次世代用様式です。                                            |                                                                |  |
|                                                                                                    | M T R HAT                                | 有価証券報告書                                              |                                                                |  |
|                                                                                                    | m_Stra.                                  | 次世代用様式です。                                            |                                                                |  |

## 3-2-2 提出書類詳細画面の変更点

次世代 EDINET では、提出書類の本登録前に、提出書類の PDF ファイルを確認できる画 面を新設しました。

|                                                                     | ctronic Disclosure<br>Investors'NETwork  |                       |                    | ?⊃                | lizo (      | אפידעם     | 文字の大きさ 小 大             |
|---------------------------------------------------------------------|------------------------------------------|-----------------------|--------------------|-------------------|-------------|------------|------------------------|
| 書類提出                                                                | 提出書類詳細(仮登                                | 禄済) 画面                |                    |                   |             |            |                        |
| <ul> <li>提出書類新規作成</li> <li>提出書類作成一覧</li> <li>大量保存報告書の一段提</li> </ul> | 「本登録」を押下しますと<br>提出された書類を修正す              | 、開示書類が明<br>ることはできま    | l出されるととせ<br>せんので、御 | 5に公衆縦覧<br>主意ください。 | に供されます      | r.         | 1.0                    |
| 北準備                                                                 | 書類管理番号                                   | \$10007A              | ;                  | -                 |             |            | ń                      |
| <ul> <li>提出書理一括本質器</li> <li>仮登録・本前チェーク新付け</li> </ul>                | 府 节                                      | 林泰等のフ                 | 「童保有のな             | 兄の開示に関            | する内閣府       | Ť          |                        |
| 2                                                                   | 様式名                                      | 大重保有1                 | なら響                |                   |             |            |                        |
| <ul> <li>・ <u>#認問申請状況</u></li> <li>□ <u>メニューに戻る</u></li> </ul>      | 様式(号)                                    | 用一均根]                 | 4                  | 40 de 102.00      | 10.10       |            |                        |
|                                                                     | deviate detable de                       | 第八万元<br>日本2年 一十一向     | i                  | 找音频官              | 理曲与         |            |                        |
|                                                                     | 10 10 10 10 10 10 10 10 10 10 10 10 10 1 | 10119 0.0             | 3                  |                   |             |            |                        |
|                                                                     | 新知道<br>総行会社EDINET                        | VEAL107               | ディネット株式            | - <u>-</u> 2+     |             |            |                        |
|                                                                     | 井同保有者の有無                                 | 無                     | 2 -1-1-21 10pub    | TALT              |             |            |                        |
|                                                                     | 提出先財務局                                   | (管辖区域                 | :東京都)関東            | 財務局               |             |            |                        |
|                                                                     | NELLO 149 1979                           | H24 11 29 1           | A-15-22 "IF-18-11  |                   |             |            |                        |
|                                                                     | (AttachDoc)                              |                       |                    |                   |             |            |                        |
|                                                                     |                                          | /PublicDo<br>12-11-28 | :/0000000_hea      | ider_jplvh010     | 000-lvh-001 | _E33408-00 | 0,2012-11-25,01,20     |
|                                                                     | 提出書                                      | 與PDF確認                | ログ確認               | 内容確認              | 本登録         | 便登錄取/      | 反な                     |
| /er:1.0.0                                                           |                                          | 財務 太郎                 | E33408             |                   |             | Las        | t Login H241128 172052 |

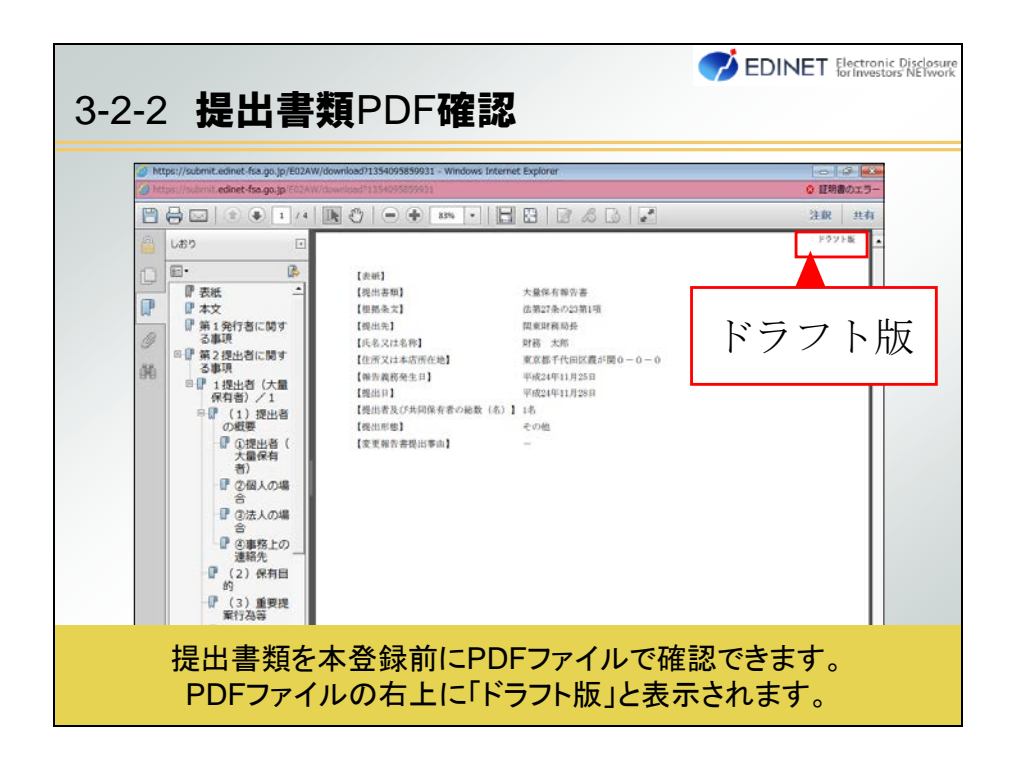

# 3-2-3 書類状況の表示内容の拡充

次世代 EDINET では書類状況を確認する画面で、「タグ付け確認」及び「XBRL 取得」が 追加されます。

| 7 EDINET 🕼                                            | ctronic Disclosure<br>Investors' NETwork           |            |                           | ?스/    |       |                |   |
|-------------------------------------------------------|----------------------------------------------------|------------|---------------------------|--------|-------|----------------|---|
| 書類提出                                                  | 提出書類作成一覧                                           | 5 <b>6</b> |                           |        | ····> | タグ付け確認         | N |
| · 提出書類新規作成                                            | 叙込み指定                                              |            |                           |        | •     |                |   |
| <ul> <li>・ 法国連邦印刷一覧</li> <li>・ 大量保有報告書の一括提</li> </ul> | 提出書類                                               |            | <ul> <li>書類状況-</li> </ul> | •      |       |                | _ |
| 出渠道<br>• 提出書類一括字登録                                    |                                                    |            | 検索結果:11件中(1               | ~10 表示 |       | 231 مارى مىلىپ |   |
| ・仮登録 <u>・事前チェック受付状</u><br>況                           | 提出書類                                               | 書類管理<br>番号 | 書類状況                      | ファンコート | ~~~>  | <b>内谷催認</b>    |   |
| ,承認等中請优況                                              | 意見表明報告書                                            | S1000475   | 作感史                       |        |       |                |   |
|                                                       | 有価証券屆出畫                                            | \$10003MS  | 提出済(開示中)                  | _      |       |                | - |
|                                                       | 発行登録書                                              | S1000467   | 作成中                       |        |       | ログキニ           |   |
|                                                       | <u>半期報告書 - 第52期</u><br>(平成23年4月1日 -<br>平成24年3月31日) | S100043H   | 伯威史                       |        |       | ロク衣示           | J |
|                                                       | 大量保有報告書                                            | \$10003XT  | 作成中                       | ····   |       |                |   |
|                                                       | 公開質付届出書                                            | \$10003XD  | 作成中                       |        |       |                |   |
|                                                       | 有価証券届出書                                            | S10003X5   | 作成中                       |        | ~~~>  | XBRL <b>取侍</b> |   |
|                                                       | 有低証券報告書 - 第<br>52期(平成23年4月1<br>日 - 平成24年3月31<br>日) | \$10003A0  | 提出演(閒示中)                  |        |       |                |   |
|                                                       | 大量保有報告書                                            | \$1000306  | 作成中                       |        |       |                |   |

## ▶ -操作- 書類状況の確認

(1) [提出者用メニュー画面]から、「書類提出」をクリックします。

|        | onic Disclosure<br>estors' NETwork |                                                  | ? <u><u></u><u></u></u> | ( <b>1</b> 0070h) | 文字の大きさ小大               |
|--------|------------------------------------|--------------------------------------------------|-------------------------|-------------------|------------------------|
|        | •                                  | 提出者用メニュー画面<br>書類提出<br>公告提出<br>提出者情報管理            |                         |                   |                        |
|        | ●<br>● 財務局等へ<br>● (別組) 財務          | お知らせ<br>の情報提供等について<br>局等連絡先                      |                         |                   |                        |
|        | O<br>EDINETシステム<br>届いていないメー<br>い。  | <b>メール一覧</b><br>ムより次のメールる送信してお<br>ールかある場合、財務局等まで | はす。<br>お問い合わせくださ<br>^   |                   |                        |
|        | 過去1か月 0件の                          | Οメールを送信しております。                                   |                         |                   |                        |
| Ver100 | т                                  | ディネット株式会社 533405                                 |                         | Las               | t Login H24102217:1354 |

(2) [書類提出メニュー画面]が表示されます。 画面左側のメニューから「提出書類作成一覧」をクリックします。

(3)[提出書類作成一覧画面]が表示されます。

書類状況を確認する提出書類の「書類状況名」をクリックします。

| (約込み)指定<br>- 後出書類-<br>提出書類<br>意見表明報告書              | 書類管理                                                                                                    | • _書類状況<br>検索結果:11件中(1-                                                                                                    | • [>-<br>~10 表示) <sup>[-</sup>                                                                                                    | //a-≓- •                                                                                                    | -発行会社EOINE                                                                                                    | ī. •                                                                                                    |  |  |  |  |  |  |  |
|----------------------------------------------------|----------------------------------------------------------------------------------------------------|----------------------------------------------------------------------------------------------------|----------------------------------------------------------------------------------------------------|----------------------------------------------------------------------------------------------------|----------------------------------------------------------------------------------------------------|----------------------------------------------------------------------------------------------------|--|--|--|--|--|--|--|
| -我出書類-<br>提出書類<br>意見表明報告書                          | 書類管理                                                                                                    | •                                                                                                    | • [>-<br>~10 表示) <sup>[-</sup>                                                                                                    | -/2                                                                                                    | 一発行会社EDINE                                                                                                    | T •                                                                                                    |  |  |  |  |  |  |  |
| 提出書類<br>意見表明報告書                                    | 書類管理<br>番号                                                                                                    | 検索結果:11件中(1)                                                                                                    | ~10 表示)                                                                                                    | - /2                                                                                                    |                                                                                                    |                                                                                                    |  |  |  |  |  |  |  |
| 提出書類<br>意見表明報告書                                    | <u>書類管理</u><br>番号                                                                                                    | A17400                                                                                                    |                                                                                                    | 検索結果:11件中(1~10表示) 1 - /2 次へ 最後                                                                                                    |                                                                                                    |                                                                                                    |  |  |  |  |  |  |  |
| 意見表明報告書                                            | A CONTRACTOR OF A CONTRACTOR OFTA CONTRACTOR OFTA CONTRACTOR OFTA CONTRACTOR O                                                                                                    | 書與46元                                                                                                    | ファンド<br>コード                                                                                                    | 発行会社<br>EDINET                                                                                                    | 提出者最終<br>操作日 ¥                                                                                                    | 備考                                                                                                    |  |  |  |  |  |  |  |
| -                                                  | \$1000475                                                                                                    | 作成中                                                                                                    |                                                                                                    |                                                                                                    | H24.11.13                                                                                                    |                                                                                                    |  |  |  |  |  |  |  |
| 有価証券届出書                                            | \$10003MS                                                                                                    | 提出済(開示中)                                                                                                    |                                                                                                    |                                                                                                    | H24.11.13                                                                                                    |                                                                                                    |  |  |  |  |  |  |  |
| 発行登録書                                              | S1000467                                                                                                    | 作成中                                                                                                    |                                                                                                    |                                                                                                    | H24.11.13                                                                                                    |                                                                                                    |  |  |  |  |  |  |  |
| <u>半期報告書 - 第52期</u><br>(平成23年4月1日 -<br>平成24年3月31日) | S100043H                                                                                                    | 作成中                                                                                                    |                                                                                                    |                                                                                                    | H24.11.13                                                                                                    |                                                                                                    |  |  |  |  |  |  |  |
| 大量保有報告書                                            | \$10003XT                                                                                                    | 作成中                                                                                                    |                                                                                                    | E33405                                                                                                    | H24.11.12                                                                                                    | 代表                                                                                                    |  |  |  |  |  |  |  |
| 公開買付届出書                                            | \$10003XD                                                                                                    | 作成中                                                                                                    |                                                                                                    |                                                                                                    | H24.11.12                                                                                                    | 1                                                                                                    |  |  |  |  |  |  |  |
| 有価証券届出書                                            | S10003X5                                                                                                    | 作成中                                                                                                    |                                                                                                    |                                                                                                    | H24.11.12                                                                                                    |                                                                                                    |  |  |  |  |  |  |  |
| 有価証券報告書 - 第<br>52期(平成23年4月1<br>日 - 平成24年3月31<br>日) | S10003A0                                                                                                    | <u>提出済(開示中)</u>                                                                                                    |                                                                                                    |                                                                                                    | H24.11.08                                                                                                    |                                                                                                    |  |  |  |  |  |  |  |
| 大量保有報告書                                            | \$1000306                                                                                                    | 作成中                                                                                                    |                                                                                                    | E33410                                                                                                    | H2411.08                                                                                                    |                                                                                                    |  |  |  |  |  |  |  |
| ※共同保有の連名提出<br>が録色になっています                           | 又は 共同)                                                                                                    | 買付で別の提出者が作                                                                                                    | 代表者として                                                                                                    | ●類提出を行-                                                                                                    | っている書類は一                                                                                                    | 覧行の背景                                                                                                    |  |  |  |  |  |  |  |
|                                                    | 発行登録書<br>本期授名書 - 第952期<br>(二時23年4月1日 -<br>子配24年3月31日)<br>大量保有投名書<br>へ間買付届出書<br>有価証券協計書<br>55期(平前23年4月1<br>日 - 平原24年3月31<br>日 - 平原24年3月31<br>日 - 平原24年3月31<br>日 - 平原24年3月31<br>日 - 米県24年3月31<br>日 - 米県24年3月31<br>日 - 米県24年3月31<br>日 - 米県24年3月31<br>日 - 米県24年3月31<br>日 - 米県24年3月31<br>日 - 米県24年3月31<br>日 - 米県24年3月31<br>1 - 米県24年3月31<br>1 - 米県24年3月31<br>1 - 米県24年3月31<br>1 - 米県24年3月31<br>1 - 米県24年3月31<br>1 - 米県24年3月31<br>1 - 米県24年3月31<br>1 - 米県24年3月31<br>1 - 米県24<br>1 - 米県24<br>1 | 第日登録書 S1000487<br>事期授予書 - 第02期<br>「年期23年4月日日 -<br>下成24年3月31日」<br>大量保有投告書 S1000043H<br>大量保有投告書 S10000x1<br>有価証券投告者 - 第<br>S1000x5<br>有価証券投告者 - 第<br>S1000x5<br>有価証券投告者 - 第<br>S1000x6<br>日 - 平成24年3月31<br>日 - 平成24年3月31<br>日 - 平成24年3月31<br>日 - 平成24年3月31<br>王子(ネット規準)<br>大量保有投告書 S100006 | 発行登録書 S1000467 作成中      手類分子書 - 教公理      (下形な3年4月1日 -      子成24年3月3日 -      子成24年3月3日 -      子成24年3月3日 -      子成24年3月3日 -      子成24年3月3日 -      子成24年3月3日 -      日 - 平成24年3月3日 -      日 - 平成24年3月3日 -      日 - 平成24年3月3日 -      日 - 平成24年3月3日 -      王友4-34時でも1年33470      丁元 4-34時でも1年33470      丁元 4-34時でも1月1日      丁元 4-34時でも1月1日      丁元 4-34時でも1月1日       丁元 4-34時でも1月1日       丁元 4-34時でも1月1日       丁元 4-34時でも1月1日       丁元 4-34時でも1月1日       丁元 4-34時でも1月1日       丁元 4-34時でも1月1日       丁元 4-34時でも1月1日       丁元 4-34時でも1月1日       丁元 4-34時でも1月1日       丁元 4-34時でも1月1日       丁元 4-34時でも1月1日       丁元 4-34時でも1月1日        1月1日        1月1日        1月1日        1月1日 | 発行登録書 S1000467 位成中 (位成中) (位成中) (位d) (位d) (位d) (位d) (位d) (位d) (位d) (位d | S1000467 作成中     Fixic中     Fixic中     Fixie中     Fixie中 | 発行登録書         S1000487         住飯中         H241113                中報会告書             - 第805週             (「元覧公4年4月1-1<br>子成24年3月3日)          S1000487         住飯中         に島3405         H241113                大量保有投告書               S1000487         住飯中         E33405         H241113                大量保有投告書               S1000307         住飯中         E33405         H241112                石価証券保計書書               S1000307         住飯中              日          H241112                有価証券保計書書               S10003075         住飯中              日          H241112                百価証券保計書書               S10003075         住飯中           H241112                百価証券保計書書               S10003040               盟出演 個売中中          H241108                大量保有投告書               S10003040               提出演 個売中中               E33410          H241108                大量保有投告書               S10003040               住飯中               E33410          H241108                 大量保有投告書               欠」              任 |  |  |  |  |  |  |  |

(4) [書類状況確認画面]が表示されます。

「書類状態」を確認し、画面下側にある【タグ付け確認】ボタン、【内容確認】 ボタン、【ログ表示】ボタン、【XBRL 取得】ボタン、【HTML 取得】ボタンのいず れかをクリックします。

※表示されるボタンは作成された書類及びその書類状況によって異なります。

| <b>与预提出</b>                                                                | 書類状況確認画                               | tő                                   |                                                                          |                      |        |    |  |  |
|----------------------------------------------------------------------------|---------------------------------------|--------------------------------------|--------------------------------------------------------------------------|----------------------|--------|----|--|--|
| 提出書類新規作成                                                                   | 書類管理番号                                | \$1000                               | 340                                                                      |                      |        |    |  |  |
| 提出書類作成一覧                                                                   | 府令                                    | 企業内                                  | 容等の開示に関                                                                  | する内閣府令               |        |    |  |  |
| 出版機                                                                        | 様式名                                   | 有価証                                  | 券報告書                                                                     |                      |        |    |  |  |
| 提出書類一括本登録                                                                  | 様式(号)                                 | 第三号                                  | 様式                                                                       |                      |        |    |  |  |
| <ul> <li>・ 仮急急・事前チェック受付状況</li> <li>・ 承認等申請状況</li> <li>* メニューに戻る</li> </ul> | 区分                                    | 新規                                   |                                                                          | 親書類管                 | 理番号    |    |  |  |
|                                                                            | 書類提出担当者                               | 開示 i                                 | E                                                                        |                      |        |    |  |  |
|                                                                            | 書類状態                                  | 提出済                                  | (閒示中)                                                                    |                      |        |    |  |  |
|                                                                            | ····································· | (自)平時                                | (自)平成23年4月1日                                                             |                      |        |    |  |  |
|                                                                            | 事来中度                                  | (至)平原                                | (至)平成24年3月31日                                                            |                      |        |    |  |  |
|                                                                            | 決算期                                   | 第52期                                 | 第52期                                                                     |                      |        |    |  |  |
|                                                                            | 株主総会日                                 | 平成24                                 | 平成24年6月18日                                                               |                      |        |    |  |  |
|                                                                            | 資本金                                   | 8,200百                               | 8200百万円                                                                  |                      |        |    |  |  |
|                                                                            | 上場区分                                  | 上場                                   | 上場                                                                       |                      |        |    |  |  |
|                                                                            | 連結財務諸表の有                              | 無有                                   | 有                                                                        |                      |        |    |  |  |
|                                                                            | 提出先財務局                                | (管轄西                                 | 【城:東京都)開                                                                 | 東財務局                 |        |    |  |  |
|                                                                            | RR 82                                 | H24,11<br>H24,11<br>H24,11<br>H24,11 | 06 14:17:35 "新機<br>06 14:53:27 "一時<br>06 17:06:07 "一時<br>06 17:21:29 "一時 | 作版<br>¥存<br>¥存<br>¥存 |        |    |  |  |
|                                                                            | 本文<br>(PublicDoc)                     |                                      |                                                                          |                      |        | -  |  |  |
|                                                                            | [                                     | タジ付け確認                               | 内容確認                                                                     | ログ表示                 | XBRL取得 | 戻る |  |  |

(5)【タグ付け確認】ボタンをクリックした場合

| <ul><li>3-2-3 タグ付け確認</li></ul>                                                                                                    |                   |                                                                                                    |                                                                                                    |  |  |
|----------------------------------------------------------------------------------------------------|-------------------|----------------------------------------------------------------------------------------------------|----------------------------------------------------------------------------------------------------|--|--|
| タグ付け確認                                                                                                    | 内容確認 ログ表示 XBRL    | 取得 戻る                                                                                                    |                                                                                                    |  |  |
| エディック<br>図 2 ヴ・(V・) =<br>フィル ホーム 挿入 ページ ウ                                                                                                    | タグ付け内容の<br>ダウンロード | Last Login:H<br>ixcel                                                                                                    | 24.11.13 18:32:26                                                                                                    |  |  |
|                                                                                                    |                   | <ul> <li>■ 条件付き書式 ・</li> <li>■ テーブルとして書式設定 ・</li> <li>● セルのスタイル ・</li> </ul>                                                                                                    | 計画挿入 × Σ × 2000 (1000 (1000 |  |  |
| R29 • ( <i>f</i> x                                                                                                    |                   | · · · · · · · · · · · · · · · · · · ·                                                                                                    | C/V /4##                                                                                                    |  |  |
| A           1         要素名           2         porp.cor.DocumentTitleCoverPage           3         porp.cor.PlaceOfFilingCoverPage           4         porp.cor.PlaceOfFilingCoverPage           5         porp.cor.PlaceOfFilingCoverPage           6         porp.cor.CompanyNameCoverPage           7         porp.cor.CompanyNameInEnglehCoverPage           9         porp.cor.CompanyNameInEnglehCoverPage           9         porp.cor.CompanyNameInEnglehCoverPage           9         porp.cor.CompanyNameInEnglehCoverPage           9         porp.cor.NitkeAnOthereoOfForesentative           10         porp.cor.NameOfContactPresonAddress           12         porp.cor.NameOfContactPresonAddress           13         porp.cor.NameOfContactPresonAddress |                   | ル<br>ンテキストID<br>FilingDateInstant<br>FilingDateInstant<br>FilingDateInstant<br>FilingDateInstant<br>FilingDateInstant<br>FilingDateInstant<br>FilingDateInstant<br>新<br>FilingDateInstant<br>FilingDateInstant<br>FilingDateInstant<br>FilingDateInstant<br>FilingDateInstant | <ul> <li>E</li> <li>単品 書類、長新、</li> <li>提出告表、表新、</li> <li>提出先、表新、</li> <li>提出先、表新、</li> <li>提出先、表新、</li> <li>要素年度、表新、</li> <li>交前名、表新、</li> <li>交前名、表新、</li> <li>交前名、表新、</li> <li>本店の所在の場所、表紙、</li> <li>電話場局、本店の所在の場所、表紙、</li> </ul>                                                                                                    |  |  |
| 各要素に設定された                                                                                                    | ーードできます           | 、csv形式のフ <del>.</del><br>。                                                                                                    | ァイルでダウン                                                                                                    |  |  |

(6)【内容確認】ボタンをクリックした場合

| 3-2-3 内容                                                                                                    | 容確認                                                                                                    |                                                                                                    |
|----------------------------------------------------------------------------------------------------|----------------------------------------------------------------------------------------------------|----------------------------------------------------------------------------------------------------|
| タグ作           エディ           全融庁/Finane           E33405: エディネット株正           堤出本文書         監査報告書                                                                                                    | tt確認 内容確認 ロタ<br>ネット株式会社 3<br>cal Services A c<br>た会社 S10003 : 1,<br>代替書面・添け文書                                                                                    | 表示 XBRL取得 反る<br>t LoginH24.11.13 18.3226<br>計書類の内容照会<br>- 平成24年3月31日) X回じる                                                      |
| 提出本文書           麦紙            本文         第一部 企業情報           第1 企業の税況         1 主要な経営指導の推移           2 沿差         3 事業の内容           4 関係会社の状況         5 送業員の状況           第2 事業の状況         1 素績の税長の           第2 事業の状況         2 生産、の状況 | <ul> <li>【表紙】</li> <li>【建造書類】</li> <li>【健與条文】</li> <li>【提出告】</li> <li>【理出告】</li> <li>【導案年度】</li> <li>【会長名】</li> <li>【「読者の(没職兵名)</li> <li>【本点の(労種の)場例】</li> </ul> | 省価証券報告書 金統務品取写法第24条第1項 関東財務局長 平成24年11月9日 第108明(首 甲成23年4月1日 至 平成24年3月31日) エディネット様式会社 EDINET Co.Ltd. 代表取物役社長 闘示 正 東京都千代田区高分類0-0-0 |
| 提出書類内容                                                                                                    | <sup>ド</sup> 照会画面が表示<br>類内容を                                                                                                    | され、次世代EDINETで表示される書<br>確認できます。                                                                                                  |

(7)【ログ表示】ボタンをクリックした場合

| 3-2-3 🗖                                                                                                    | グ表示                                                                                                    |
|----------------------------------------------------------------------------------------------------|----------------------------------------------------------------------------------------------------|
| \$7                                                                                                    | 付け確認 内容確認 ログ表示 XBRL取得 戻る                                                                                                    |
|                                                                                                    | - チェック結果の照会<br>tronic Disclosure<br>Investors NETwork                                                                                                    |
| 書類提出                                                                                                    | 口グ表示画面                                                                                                    |
| <ul> <li>「正山西北川及「DA」</li> <li>「提山吉賀村に成一覧</li> <li>大量保有報告書の一括提<br/>出準備</li> <li>「提山吉賀一括本登録</li> <li>「仮音録・奉前チェック受付状<br/>22</li> <li>承記等申請状況</li> <li>シニューに戻る</li> </ul> | 2012/11/00 15:35:55 ECG001I [INFO] 形式チェックを開始しました。<br>2012/11/00 15:35:56 ECG001I [INFO] 形式チェックを開始しました。<br>2012/11/00 15:35:56 ECG001I [INFO] XBRL形式チェックを開始しました。<br>2012/11/00 15:35:62 ECI055W [WARNING] クラスセレクタ (MedNormalTable)が 定義されていません。ファイ、<br>2012/11/00 15:35:62 ECI055W [WARNING] クラスセレクタ (MedNormalTable)が 定義されていません。ファイ、 |
| 次世代EDIN                                                                                                    | IETでの提出書類のチェック結果を確認できます。また、<br>チェック結果は保存することも可能です。                                                                                                    |

ログ表示画面に表示されるメッセージの見方の一例は次のとおりです。

発生日時コード種別メッセージ内容2013/2/25 12:34:56EC8001E[ERROR]監査報告書のスキーマファイルの名前空間宣言で使用する名前空間 URI が、規約に則していません。・・・

#### Point ログ表示について

#### ログ表示画面には、次の表のとおりチェック結果の種別が表示されます。

| チェック結果での表示      | 種別    | 説明                    |
|-----------------|-------|-----------------------|
| ERROR           | エラー   | データにエラーが発生していることを     |
|                 |       | 表します。書類提出できません。内容を    |
|                 |       | 見直し、修正後再度アップロードしま     |
|                 |       | す。                    |
| SERIOUS WARNING | 重大な警告 | データに重大な警告が発生しているこ     |
|                 |       | とを表します。書類提出できます。      |
|                 |       | 修正せずに提出した場合は、次世代      |
|                 |       | EDINET での書類比較機能の対象外とな |
|                 |       | ります。                  |
| WARNING         | 警告    | データに警告が発生していることを表     |
|                 |       | します。書類提出できます。         |
| REMINDER        | 注意喚起  | データに注意喚起が発生していること     |
|                 |       | を表します。書類提出できます。       |
|                 |       | データ内容が正常であっても、例外と識    |
|                 |       | 別され、注意喚起が表示される場合があ    |
|                 |       | ります。                  |

Point ログ表示画面とバリデーションメッセージー覧

次世代 EDINET での提出書類チェック結果を[ログ表示画面]で確認できます。事前 チェックエラーになった場合は、本画面でエラー内容を確認してください。表示される 「ERROR」、「WARNING」等の対処方法については、操作ガイド「バリデーションメッセー ジー覧」で確認できます。 (8)【XBRL 取得】ボタンをクリックした場合

| 3-2-3 XBRL <b>I</b> X                                                                                                    | 得                                                                                                    | 🍼 EDIN                                                                                                    | ET Electronic D<br>for Investors | isclosure<br>NETwork             |
|----------------------------------------------------------------------------------------------------|----------------------------------------------------------------------------------------------------|----------------------------------------------------------------------------------------------------|----------------------------------|----------------------------------|
| タグ付け確認<br>エディネット株式会<br>全融庁/Financial Services                                                                                | 内容確認 ログ表示 XBRL取得<br>会社:E33405<br>& Agency. The Jananese Gover ar                                                                                                    | 展る<br>提出書類のX<br>データのダウン                                                                                                    | BRL<br>• <b>□-</b> ド             |                                  |
| 整理 ▼ ファイルをすべて展開                                                                                                    |                                                                                                    |                                                                                                    | <b>≡ - 1</b>                     | 0                                |
| <ul> <li>☆ お気に入り</li> <li>ダウンロード</li> <li>デスクトップ</li> <li>漫 最近表示した場所</li> <li>ライブラリ</li> <li>ドキュメント</li> <li>ビクチャ</li> </ul> | 名前<br>images<br>② 000000_header_jpcrp030000<br>② 0101010_honbun_jpcrp030000<br>③ 0105010_honbun_jpcrp030000<br>③ 0105020_honbun_jpcrp030000<br>③ 0105030_honbun_jpcrp030000<br>③ 0105050_honbun_jpcrp030000 | 種類<br>ファイル フォルダー<br>HTML ドキュメント<br>HTML ドキュメント<br>HTML ドキュメント<br>HTML ドキュメント<br>HTML ドキュメント<br>HTML ドキュメント<br>HTML ドキュメント<br>HTML ドキュメント | 圧縮サイズ                            | 6<br>21<br>2<br>5<br>4<br>3<br>4 |
| 提出書類の                                                                                                    | )XBRLデータをダウン                                                                                                    | ロードできます                                                                                                    | 0                                |                                  |

(9)【HTML 取得】ボタンをクリックした場合

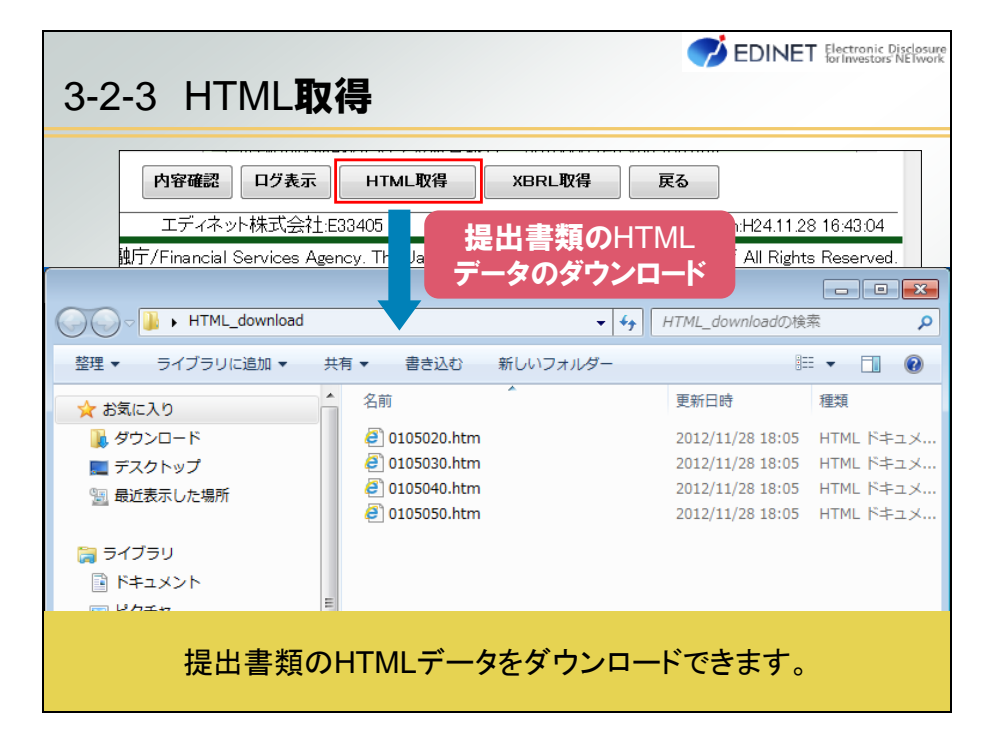

# 3-2-4 通称の追加登録機能の新設

通称を追加する場合は、提出者情報管理メニューから行います。 通称の追加が可能な提出者種別は「**内国会社**」及び「**外国会社**」のみです。

#### ▶ -操作- 提出者情報の変更

(1) [提出者用メニュー画面]から、「提出者情報管理」をクリックします。

| + 畫<br>• 公<br>• 語                           | 提出者用メニュー画面<br>短程出<br>(告提出<br>(出名情報管理                                                                                                    |                                                                                                    |                                                                                                    |
|---------------------------------------------|----------------------------------------------------------------------------------------------------|----------------------------------------------------------------------------------------------------|----------------------------------------------------------------------------------------------------|
| • 遭<br>• <u>公</u><br>• 扭                    | 類提出<br>(告提出<br>(出名情報)管理                                                                                                    |                                                                                                    |                                                                                                    |
|                                             |                                                                                                    |                                                                                                    |                                                                                                    |
| <ul> <li>財務局等への</li> <li>(別紙)財務局</li> </ul> | お知らせ<br>情報提供等について<br>等連絡先                                                                                                    |                                                                                                    |                                                                                                    |
| O<br>EDINETシステム。<br>風いていないメーリ<br>い。         | メール一覧<br>より次のメールを送信してお<br>しかある場合、財務局等まで                                                                                                    | リます。<br>お問い合わせくださ                                                                                                    |                                                                                                    |
| 過去1か月 0件の。                                  | メールを送信しております。                                                                                                    |                                                                                                    |                                                                                                    |
| T₹                                          | _ネット祥可会针 502405                                                                                                    |                                                                                                    | Last Lanin H241000 17:12/54                                                                                                    |
|                                             | <ul> <li>・ 財務局等への</li> <li>・ (別語)財務局</li> <li>●</li> <li>■ EDINETシステム、</li> <li>■ べいばムいメーメしい。</li> <li>通去tか月 0(中の、</li> <li>エデ</li> <li>金融庁/Fina</li> </ul> | <ul> <li>・ 試核局等への情報提供等について</li> <li>・ (回知日前法局等連絡先</li> <li>・ メールー数</li> <li>・ アルー数</li> <li>・ たいていないパールがある場合、財務局等までい。</li> <li>・ 通去tか月の件のメールを送信しております。</li> <li>・ エディネット株式会社を33405</li> <li>・ 全融庁/Financial Services Agency. The 、</li> </ul> | <ul> <li>・ 試験局等への情報提供等について         <ul> <li>(う)(広) 封強局等連結先</li> <li>メール一覧</li> </ul> </li> <li>EDINETシステムより次のメールを送信しております。             <ul> <li>(こいっい・メールかゆる場合、田根局等までお問い合わせください。</li> <li>(この)</li> <li>(この)</li></ul></li></ul> |

(2) [提出者情報管理メニュー]が表示されます。

「提出者情報管理」の「情報照会・変更」をクリックします。

| DINET                           | ectronic Disclosure<br>Investors' NETwork | ?ヘルブロ (10070) | 文字の大きさ 小大                 |
|---------------------------------|-------------------------------------------|---------------|---------------------------|
| 星出者情報管理                         | 利用する左メニューを押下し、操作を進めてください。                 |               |                           |
| サゴコーザ祭神                         |                                           |               |                           |
| サブユーザ常理                         |                                           |               |                           |
| 0.4- de All All All All All All |                                           |               |                           |
| 情報詞会·変更                         |                                           |               |                           |
| 交更規度                            |                                           |               |                           |
| 出来情報空軍体頭                        |                                           |               |                           |
| 変更依頼與会                          |                                           |               |                           |
| 的表现提出管理                         |                                           |               |                           |
| 添付書類送付書ダウンロ<br>一ド               |                                           |               |                           |
| アンド情報管理                         |                                           |               |                           |
| 情報訊会·変更·履歷                      |                                           |               |                           |
| アンド登録                           |                                           |               |                           |
| 新现金线                            |                                           |               |                           |
| スワード管理                          |                                           |               |                           |
| パスワード変更                         |                                           |               |                           |
| メニューに戻る                         |                                           |               |                           |
|                                 |                                           |               |                           |
|                                 |                                           |               |                           |
|                                 |                                           |               |                           |
|                                 |                                           |               |                           |
| Ger100                          | エディネット株式会社-E33405                         | 1             | ast Login H241022 17:1354 |

(3) [提出者情報詳細画面]が表示されます。

【変更】ボタンをクリックします。

| 提出者情報管理                                             | 提   | 出者情報詳細画面         |                |        |                           |
|-----------------------------------------------------|-----|------------------|----------------|--------|---------------------------|
| サブユーザ管理                                             | 最新  | の提出者情報は次のとおり     | ノです.           |        |                           |
| <ul> <li><u>サブユーザ管理</u></li> <li>提出者情報管理</li> </ul> | EDI | INETコード          | E33405         |        | ŕ                         |
| • 情報研会-変更                                           |     | 提出者種別            | 内国法人·組合        |        |                           |
| ・変更履歴                                               |     | 生年月日/設立日         | 昭和5年3月1日       |        |                           |
| 提出者情報变更依赖                                           | 提出  | 上場区分             | 上場             |        |                           |
| • 変更依賴堅会                                            | 者   | 証券コード            | 65555          |        |                           |
| 添付書類提出管理                                            | 基本  | 提出者業種            | 電気機器           |        |                           |
| ・添付書類送付書ダウンロ                                        | 情   | 連結の有無            | 有              |        |                           |
| ΞE                                                  | *16 | 資本金              | 8,000百万円       |        |                           |
| ファンド情報管理                                            |     | 決算日              | 3月31日          |        |                           |
| • <u>情報服会·変更·履歴</u>                                 | -   | Amol at a        |                |        |                           |
| ファンド登録                                              |     | 提出者名             | エティネット株式芸社     |        |                           |
| <ul> <li><u>新現登録</u></li> </ul>                     |     | 提出者名(夾字)         | EDINET Co.Ltd. |        |                           |
| バスワード管理                                             | 提   | 提出者名(日ミ)         | エティネットカプシキカ    | 494    |                           |
| <ul> <li>バスワード変更</li> </ul>                         | 出   | 代表者役職            | 代表取締役          |        |                           |
| <ul> <li>メニューに戻る</li> </ul>                         | 有情  | 代表者氏名            | 開示 正           |        |                           |
|                                                     | 報   | 郵使番号             | 000-0000       |        |                           |
|                                                     |     | 本店所在場所<br>又は所在場所 | 東京都千代田区霞が      | M0-0-0 |                           |
|                                                     |     | 電話番号             | 03-1111-1111   |        |                           |
|                                                     |     |                  | 20             |        |                           |
| Ver:1.0.0                                           |     | エディネ             | ット株式会社E33405   | La     | st Login:H24.10.23 13:403 |

(4) [提出者情報変更入力画面]が表示されます。

「通称」に通称名を入力し、【変更】ボタンをクリックします。

| 提出者情報管理                                                                     | 提出者情報変更入力画面                  |                          |                                                     |
|-----------------------------------------------------------------------------|------------------------------|--------------------------|-----------------------------------------------------|
| サブユーザ管理                                                                     | 提出者情報を変更し、「変更」を押「            | Fしてください。                 |                                                     |
| <ul> <li>サフユーザ管理</li> <li>提出者情報管理</li> <li>情報回会·変更</li> <li>変更履歴</li> </ul> | EPIは入力必須項目です。 E-Mail/アレス持久 力 |                          | ※理型3時ホ止のため、E+Mai(アドレスを有人力<br>してください。<br>● 管轄(区域:東京部 |
| 提出者情報変更依赖                                                                   | ■ 國東財務局提出時の希望                | 曾相区现:果泉都                 | ●さいたま本局                                             |
|                                                                             | 通称                           |                          |                                                     |
|                                                                             | ■ 変更届出日                      | 平成 24 年 10 • 月 2         | 3 - 8                                               |
| Ver:100                                                                     | エディネット                       | <b>変更</b><br>株式会社 533405 | Last Login/H241023 13:40:                           |

Point 通称の追加

通称は、10 個まで追加できます。 通称名に「#(シャープ)」及び「;(セミコロン)」は使用できません。 (5) [提出者情報変更確認画面]が表示されます。

内容を確認し、【変更実行】ボタンをクリックします。

| 提出者情報管理                         | 一提            | 出者    | 情報変更確認画面         |                 |                                         |                         |      |
|---------------------------------|---------------|-------|------------------|-----------------|-----------------------------------------|-------------------------|------|
| サブユーザ管理                         | 次の            | 内容    | で変更します。          |                 |                                         |                         |      |
| <ul> <li>ウブユーブ管理</li> </ul>     | EDI           | HET   | 7-F              | 522405          |                                         |                         |      |
| 提出者情報管理                         | ED.           | IC I- | 1-1-             | 200400          |                                         |                         | -    |
| • 情報照会·変更                       |               |       |                  | 变更前情報           | 8                                       | 变更後情報                   |      |
| • 変更履歴                          | 10            |       | 提出者種別            | 内国法人·新          | 相合                                      | 内国法人·組合                 |      |
| 提出者情報変更依頼                       | 11            |       | 生年月日/設立日         | 昭和5年3月          | 18                                      | 昭和5年3月1日                |      |
| • 变更依赖照会                        | 者             |       | 上場区分             | 上場              |                                         | 上場                      | 1    |
| 添付書類提出管理                        | <b>卒</b><br>本 |       | 連結の有無            | 有               |                                         | 有                       |      |
| 添付書類送付書ダウンロ                     | 情             |       | 資本金              | 8,000百万斤        | 4                                       | 8,000百万円                |      |
| <u>-F</u>                       | *16           | -     | 決算日              | 3月31日           |                                         | 3月31日                   |      |
| ファンド情報管理                        | -             | -     | land the de      | 1 mm + 1        |                                         |                         | -    |
| • <u>情報服会·変更·履展</u>             |               |       | 提出者名             | エティネット          | 株式会社                                    | エディネット株式会社              | -    |
| ファンド登録                          |               |       | 提出者名(英字)         | EDINET Co.      | Ltd.                                    | EDINET Co Ltd           | -    |
| <ul> <li><u>新現登録</u></li> </ul> | 12            |       | 提出者名(ヨミ)         | エディネット          | カプシキガイシャ                                | エディネットカプシキガイシャ          |      |
| バスワード管理                         | 出             |       | 代表者役職            | 代表取締役           | t i i i i i i i i i i i i i i i i i i i | 代表取締役社長                 |      |
| <ul> <li>バスワード変更</li> </ul>     | 者情            |       | 代表者氏名            | 開示 正            |                                         | 閒示 正                    |      |
| のメニューに戻る                        | 報             |       | 郵便番号             | 000-000 000-000 |                                         | 000-0000                | 1    |
| ALL ALL AND THE DESCRIPTION     |               | -     | 本店所在場所<br>又は所在場所 | 東京都千代           | 田区霞が限0-0-0                              | 東京都千代田区霞が関0-0-0         |      |
|                                 |               |       | 電話番号             | 03-1111-11      | /11                                     | 03-1111-1111            |      |
|                                 |               |       | 代理人の氏名           |                 |                                         |                         |      |
|                                 |               |       |                  | 1               | と更実行 戻る                                 |                         |      |
| Ver100                          |               | _     | エディネット           | 株式会社 637        | 405                                     | Last Login:H24.10.23 1/ | 3:40 |

(6) [提出者情報変更完了画面]が表示されます。

通称の追加が完了しました。

|                                                                                                    | tronic Disclosure<br>vestors' NETwork                                                                | ? ^ಿೆಸಿ ಸೆಡ್                                                                                                    | אליעשם 🚺                                                       | 文字の大きさ 小 大                                                                                |
|----------------------------------------------------------------------------------------------------|----------------------------------------------------------------------------------------------------|----------------------------------------------------------------------------------------------------|----------------------------------------------------------------|-------------------------------------------------------------------------------------------|
|                                                                                                    | tronic Disclosure<br>となった。<br>としたのでは、<br>では、<br>では、<br>では、<br>では、<br>では、<br>では、<br>では、<br>では、<br>では、 | マムルフ @<br>3000001が発行されました。<br>ては、届出事の事面提出が「時所<br>協会」におり要称付かられていま<br>出出力」を得下し、に称えてくどき<br>出出力」を得下し、この第二をやらえ、<br>時提出先ふ<br>持続局ホームページ 企業内容<br>)・電子開示システム届出書」 | (10022)<br>同電子情報処<br>す。<br>い。<br>こ次の提出先あ<br>等間示(有価証<br>要び変更届出書 | <ul> <li>文字の大きさ 小 大</li> <li>理組織によ</li> <li>てに郵送し</li> <li>券報告書)</li> <li>の提出先</li> </ul> |
| <ul> <li>(法報約会: 安東・夏慶</li> <li>ファンド 登録</li> <li>&gt; 影明会話</li> <li>バスワード管理</li> <li>・バスワード変更</li> <li>(シニューに戻る)</li> </ul> | ※必要會頻<br>1)電子開示システム変                                                                                 | 更届出書 1 通<br>電子開示システム変更編出書出力                                                                                                    | ]                                                              |                                                                                           |
| Ver:1.0.0                                                                                                    | エディネット株式会社                                                                                           | E33405                                                                                                    | Las                                                            | t Login:H24.10.23 13:40:32                                                                |

## 3-2-5 その他の変更点

その他の変更点について説明します。

パスワードの有効期限(300日)が到来する14日前に、EDINETから「パスワード有効期 限事前通知メール」が自動送信されます。メールを受信した場合は、「提出者情報管理」 メニューから「パスワード変更」を選択してパスワードを変更してください。なお、変更 期限までにパスワード変更ができなかった場合は、変更期限後に EDINET ヘログインした 時点で [強制パスワード変更画面]が表示され、パスワードの変更作業を行います。

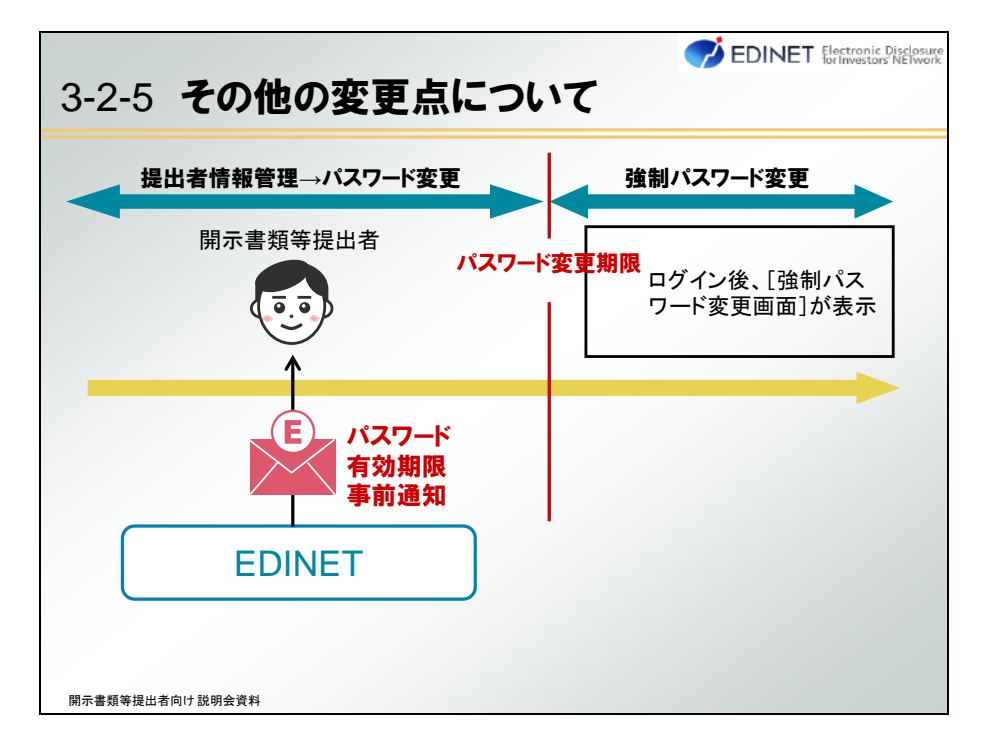

そのほかに、提出書類が仮登録済みとなると、次の図のように、提出書類の PDF 確認、 提出書類のチェックログの確認などが可能となります。提出書類の本登録前にはログ確認 及び内容確認が必須となります。

| 書類提出                                                                           | 提出書類詳細(仮容                  | 封续济) 画面                                                            |                                       |                      |         |  |  |
|--------------------------------------------------------------------------------|----------------------------|--------------------------------------------------------------------|---------------------------------------|----------------------|---------|--|--|
| ·提出書類新規作成<br>·提出書類作成一覧                                                         | 「本登録」を押下します。<br>提出された書類を修正 | と、開示書類が提出され<br>することはできませんのう                                        | 5とともに公衆縦覧に供されま<br>3、御注意ください。          | 9.                   |         |  |  |
| <ul> <li>         ·</li></ul>                                                  | 書類管理番号                     | S10003A0                                                           |                                       |                      |         |  |  |
| 提出書 <u>録一起本登録</u><br><u>仮登録: 事前チェック受付状</u><br>辺<br>承辺等申請状況<br>9 <u>ジニューに戻る</u> | 府令                         | 企業内容等の開示に関する内閣府令                                                   |                                       |                      |         |  |  |
|                                                                                | 様式名                        | 有借証券報告書                                                            |                                       |                      |         |  |  |
|                                                                                | 様式(号)                      | 第三号様式                                                              |                                       |                      |         |  |  |
|                                                                                | 区分                         | 新規                                                                 | 親書類管理番号                               |                      |         |  |  |
|                                                                                | 書類提出担当者                    | 開示 正二                                                              |                                       |                      |         |  |  |
|                                                                                | 書類状態                       | 確定待                                                                |                                       |                      |         |  |  |
| $\approx$                                                                      | 事業年度                       | (自)平成23年4月1                                                        | 3                                     |                      |         |  |  |
|                                                                                | 履歴                         | H24.11.06 14:53:27<br>H24.11.06 17:06:07 "<br>H24.11.06 17:21:28 " | ····································· |                      | 1       |  |  |
|                                                                                | 提出書                        | は第PDF確認 日夕                                                         | 电器 内容电器 本登録                           | 新登錄取消 页 <b>5</b>     |         |  |  |
| Ver:1.0.0                                                                      |                            | エディネット株式会社:E33                                                     | 405                                   | Last Login:H24.11.08 | 3 10:28 |  |  |

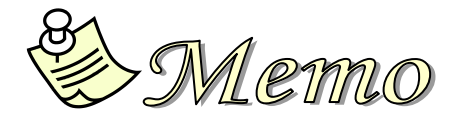

付録

# 付録1 XBRL 対象様式

XBRLの対象となる書類及び関連する府令、規則等は、次のとおりです。

また、表の「XBRL 対象」欄の見方は、次のとおりです。

| XBR | L欄 | 目士                               |
|-----|----|----------------------------------|
| 全体  | 本表 | 元刀                               |
| 0   |    | 提出書類全体をタグ付けする様式(ただし、財務諸表本表はなし。)。 |
|     | 0  | 財務諸表本表のみにタグ付けする様式。               |
| 0   | 0  | 提出書類全体をタグ付けする様式。                 |
| 0   | 0  | (財務諸表本表及び独立監査人の報告書もタグ付けする。)。     |

#### ■ 開示府令

| N   | <del>力</del> 約 括 即 | 推击委员       | <u> </u>                     | XBRL | 対象 |
|-----|--------------------|------------|------------------------------|------|----|
| INO | <b>昔</b> 頬悝別       | <b>林</b> 式 | 1 備                          | 全体   | 本表 |
| 1   | 有価証券届出書            | 第二号様式      | (通常方式)                       | 0    | 0  |
| 2   | 有価証券届出書            | 第二号の二様式    | (組込方式)                       | 0    |    |
| 3   | 有価証券届出書            | 第二号の三様式    | (参照方式)                       | 0    |    |
| 4   | 有価証券届出書            | 第二号の四様式    | (新規公開時)                      | 0    | 0  |
| 5   | 有価証券届出書            | 第二号の五様式    | (少額募集等)                      | 0    | 0  |
| 6   | 有価証券届出書            | 第二号の六様式    | (組織再編成)                      | 0    | 0  |
| 7   | 有価証券届出書            | 第二号の七様式    | (組織再編成・上場)                   | 0    | 0  |
| 8   | 有価証券報告書            | 第三号様式      | (通常方式)                       | 0    | 0  |
| 9   | 有価証券報告書            | 第三号の二様式    | (少額募集等)                      | 0    | 0  |
| 10  | 有価証券報告書            | 第四号様式      | (法 24 条 3 項に基づ<br>くもの)       | 0    | 0  |
| 11  | 四半期報告書             | 第四号の三様式    |                              | 0    | 0  |
| 12  | 半期報告書              | 第五号様式      | (通常方式)                       | 0    | 0  |
| 13  | 半期報告書              | 第五号の二様式    | (少額募集等)                      | 0    | 0  |
| 14  | 臨時報告書              | 第五号の三様式    |                              | 0    |    |
| 15  | 有価証券届出書            | 第七号様式      | 外国会社(通常方式)<br>※              |      | 0  |
| 16  | 有価証券届出書            | 第七号の四様式    | 外国会社(組織再編<br>成) <sup>※</sup> |      | 0  |
| 17  | 有価証券報告書            | 第八号様式      | 外国会社*                        |      | 0  |
| 18  | 有価証券報告書            | 第九号様式      | 外国会社*                        |      | 0  |
| 19  | 四半期報告書             | 第九号の三様式    | 外国会社*                        |      | 0  |
| 20  | 半期報告書              | 第十号様式      | 外国会社*                        |      | 0  |
| 21  | 発行登録書              | 第十一号様式     | (株券、社債券等)                    | 0    |    |

| No | 書類種別            | 様式番号           | 備考                          | XBRL 対象 |    |
|----|-----------------|----------------|-----------------------------|---------|----|
|    |                 |                |                             | 全体      | 本表 |
| 22 | 発行登録書           | 第十一号の二様式       | (CP)                        | 0       |    |
| 23 | 発行登録書           | 第十一号の二の二<br>様式 | (短期社債)                      | 0       |    |
| 24 | 発行登録追補書類        | 第十二号様式         | (株券、社債券等)                   | 0       |    |
| 25 | 発行登録追補書類        | 第十二号の二様式       | (CP)                        | 0       |    |
| 26 | 自己株券買付状況報<br>告書 | 第十七号様式         | (法 24 条の 6 第 1 項<br>に基づくもの) | 0       |    |

※ 日本基準の財務諸表本表に限る。

### ■ 特定有価証券開示府令

| Na  |         | 性士来早      | <b>供</b> 去          | XBRL 対象 |    |
|-----|---------|-----------|---------------------|---------|----|
| INO | 音規性別    | 愀氏笛方      | 順方                  | 全体      | 本表 |
| 1   | 有価証券届出書 | 第四号様式     | (内国投資信託受益<br>証券)    | 0       | 0  |
| 2   | 有価証券届出書 | 第四号の三様式   | (内国投資証券)            | 0       | 0  |
| 3   | 有価証券届出書 | 第四号の三の二様式 | (組込方式・内国投資<br>証券)   | 0       |    |
| 4   | 有価証券届出書 | 第四号の三の三様式 | (参照方式・内国投資<br>証券)   | 0       |    |
| 5   | 有価証券届出書 | 第五号の二様式   | (内国資産流動化証<br>券)     |         | 0  |
| 6   | 有価証券届出書 | 第五号の四様式   | (内国資産信託流動<br>化受益証券) |         | 0  |
| 7   | 有価証券届出書 | 第六号様式     | (内国信託受益証券<br>等)     |         | 0  |
| 8   | 有価証券届出書 | 第六号の五様式   | (内国有価証券投資<br>事業権利等) |         | 0  |
| 9   | 有価証券報告書 | 第七号様式     | (内国投資信託受益<br>証券)    | 0       | 0  |
| 10  | 有価証券報告書 | 第七号の三様式   | (内国投資証券)            | 0       | 0  |
| 11  | 有価証券報告書 | 第八号の二様式   | (内国資産流動化証<br>券)     |         | 0  |
| 12  | 有価証券報告書 | 第八号の四様式   | (内国資産信託流動<br>化受益証券) |         | 0  |
| 13  | 有価証券報告書 | 第九号様式     | (内国信託受益証券<br>等)     |         | 0  |
| 14  | 有価証券報告書 | 第九号の五様式   | (内国有価証券投資<br>事業権利等) |         | 0  |

| No  | 聿粄秳则                                         | 書類種別     様式番号     備考 | 供来                  | XBRL | 対象 |
|-----|----------------------------------------------|----------------------|---------------------|------|----|
| INO | 「「「「「「「」」」」「「」」」「「」」」「「」」」「「」」」」「「」」」」」「」」」」 |                      | 1佣 芍                | 全体   | 本表 |
| 15  | 半期報告書                                        | 第十号様式                | (内国投資信託受益<br>証券)    | 0    | 0  |
| 16  | 半期報告書                                        | 第十号の三様式              | (内国投資証券)            | 0    | 0  |
| 17  | 半期報告書                                        | 第十一号の二様式             | (内国資産流動化証<br>券)     |      | 0  |
| 18  | 半期報告書                                        | 第十一号の四様式             | (内国資産信託流動<br>化受益証券) |      | 0  |
| 19  | 半期報告書                                        | 第十二号様式               | (内国信託受益証券<br>等)     |      | 0  |
| 20  | 半期報告書                                        | 第十二号の五様式             | (内国有価証券投資<br>事業権利等) |      | 0  |
| 21  | 発行登録書                                        | 第十五号様式               | (内国投資証券)            | 0    |    |
| 22  | 発行登録書                                        | 第十五号の三様式             | (内国短期投資法人<br>債)     | 0    |    |
| 23  | 発行登録追補書類                                     | 第二十一号様式              | (内国投資証券)            | 0    |    |
| 24  | 臨時報告書                                        | 様式なし                 | (内国特定有価証券)          | 0    |    |

(注)外国特定有価証券は、XBRL 対象外です。

## ■ 他社株買付府令

| NL- | 書類種別      | 様式番号  | 備考 | XBRL 対象 |    |
|-----|-----------|-------|----|---------|----|
| INO |           |       |    | 全体      | 本表 |
| 1   | 公開買付届出書   | 第二号様式 |    | 0       |    |
| 2   | 意見表明報告書   | 第四号様式 |    | 0       |    |
| 3   | 公開買付撤回届出書 | 第五号様式 |    | 0       |    |
| 4   | 公開買付報告書   | 第六号様式 |    | 0       |    |
| 5   | 対質問回答報告書  | 第八号様式 |    | 0       |    |

## ■ 自社株買付府令

| No | 書類種別      | 様式番号  | 備考 | XBRL 対象 |    |
|----|-----------|-------|----|---------|----|
|    |           |       |    | 全体      | 本表 |
| 1  | 公開買付届出書   | 第二号様式 |    | 0       |    |
| 2  | 公開買付撤回届出書 | 第三号様式 |    | 0       |    |
| 3  | 公開買付報告書   | 第四号様式 |    | 0       |    |

■ 大量保有府令

| No | 書類種別    | 様式番号           | 備考       | XBRL 対象 |    |
|----|---------|----------------|----------|---------|----|
|    |         |                |          | 全体      | 本表 |
| 1  | 大量保有報告書 | 第一号様式          | 変更報告書を含む | 0       |    |
| 2  | 大量保有報告書 | 第一号及び第二号<br>様式 | 短期大量譲渡   | 0       |    |
| 3  | 大量保有報告書 | 第三号様式          | 特例対象株券等  | 0       |    |

### ■ 内部統制府令

| No | <del>力</del> 粉 括 Pil | 様式番号      備考 | XBRL 対象 |    |    |
|----|----------------------|--------------|---------|----|----|
|    | <u>音</u> 類裡別         |              | 1佣 右    | 全体 | 本表 |
| 1  | 内部統制報告書              | 第一号様式        |         | 0  |    |

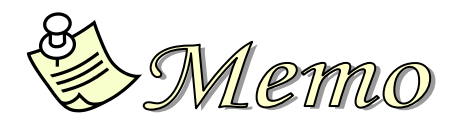

次世代 EDINET 研修テキスト 現行 EDINET から次世代 EDINET への主な変更点 (開示書類等提出者向け)

2013 年 4 月 発行